### SIEMENS

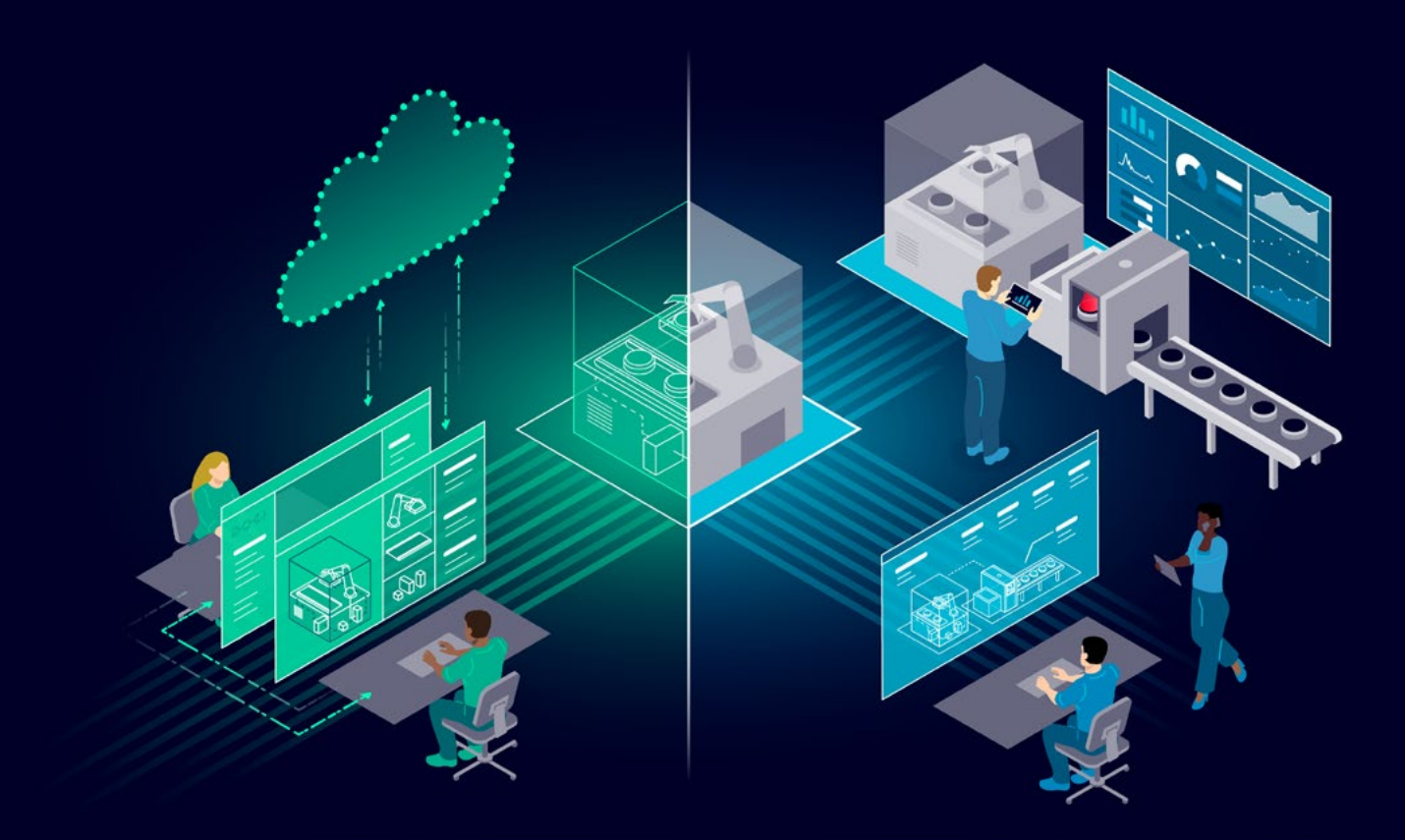

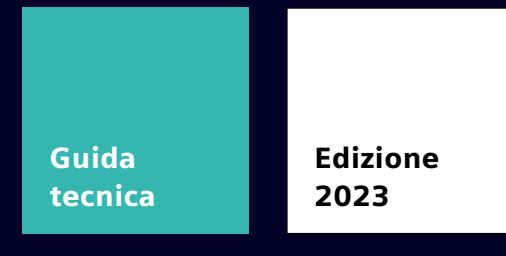

**GUIDA TECNICA** 

## EP in **TIA PORTAL**

Comunicazione PROFINET e Configurazione siemens.it/EP

Electrical Products | Integrazione Tia Portal | 2023

### Contenuti

| Introduzione                                         | 3  |
|------------------------------------------------------|----|
| 1. Hardware Integrabile                              | 4  |
| 2. Configurazione / Integrazione                     | 5  |
| 2.1 SIRIUS 3RW5 Soft Starter                         | 7  |
| 2.2 Simocode PRO                                     | 16 |
| 2.3 3SK2 PROFINET.                                   | 22 |
| 2.4 ET200SP Motor Starter                            | 27 |
| 2.5 3SU PROFINET                                     | 30 |
| 2.6 Interruttore Scatolato 3VA                       | 35 |
| 2.7 Interruttore Aperto 3WA                          | 45 |
| 2.8 Strumenti di misuare Fronte Quadro PAC           | 49 |
| 2.9 Strumenti di misura da guida DIN PAC con SPP2000 | 53 |

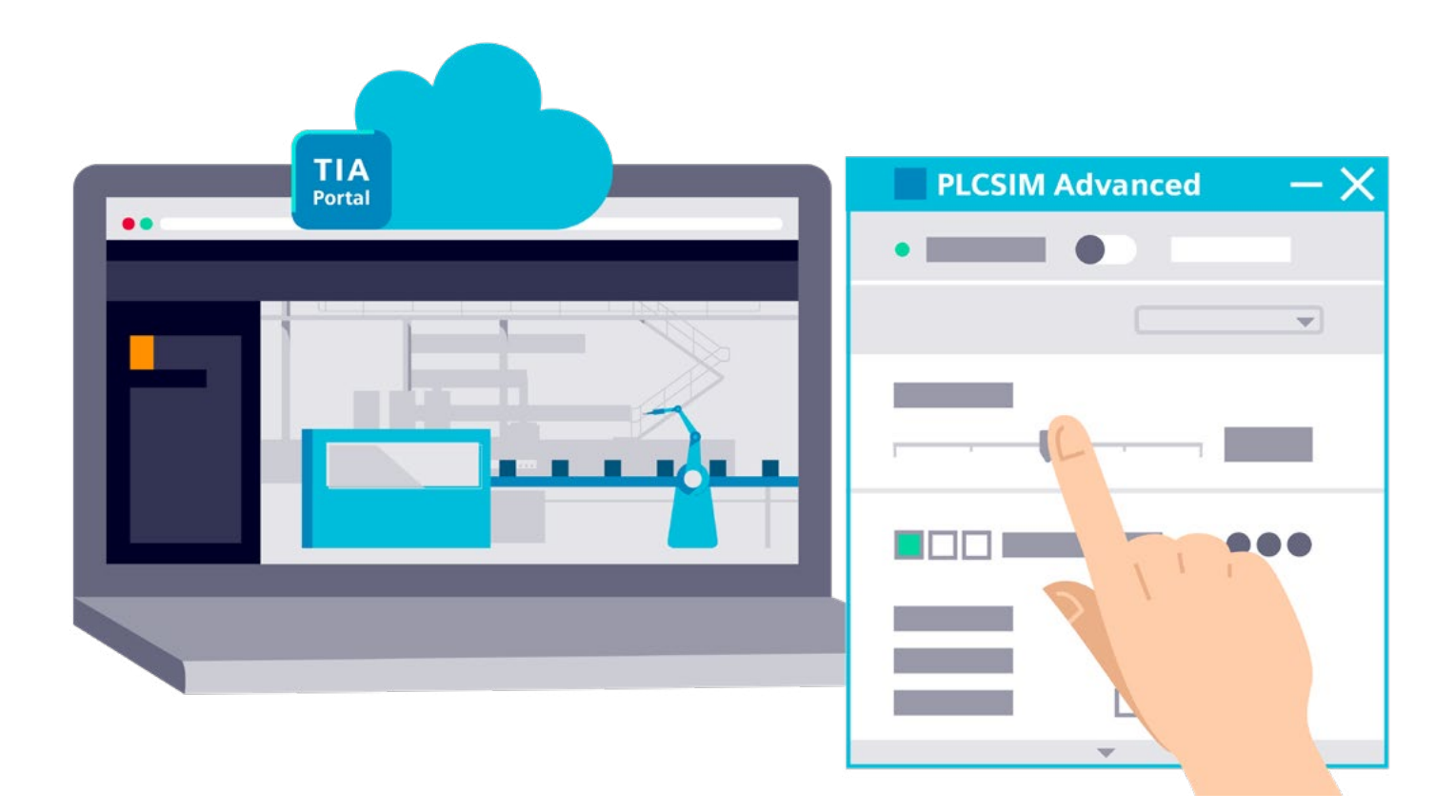

### Introduzione

Lo scopo del presente documento è fornire agli utenti le principali nozioni per la gestione della comunicazione nei dispositivi di elettromeccanica, di protezione e monitoraggio energetico con un PLC S7 1200/1500. Per illustrare queste nuove funzionalità, verrà prima introdotto come selezionare il dispositivo corretto e come collegarlo al PLC, dopodiché verranno proposti alcuni esempi applicativi per semplificare la comprensione dei benefici derivanti dall'integrazione in TIA Portal.

Questo manuale è di tipo applicativo e non sostituisce il manuale di prodotto o di sistema distribuito da Siemens AG.

### **1.** Elenco dei Prodotti Integrabili e Software

Di seguito la lista dei prodotti Integrabili in TIA Portal:

#### SIRIUS

- 3RW5 Soft Starter
- SIMOCODE Sistema di controllo e gestione motore
- 3SU1 Pulsanteria con comunicazione PROFINET
- 3RK13 Partenze Motore ET200SP
- 3SK2 Centraline di sicurezza programmabili

#### **SENTRON**

- 3VA2/3VA6 Interruttori Scatolati
- 3WA Interruttori Aperti
- PAC Strumenti di Misura

A completamento i software per il commissioning e la gestione di alcuni prodotti che saranno trattati nel capitolo relativo al prodotto:

- Soft Starter ES
- Simocode ES
- Safety ES

### 2. Configurazione / Integrazione

In questa sezione verranno descritti i passaggi da effettuare all'interno di TIA PORTAL per connettere i dispositivi in comunicazione.

#### **CENNI SU NODI PROFINET**

### Premessa, tutto quello che si tratterà in questo capitolo presuppone l'aver già disponibile un progetto TIA Portal con un PLC S7 inserito.

Il documento farà riferimento a diversi termini ricorrenti:

TIA PORTAL: Ambiente di sviluppo PLC S7 1200/1500 (versioni TIA)

**IPI/IPU**: Immagine di processo degli ingressi e delle uscite. Sono i bit scambiati CICLICAMENTE, quindi senza interrogazione dai nostri dispositivi. IPI = Immagine di processo degli ingressi  $\rightarrow$  Bit che il dispositivo invia al PLC (come stati, errori, valori, ecc..) IPU = Immagine di processo delle uscite  $\rightarrow$  Bit che il PLC invia al dispositivo (come comando, cambio stati, ecc..)

**Data Set**: Registri del dispositivo accessibili solamente mediante un'interrogazione. Possono essere registri in lettura  $\rightarrow$  Userò la funzione RD-REC, oppure in scrittura  $\rightarrow$  Userò la funzione WR-REC. Questi dati vengono quindi mostrati solo e soltanto se arriva una richiesta al dispositivo. Sono anche chiamati DATI ACICLICI.

**GSDML**: File per aggiungere in TIA Portal prodotti che non sono ancora integrati nel catalogo Hardware (esempio aggiornamenti firmware). (screen integrazione GSD)

Catalogo Hardware: Catalogo nel TIA Portal dove sono racchiusi tutti i prodotti

Indirizzo IP: indirizzo che identifica univocamente il dispositivo nella rete ETHERNET

Nome Profinet: Nome da assegnare al dispositivo in modo univoco all'interno della rete PROFINET

Se avete altro aggiungete

Definizione:

Un nodo PROFINET è un qualsiasi dispositivo all'interno di una rete PROFINET che ha un Indirizzo IP e un nome PROFINET definiti (anche nome PROFISAFE se abbiamo un PLC di sicurezza).

Ogni nodo Profinet è caratterizzato da:

- Indirizzo IP; es. 192.168.1.2
- Nome Profinet; es. SoftStarterMulino132kW
- IPI/IPU; area di memoria scambiata ciclicamente con il PLC
- Dati Aciclici; mediante le funzioni RD-REC e WR-REC posso interrogare il dispositivo se necessario, generalmente i dati aciclici hanno maggiori informazioni delle IPI/IPU, ma richiedono più memoria nel PLC, per questo si interrogano i registri solo se necessario.

Nel momento in cui importiamo un qualsiasi dispositivo all'interno nella rete PN, dovremo procedere con l'assegnazione dell'indirizzo IP e del nome PROFINET. (screen)

Successivamente dovremo scegliere gli indirizzi iniziali delle IPI/IPU. (screen)

Una volta seguiti questi passaggi potremo compilare il progetto, scaricarlo nel PLC e andare ONLINE per verificare la bontà del collegamento. (screen)

#### **CONFIGURAZIONE DI RETE**

Le modalità di configurazione dei vari dispositivi trattati nei successivi capitoli differiscono leggermente le une dalle altre, ma hanno alcuni punti in comune:

- Ogni dispositivo dovrà essere selezionato o nel catalogo hardware o importato dal file GSDML
- Per i dispositivi che non dispongono di comunicazione integrata, ma che ne hanno la possibilità di montare un modulo di comunicazione, dovrà essere selezionato anche il modulo di comunicazione.
- Una volta inserito tutto quanto nel configuratore, basterà collegarsi al PLC, assegnare il nome profinet e l'indirizzo IP (questo passaggio è spiegato più nel dettaglio nelle pagine successive).
- Finito questo passaggio sarà necessario scaricare la configurazione hardware nel PLC e andare online: sarà quindi possibile visualizzare i dispositivi nel TIA Portal.

### 2.1 SIRIUS 3RW5 Soft Starter

#### Prerequisiti Hardware, Software e Firmware

Per integrare i soft starter della famiglia 3RW5 necessitiamo del MODULO DI COMUNICAZIONE PROFINET. Ne esistono due versioni differenti:

Modulo di comunicazione PROFINET Standard (3RW5980-0CS00), compatibile con 3RW50 (necessità di cavetto - 3RW5900-0CC00 e piastrine di fissaggio - 3ZY1311-0AA00), 3RW52, 3RW55 e 3RW55F.

Modulo di comunicazione PROFINET High Feature (3RW5950-0CH00), compatibile con 3RW55 e 3RW55F.

Le differenze delle due versioni sono:

| Funzioni supportate                                                                                       | Modulo di comunicazione 3RW5<br>PROFINET |                            |
|----------------------------------------------------------------------------------------------------|------------------------------------------|----------------------------|
|                                                                                                    | Standard                                 | High-Feature <sup>1)</sup> |
| Funzioni PROFINET IO                                                                                      |                                          |                            |
| Switch integrato con 2 porte                                                                              | -                                        | x                          |
| Servizi Ethernet: Ping, ARP, LLDP                                                                         | x                                        | x                          |
| Servizi Ethernet: Diagnostica di rete (SNMP) / MIB-2                                                      | -                                        | x                          |
| Diagnostica di porta                                                                                      | x                                        | x                          |
| Sostituzione di apparecchiature senza supporto di memoria ri-<br>movibile o dispositivo di programmazione | -                                        | x                          |
| Ridondanza di sistema S2 (Pagina 138)                                                                     | -                                        | x <sup>6)</sup>            |
| H-Sync-Forwarding                                                                                         | -                                        | X <sup>6)</sup>            |
| Media Redundancy Protocol (MRP)                                                                           | -                                        | x                          |
| Media Redundancy with Planned Duplication (MRPD)                                                          | -                                        | x <sup>6)</sup>            |
| Comunicazione Isochronous Real Time (IRT)                                                                 | -                                        | x                          |
| Dynamic Reconfiguration (DR) (Pagina 138)                                                                 | -                                        | x <sup>6)</sup>            |
| PROFlenergy (Pagina 85)                                                                                   | x <sup>2), 3)</sup>                      | x                          |
| NTP (sincronizzazione dell'ora) (Pagina 92)                                                               | -                                        | x                          |
| Tempo di aggiornamento minimo                                                                             | 2 ms                                     | 0,25 ms                    |
| Ripristino dei parametri di comunicazione all'impostazione di fabbrica tramite PROFINET IO                | x                                        | x                          |
| Ulteriori funzioni                                                                                        |                                          |                            |
| Web Server                                                                                                | -                                        | X <sup>4), 5)</sup>        |
| OPC UA Server                                                                                             | -                                        | X <sup>4), 5)</sup>        |
| Aggiornamento del firmware tramite PROFINET IO                                                            | x                                        | x                          |
| Dati di identificazione I&M 0 fino a 3                                                                    | x                                        | x                          |

I diversi soft starter della famiglia 3RW5 hanno caratteristiche diverse fra loro una volta integrati:

Nei soft starter 3RW50 e 3RW52 posso fare **SUPERVISIONE, COMANDO e DIAGNOSTICA** 

Nei soft starter 3RW55 e 3RW55F posso fare **<u>SUPERVISIONE, COMANDO e DIAGNOSTICA</u>** e inoltre posso **<u>PARAMETRIZZARE</u>** il mio dispositivo.

NB:

I soft starter 3RW55F (con STO a bordo) non hanno la possibilità di eseguire l'arresto sicuro tramite il protocollo PROFISAFE

Utilizzando i soft starter 3RW55 e 3RW55F con il Modulo di comunicazione High Feature, è possibile accedere a due funzionalità aggiuntive:

WEBSERVER con possibilità di **SUPERVISIONE, COMANDO e DIAGNOSTICA** (tramite profilo operatore specifico, vedasi capitolo relativo a soft starter ES)

OPC-UA con possibilità di **SUPERVISIONE e DIAGNOSTICA** 

Per gestire i soft starter in modo più semplice in TIA Portal esiste un tool di commissioning, denominato SOFT STARTER ES (verrà trattato nel dettaglio nel capitolo "messa in servizio").

| Funzioni supportate                                         | SIRIUS Soft Starter ES (TIA Portal) |                            |  |
|-------------------------------------------------------------|-------------------------------------|----------------------------|--|
|                                                             | Basic                               | Professional <sup>1)</sup> |  |
| Accesso tramite interfaccia locale al 3RW5 HMI High-Feature | x                                   | x                          |  |
| Parametrizzazione                                           | x                                   | x                          |  |
| Comando                                                     | x                                   | x                          |  |
| Diagnostica                                                 | x                                   | x                          |  |
| Lista esperti                                               | -                                   | x                          |  |
| Confronto parametri                                         | -                                   | x                          |  |
| Dati di service (indicatore di min./max., dati statistici)  | -                                   | x                          |  |
| Trace                                                       | -                                   | x                          |  |
| Accesso tramite PROFIBUS o PROFINET                         | -                                   | x                          |  |
| Teleservice via MPI                                         | -                                   | x                          |  |
| Routing                                                     | -                                   | x                          |  |
| Engineering di massa (funzione di gruppo)                   | -                                   | x                          |  |

Ne esistono due versioni:

La versione PROFESSIONAL è scaricabile da questo link (per V18)

Dopo 30 giorni di prova, se non in possesso di licenza, il software avrà solo le funzionalità del soft starter ES Basic. Sotto l'elenco delle licenze disponibili:

#### > 3ZS1320-6CC14-0YA5

SIRIUS Soft Starter ES V18 Professional Floating License per 1 utente Engineering Software, software e documentazione su DVD License Key su chiavetta USB, classe A in 6 lingue de,en,zh in dotazione, fr,es,it come download eseguibile su: Win10 - 64 bit (Prof./Enterprise) / Win 11 (Home/Prof./Enterprise) Win Server 2016/2019 64 bit Std hardware di riferimento: 3RW5/3RW44 funzioni online tramite interfaccia di sistema e interfaccia DP/PN opzionale contenuto: set (1x DVD + 1x USB)

#### > 3ZS1320-6CC14-0YE5

SIRIUS Soft Starter ES V18 Professional Upgrade per Soft Starter ES 2007 per Standard/Premium Floating License per un utente Engineering Software, software e documentazione su DVD License Key su chiavetta USB, classe A, in 6 lingue de,en,zh in dotazione, fr,es,it come download eseguibile su: Win10 - 64 bit (Prof./Enterprise) / Win 11 (Home/Prof./Enterprise) / Win Server 2016/2019/2022 64 bit Standard hardware di riferimento: 3RW5/3RW44 funzioni online tramite interfaccia di sistema e interfaccia DP/PN opzionale

#### > 3ZS1320-6CE14-0YB5

SIRIUS Soft Starter ES V18 Professional Floating License per 1 utente licenza e software per download download di License Key, classe A in 6 lingue de,en,zh in dotazione, fr,es,it come download eseguibile su: Win10 -64 bit (Prof./Enterprise) / Win 11 (Home/Prof./Enterprise) / Win Server 2016/2019/2022 64 bit Standard hardware di riferimento: 3RW5/3RW44 funzioni online tramite interfaccia di sistema l'indirizzo e-mail è obbligatorio

Ogni licenza vale per sempre, e non dovrà essere riacquistata ad ogni nuova versione.

#### **CONFIGURAZIONE DI RETE**

Per prima cosa andrò a selezionare il soft starter che voglio integrare nel catalogo hardware e selezionerò anche il firmware corretto:

| Hardware cata                     | log                                                   | <b>•</b>                        |
|-----------------------------------|-------------------------------------------------------|---------------------------------|
| Options                           |                                                       |                                 |
|                                   |                                                       | Į                               |
| ✓ Catalog                         |                                                       |                                 |
| 3rw                               |                                                       | init in                         |
| Filter Pro                        | file: <all></all>                                     |                                 |
| ) 📑 Sc                            | oft starter 3RW55 Failsafe                            |                                 |
| 👻 🔚 Co                            | ommunication module                                   |                                 |
| - E                               | PROFINET                                              |                                 |
| •                                 | PROFINET IO ST                                        |                                 |
|                                   | 3RW5 980-0CS00                                        |                                 |
| •                                 | PROFINET IO HF                                        |                                 |
|                                   | 3RW5 950-0CH00                                        |                                 |
|                                   | PROFIBUS                                              |                                 |
| Moto                              | r starter M200D                                       |                                 |
| SINAMIC                           | S drives                                              |                                 |
| Network co                        | emponents<br>8. Monitoring                            |                                 |
| Distributed                       |                                                       |                                 |
| Power sup                         | alvand distribution                                   | _                               |
| Field devic                       | es                                                    | F                               |
| ✓ Information                     | 1                                                     |                                 |
| Device:                           | 1<br>1                                                |                                 |
| ✓ Information                     | on                                                    |                                 |
| Device:                           | 3RW55 HP 3ph 77A                                      |                                 |
|                                   |                                                       |                                 |
| Article no.:                      | 3RW5 526-*HA**                                        |                                 |
| Version:                          | V2.1                                                  | •                               |
| Description:                      |                                                       |                                 |
| SIRIUS 3RW55 S<br>phase controlle | oft Starter, High Perform<br>ed, motor overload prote | ance, 77 A, 3<br>ection, torque |

Andrò poi a selezionare il modulo di comunicazione e il suo firmware:

| Options                     |                             |         |
|-----------------------------|-----------------------------|---------|
| -                           |                             |         |
| <ul> <li>Catalog</li> </ul> |                             |         |
| 3rw                         |                             | lini l  |
| Filter                      | Profile: <all></all>        |         |
| •                           | Soft starter 3RW55 Failsaft |         |
| -                           | Communication module        |         |
|                             |                             |         |
|                             | - PROFINET IO ST            |         |
|                             | 3RW5 980-0CS00              |         |
|                             | PROFINET IO HF              |         |
|                             | 3RW5 950-0CH00              |         |
|                             | PROFIBUS                    |         |
| • 🛅                         | Motor starter M200D         |         |
| 🕨 🌆 SIN                     | AMICS drives                |         |
| • In Netwo                  | rk components               |         |
| Detect                      | ting & Monitoring           |         |
| Distrib                     | uted I/O                    |         |
| Power                       | supply and distribution     |         |
|                             | tion                        |         |
| Device:                     |                             |         |
| Article no.:                | 3RW5 980-0CS00              |         |
|                             |                             |         |
| Version:                    | V1.0                        | v       |
| Description                 |                             |         |
| PROFINETS                   | andard communication mod    | ule for |

Collegherò la porta PROFINET del soft starter a quella del PLC, così creando la nostra rete PROFINET.

| Prova 3RW > Devices & ne | tworks             |         |                     |                              | - 6             | י 🗖 | ×            |
|--------------------------|--------------------|---------|---------------------|------------------------------|-----------------|-----|--------------|
|                          |                    |         | 🚽 Topology view     | h Network view               | Device vi       | iew |              |
| Network L Connections    | HMI connection     | ) 🕎 📲 📲 | 🗄 🔲 🔍 ±             |                              | E               |     |              |
|                          |                    |         | 耳 IO syst           | tem: PLC_1.PROFINET          | IO-System (100) | ^   |              |
|                          | PLC_1<br>CPU 1215C | PLC.    | 1.PROFINET IO-Syste | arter_1<br>W55 HP 3ph<br>C_1 |                 | =   | Network data |
| <                        |                    |         | > 100%              |                              |                 | •   |              |

Successivamente andrò ad assegnare l'indirizzo IP sul dispositivo tramite l'HMI e il nome Profinet tramite TIA Portal.

| Prova 3RW > Devices & networks        | 🗕 🖬 🗮 🗙 Hardware catalog                                                              |
|---------------------------------------|---------------------------------------------------------------------------------------|
| 🖉 Topology view 🛛 🎄 Network view      | Device view Options                                                                   |
| 💦 Network 📋 Connections 🐨 🐨 📰 🖽 🛄 🔍 🛨 |                                                                                       |
| 4 IO system: PLC_1.PROFINET           | IO-System (100) ^ Catalog                                                             |
|                                       | = 3rw                                                                                 |
| PLC_1 Starter_1                       | Filter Profile: <all></all>                                                           |
| CPU 1215C 3RW55 HP 3ph                | Device configuration<br>Change device                                                 |
|                                       | 💥 Cut Ctrl+X                                                                          |
| PLC_1.PROFINET IO-Syste               | Copy Ctrl+C                                                                           |
|                                       | La Poste Ciri+V                                                                       |
|                                       | Rename F2                                                                             |
|                                       | F Go to topology view                                                                 |
|                                       | Compile<br>Download to device<br>Upload device as new station (hardware and software) |
|                                       | Ø Go online Ctrl+K                                                                    |
|                                       | Go omine     Ctri+M     Online & diagnostics     Ctrl+D                               |
|                                       | Parameters                                                                            |
| ✓ III > 100% ▼                        | n Commissioning                                                                       |
| 💁 Properties 🛛 🗓 Info 🔒 💆 Diag        | Receive alarms                                                                        |
| General 1 Cross-references Compile    | Update and display forced operands                                                    |
| 🕄 🛕 🚺 Show all messages               | Show catalog Ctrl+Shift+C                                                             |
|                                       | Export module labeling strips                                                         |
| I Path Description Go to ? Er         | Properties     Alt+Enter                                                              |

Finiti questi passaggi si deve scaricare la configurazione hardware nel PLC e si può andare online, se c'è la spunta verde sul soft starter, allora si può procedere con la configurazione.

#### **CONFIGURAZIONE DISPOSITIVO** Parametrizzazione (vista dispositivo)

Una volta configurato il dispositivo nella vista di rete, apriamo la vista dispositivo:

| Prova 3RW + Starter_1 [3              | RWSS HP 3ph 77A]                                                      |                                                                                                 | _ # #×                                             | Hardware catalog                                               | # 0 F |
|---------------------------------------|-----------------------------------------------------------------------|-------------------------------------------------------------------------------------------------|----------------------------------------------------|----------------------------------------------------------------|-------|
|                                       |                                                                       | 🖉 Topology view 🛛 🚠 Network view                                                                | Device view                                        | Options                                                        |       |
| 🏄 🛛 Starter_1 (3RW55 HP 3ph           | 77A 🗉 😇 🚄 🖽 🛄 🔍 ±                                                     | Device overview                                                                                 |                                                    |                                                                |       |
| Starter_1 [Module]                    |                                                                       | Module<br>SiBut SBNS Set<br>PROFINETIO ST<br>PROFINETIO ST<br>PROFINETION<br>Statec_1<br>HMA HF | Rack<br>Starter 0<br>offace 0<br>0<br>0<br>stics - | ✓ Catalog     Profile:                                         |       |
| General IO tags  General IO addresses | System constants Texts VO addresses PLC tags                          |                                                                                                 |                                                    |                                                                |       |
|                                       | Create PLI                                                            | C tags                                                                                          |                                                    | ✓ Information                                                  |       |
|                                       | Input addresses Starr address: End address: 17 Protest image: Colic P | 0<br>                                                                                           |                                                    | Device:                                                        | =     |
|                                       | Output addresses Start address: End address: Frocess image: Cyclic Pi | <u>.0</u><br>7                                                                                  |                                                    | Article no.:<br>Version:<br>Description:<br>Solt starter 3RV50 |       |

Per prima cosa andiamo a creare in automatico le variabili tramite l'apposita funzione.

Una volta create le variabili (che sono le IPI e IPU) potremo scegliere l'indirizzo di inizio delle stesse.

Oltre a questa funzione nella vista dispositivo potremo andare ad aggiungere l'HMI High Feature se il dispositivo lo prevede (solo per 3RW52 e 3RW50, in quanto il 3RW55 lo ha già di default a bordo).

Potremo inoltre scegliere la versione dello stesso.

#### **MESSA IN SERVIZIO (SOFT STARTER ES, PCT)**

Il tool SOFT STARTER ES si trova nella posizione evidenziata nell'immagine sottostante:

| Project tree                                     |        |
|--------------------------------------------------|--------|
| Devices                                          |        |
|                                                  |        |
|                                                  |        |
| ▼ 🔄 Prova 3RW                                    | ^      |
| Add new device                                   |        |
| Devices & networks                               |        |
| PLC_1 [CPU 1215C DC/DC/DC]                       |        |
| Device configuration                             |        |
| Q Online & diagnostics                           |        |
| 🕨 🛃 Program blocks                               | =      |
| 🕨 🚂 Technology objects                           |        |
| External source files                            |        |
| PLC tags                                         |        |
| PLC data types                                   |        |
| Watch and force tables                           |        |
| Online backups                                   |        |
| 🕨 🏢 Device proxy data                            |        |
| Program info                                     |        |
| E PLC alarm text lists                           |        |
| Local modules                                    |        |
| Distributed I/O                                  |        |
| <ul> <li>Starter_1 [3RW55 HP 3ph 77A]</li> </ul> |        |
| Pevice configuration                             |        |
| 😧 Online & diagnostics                           |        |
| 2 Parameters                                     |        |
| t Commissioning                                  |        |
| Traces                                           |        |
| Ungrouped devices                                | ~      |
| Security settings                                | 1000 L |

Questo tool ci permette di Parametrizzare e Mettere in servizio i nostri dispositivi della famiglia 3RW5. Di seguito l'esploso dei menù di entrambe le funzioni:

| Automatic parameteri                     | Diagnosis     Eaults And Warnings |
|------------------------------------------|-----------------------------------|
| Application wizard                       | Current Status                    |
| Motor parameters                         | LogBook                           |
| Start settings                           | Measured values                   |
| Stopping mode settings                   | Statistic data                    |
| Motor protection                         | Maximum pointer                   |
| Creep speed                              | Parameter comparer                |
| <ul> <li>Condition Monitoring</li> </ul> | ✓ Functions                       |
| Current monitoring                       | Commands                          |
| Active power monit                       | Test mode                         |
| Switching frequency                      | Service data                      |
| Starting time monit                      | Time                              |
| Pump cleaning                            | Emergency run                     |
| Parameter set 2                          | Master control device trace       |
| Parameter set 3                          | ► HMI                             |
| Asymmetry                                | Security                          |
| Ground fault                             |                                   |
| Emergency mode                           |                                   |
| Inputs                                   |                                   |
| Outputs                                  |                                   |
| Exoperation                              |                                   |
| Additional parameters                    |                                   |
| Date and time                            |                                   |
| Communication module                     |                                   |
| HMI                                      |                                   |
| Security                                 |                                   |

#### Funzioni di Parametrizzazione

#### Funzioni di Messa in Servizio

Le frecce evidenziate hanno le seguenti funzioni: FRECCIA VERSO IL BASSO: Caricare i dati dal soft starter verso il PLC FRECCIA VERSO L'ALTO: Scaricare i dati nel soft starter dal PLC

#### **SCAMBIO DATI PLC**

Di seguito l'elenco delle variabili scambiate con il PLC.

Per ogni variabile è specificato su quale modello è disponibile.

#### Immagine di processo degli Ingressi (diagnostica e segnalazioni):

#### Immagine di processo degli ingressi (IPI)

| Dati di processo | Immagine di processo                             | 3RW  |                  |                            |
|------------------|--------------------------------------------------|------|------------------|----------------------------|
|                  |                                                  | 501) | 52 <sup>2)</sup> | 55 /<br>55-F <sup>3)</sup> |
| DI 0.0           | Pronto (Automatico)                              | x    | x                | x                          |
| DI 0.1           | Motore ON                                        | x    | x                | x                          |
| DI 0.2           | Errore cumulativo                                | x    | x                | x                          |
| DI 0.3           | Avviso cumulativo                                | x    | x                | x                          |
| DI 0.4           | Ingresso 1                                       | x    | x                | x                          |
| DI 0.5           | Ingresso 2                                       | -    | -                | х                          |
| DI 0.6           | Ingresso 3                                       | -    |                  | x                          |
| DI 0.7           | Ingresso 4                                       | -    |                  | x                          |
| DI 1.0           | Corrente del motore I att. bit 0                 | х    | х                | х                          |
| DI 1.1           | Corrente del motore I att. bit 1                 | х    | х                | х                          |
| DI 1.2           | Corrente del motore I att. bit 2                 | x    | x                | x                          |
| DI 1.3           | Corrente del motore I att. bit 3                 | x    | х                | x                          |
| DI 1.4           | Corrente del motore I att. bit 4                 | x    | x                | x                          |
| DI 1.5           | Corrente del motore I att. bit 5                 | x    | x                | x                          |
| DI 1.6           | Modo di funzionamento Comando manuale locale     | x    | x                | x                          |
| DI 1.7           | Funzionamento di rampa                           | x    | x                | x                          |
| DI 2.0           | Motore a destra                                  | х    | х                | х                          |
| DI 2.1           | Motore a sinistra                                | -    |                  | x                          |
| DI 2.4           | Avviamento attivo                                | x    | x                | x                          |
| DI 2.5           | Funzionamento / Bypass attivo                    | x    | х                | х                          |
| DI 2.6           | Arresto attivo                                   | x    | х                | х                          |
| DI 2.7           | Funzionamento di test attivo                     | х    | X4)              | x                          |
| DI 3.0           | Protezione da sovraccarico motore - Sovraccarico | x    | x                | x                          |
| DI 3.1           | Sovraccarico sensore di temperatura              | x    | x                | x                          |
| DI 3.2           | Sovraccarico elemento di commutazione            | х    | х                | х                          |
| DI 3.3           | Tempo di raffreddamento attivo                   | x    | x                | x                          |
| DI 3.4           | Errore dell'apparecchio                          | x    | x                | x                          |
| DI 3.5           | Parametrizzazione automatica attiva              |      | -                | x                          |

#### Sono inoltre presenti direttamente nei dati ciclici i dati relativi alle grandezze elettriche:

| Dati di processo | Immagine di processo                                                                      | 3RW  |                  |                            |
|------------------|-------------------------------------------------------------------------------------------|------|------------------|----------------------------|
|                  |                                                                                           | 501) | 52 <sup>2)</sup> | 55 /<br>55-F <sup>3)</sup> |
| DI 3.6           | Nuovi valori di parametri Ex riconosciuti                                                 |      |                  | x <sup>5)</sup>            |
| AI 4 (Float32)   | Valore di misura 1 $^{\rm 6)}$ (impostazione di fabbrica: Corrente di fase l L1 (eff)     | x    | x                | x                          |
| AI 8 (Float32)   | Valore di misura $2^{\rm 6}$ (impostazione di fabbrica: Corrente di fase l L2 (eff)       | x    | ×                | ×                          |
| AI 12 (Float32)  | Valore di misura 3 <sup>4</sup> (impostazione di fabbrica: Corrente di fase I L3<br>(eff) | x    | x                | x                          |

1) Supportato da SIRIUS Softstarter 3RW50

2) Supportato da SIRIUS Softstarter 3RW52

3) Supportato da SIRIUS Softstarter 3RW55 e 3RW55 Failsafe

4) Softstarter 3RW52 dalla versione di firmware V2.0

<sup>5)</sup> Softstarter 3RW55 dalla versione di firmware V2.0 o softstarter 3RW55 Failsafe dalla versione di firmware V1.0

Per i softstarter 3RW55 e 3RW55 Failsafe si possono parametrizzare i valori di misura. Ulteriori informazioni si trovano nel Manuale del prodotto Softstarter 3RW5 e nel set di dati 135: Parametri Occupazione immagine di processo. Una panoramica dei valori di misura si trova nella seguente tabella.

| Formato dei | Valore di misura                  | Unità | 3RW              |                  |                  |        |
|-------------|-----------------------------------|-------|------------------|------------------|------------------|--------|
| dati        |                                   |       | 50 <sup>1)</sup> | 52 <sup>2)</sup> | 55 <sup>3)</sup> | 55-F4) |
| Float32     | Corrente di fase IL1 (eff)        | A     | x                | х                | x                | х      |
| Float32     | Corrente di fase IL2 (eff)        | A     | x                | х                | x                | x      |
| Float32     | Corrente di fase IL3 (eff)        | A     | x                | х                | x                | x      |
| Float32     | Corrente di fase media (eff)      | A     | -                | -                | x                | х      |
| Float32     | Energia attiva importata (totale) | Wh    | •                |                  | x                | x      |
| Float32     | Potenza attiva                    | w     | -                | -                | x                | x      |
| Float32     | Fattore di potenza L1 3           |       | -                | -                | x                | x      |

<sup>1)</sup> Supportato da SIRIUS Softstarter 3RW50

2) Supportato da SIRIUS Softstarter 3RW52

3) Supportato da SIRIUS Softstarter 3RW55

4) Supportato da SIRIUS Softstarter 3RW55 Failsafe

La scelta del valore letto nei soft starter 3RW55 e 3RW55F avviene mediante HMI High Feature oppure tramite Soft Starter ES

#### Immagine di processo delle Uscite (comandi):

| Dati di processo Immagine di processo |                                             |                          | 3RW              |                    |
|---------------------------------------|---------------------------------------------|--------------------------|------------------|--------------------|
|                                       |                                             | 50 /<br>52 <sup>1)</sup> | 55 <sup>2)</sup> | 55-F <sup>3)</sup> |
| DQ 1.0                                | Uscita 1 <sup>6), 7)</sup>                  |                          | x                | x                  |
| DQ 1.1                                | Uscita 2 <sup>6), 7)</sup>                  |                          | х                | x                  |
| DQ 1.2                                | Set di parametri bit 08)                    | -                        | x                | x                  |
| DQ 1.3                                | Set di parametri bit 1 <sup>R)</sup>        | -                        | ×                | ×                  |
| DQ 1.7                                | Blocca arresto rapido                       | -                        | x                | x                  |
| DQ 2.0                                | Uscita 36)                                  | -                        | x                | -                  |
| DQ 2.3                                | Avvia pulizia pompa                         | -                        | x                | x                  |
| DQ 3.0                                | Comando manuale locale - L'ingresso comanda | x                        | x                | x                  |
| DQ 3.1                                | Utilizza tipo di arresto alternativo        |                          | x                | x                  |
| DQ 3.2                                | Stato di fermo motore                       | -                        | x                | -                  |

<sup>1)</sup> Supportato da SIRIUS Softstarter 3RW50 e 3RW52

Supportato da SIRIUS Softstarter 3RW55
 Supportato da SIRIUS Softstarter 3RW55 Failsafe

<sup>4)</sup> Per l'esecuzione sicura del reset, il comando di controllo "Reset" deve restare presente per almeno 20 ms.

5) I dati di comando sono di rilevante importanza per applicazioni EX

 <sup>6</sup> Si possono assegnare liberamente i dati di comando "Uscita 1", "Uscita 2" e "Uscita 3" alle uscite digitali 1, 2 e 4 del softstarter 3RW55 mediante le azioni di uscite digitali. Ulteriori informazioni si trovano nel Manuale del prodotto Softstarter 3RW5.

<sup>7)</sup> Si possono assegnare liberamente i dati di comando "Uscita 1" e "Uscita 2" alle uscite digitali 1 e 2 del softstarter 3RW55 Failsafe mediante le azioni di uscite digitali. Ulteriori informazioni si trovano nel Manuale del prodotto Softstarter 3RW5.

Spiegazione nella seguente tabella

#### Ulteriori informazioni

La seguente tabella descrive l'assegnazione delle immagini di processo "Set di parametri bit 0" e "Set di parametri bit 1":

| Set di parametri            | Set di parametri bit 0 | Set di parametri bit 1 |  |
|-----------------------------|------------------------|------------------------|--|
| Errore immagine di processo | 1                      | 1                      |  |
| Set di parametri 1 (PS1)    | 0                      | 0                      |  |
| Set di parametri 2 (PS2)    | 1                      | 0                      |  |
| Set di parametri 3 (PS3)    | 0                      | 1                      |  |

#### Immagine di processo delle uscite (IPU)

| Dati di processo | Immagine di processo   | 3RW                      |                 |                    |
|------------------|------------------------|--------------------------|-----------------|--------------------|
|                  |                        | 50 /<br>52 <sup>1)</sup> | 552)            | 55-F <sup>33</sup> |
| DQ 0.0           | Motore a destra        | x                        | x               | х                  |
| DQ 0.1           | Motore a sinistra      | -                        | x               | х                  |
| DQ 0.3           | Reset <sup>4)</sup>    | x                        | x               | x                  |
| DQ 0.4           | Avvio di emergenza     | -                        | X <sup>5)</sup> | X <sup>5)</sup>    |
| DQ 0.5           | Autotest (test utente) | x                        | x               | x                  |
| DQ 0.6           | Marcia lenta           | -                        | x               | -                  |

Eventuali altri dati possono essere letti in modo aciclico tramite i data set.

Da pag. 162 del manuale "link manuale"

#### LINK MANUALI, AGGIORNAMENTI FW DI OGNI COMPONENTE, GSDML

#### Manuale Modulo di comunicazione

Aggiornamenti Firmware 3RW55, 3RW55F, 3RW50 e 3RW52

File GSDML 3RW55, 3RW55F, 3RW50 e 3RW52

**Download Soft Starter ES** 

Esempio applicativo 3RW55

### 2.2 Simocode PRO

SIMOCODE PRO è un sistema di motor management sviluppato per essere installato negli impianti di processo industriale e di produzione energetica con lo scopo di migliorare la conduzione dell'impianto, la diagnostica e di acquisire tutte le informazioni necessarie per assicurare la manutenzione predittiva, riducendo i tempi di fermo impianto e le relative perdite economiche.

#### PREREQUISITI HARDWARE, SOFTWARE E FIRMWARE

Per integrare in una rete Profinet i Simocode della famiglia 3UF7 dobbiamo utilizzare la Basic Unit nella versione con INTERFACCIA PROFINET, disponibile a singola porta RJ45 o doppia porta con switch integrato.

Le Basic Unit provviste di tale interfaccia sono contraddistinte dal nominativo Simocode PRO V PN.

Di seguito una panoramica delle varianti disponibili:

| SIMOCODE pro PRC | DFINET                                                                                                    |                                                                          |
|------------------|----------------------------------------------------------------------------------------------------|--------------------------------------------------------------------------|
|                  | SIMOCODE pro V PROFINET GP<br>ETHERNET/PROFINET IO,<br>OPC UA server and web server, 100 Mbps,<br>PROFINET system redundancy,<br>4 I/3 O freely configurable, input for<br>thermistor connection, monostable relay outputs,<br>can be expanded by expansion module,<br>web server in German/English/Chinese/Russian                                                                                                    |                                                                          |
| 3UF7011-1AB00-1  | $2 \times \text{connection to bus through RJ45}$ Media Redundancy Protocol         Rated control supply voltage $U_s$ :         • 24 V DC         • 110 240 V AC/DC         1 x connection to bus through RJ45         Rated control supply voltage $U_s$ :         • 24 V DC         1 x connection to bus through RJ45         Rated control supply voltage $U_s$ :         • 24 V DC         • 110 240 V AC/DC                                                                                                    | 3UF7011-1AB00-1<br>3UF7011-1AU00-1<br>3UF7011-1AB00-2<br>3UF7011-1AU00-2 |
| 3UF7011-1AB00-0  | <ul> <li>SIMOCODE pro V PROFINET</li> <li>ETHERNET/PROFINET IO,</li> <li>OPC UA server and web server, 100 Mbps,</li> <li>2 x connection to bus through RJ45, PROFINET system</li> <li>redundancy, Media Redundancy Protocol, 4 I/3 O freely</li> <li>configurable, input for thermistor connection, monostable</li> <li>relay outputs, can be expanded by expansion modules,</li> <li>web server in German/English/Chinese/Russian</li> <li>Rated control supply voltage U<sub>s</sub>:</li> <li>24 V DC</li> <li>110 240 V AC/DC</li> </ul> | 3UF7011-1AB00-0<br>3UF7011-1AU00-0                                       |

L'interfaccia Profinet ci permette di <u>PARAMETRIZZARE</u> il dispositivo e di fare <u>SUPERVISIONE,</u> <u>COMANDO e DIAGNOSTICA</u> da remoto per mezzo di un controllore

Sono inoltre sempre disponibili due funzionalità aggiuntive:

WEBSERVER con possibilità di **SUPERVISIONE, COMANDO e DIAGNOSTICA** (tramite profilo operatore specifico)

OPC-UA con possibilità di SUPERVISIONE e DIAGNOSTICA

Per gestire il Simocode in modo semplice all'interno della piattaforma TIA Portal esiste un tool di commissioning, denominato SIMOCODE ES.

Il software è disponibile in due versioni: Basic e Professional.

La versione Basic è scaricabile gratuitamente mentre la Professional ha una licenza che è disponibile tramite supporto USB (3ZS1322-6CC16-0YA5) oppure via download (3ZS1322-6CE16-0YB5).

| SIMOCODE ES                                                    | Basic       | Professional |
|----------------------------------------------------------------|-------------|--------------|
| Access via the local interface on the device                   | 1           | 1            |
| Parameter assignment in list form                              | 1           | 1            |
| Parameter assignment via expert list                           |             | 1            |
| Bulk engineering                                               |             | 1            |
| Working with libraries                                         | 1           | 1            |
| Parameter printing in list form                                | 1           | 1            |
| Operating                                                      | 1           | 1            |
| Diagnostics                                                    | 1           | 1            |
| Test                                                           | 1           | 1            |
| Service data                                                   | 1           | 1            |
| Analog value recording <sup>1)</sup>                           | 1           | 1            |
| Trend display of measured values                               |             | 1            |
| Parameterizing with convenient graphical display               | <del></del> | 1            |
| Parameterizing with the integrated graphics editor (CFC-based) |             | 1            |
| Printing of diagrams                                           |             | 1            |
| Parameter comparison                                           |             | 1            |
| Access via PROFIBUS/PROFINET/Ethernet                          |             | 1            |
| Teleservice via MPI                                            |             | 1            |
| Routing <sup>2)</sup>                                          |             | 1            |
| Firmware update basic units <sup>1)</sup>                      | 1           | 1            |
| <ul> <li>Function available</li> </ul>                         |             |              |

Function available

-- Function not available

1) For SIMOCODE pro V.

2) See https://support.industry.siemens.com/cs/ww/en/view/109738745.

Il software Professional è scaricabile da questo link (per V18)

Dopo 30 giorni di prova, se non in possesso di licenza Professional, il software avrà solo le funzionalità della versione Basic.

Ogni licenza rimane valida per sempre, questo vuol dire che non dovrà essere riacquistata ad ogni nuova versione.

#### **CONFIGURAZIONE DI RETE**

Per prima cosa andrò a selezionare il Simocode che voglio integrare nel catalogohardware avendo cura di selezionare anche il firmware corretto.

Successivamente collegherò la porta PROFINET del Simocode a quella del PLC, così creando la nostra rete PROFINET, andando ad assegnare l'indirizzo IP e il nome Profinet.

| Identification              |         |                    |                                   |
|-----------------------------|---------|--------------------|-----------------------------------|
| PROFINET parameters         |         |                    | -                                 |
| Configuration               |         |                    | Overwrite IP parameters in device |
| Motor protection            |         | IP address:        | 192.168.0.1                       |
| Motor control               |         | Subnet mask:       | 255 255 255 0                     |
| Machine monitoring          |         | Subirectitusk.     |                                   |
| Inputs                      |         |                    | Use router                        |
| Outputs                     |         | Address (gateway): | 192.168.0.1                       |
| Standard functions          |         |                    |                                   |
| Logic modules 4             |         |                    |                                   |
| PROFlenergy                 |         |                    |                                   |
| Analog value recording      |         |                    |                                   |
| Operator panel with display | Station |                    |                                   |
|                             |         |                    | Overwrite device name in device   |
|                             |         | Device name:       | control device_1                  |
|                             |         | Station type:      |                                   |
|                             |         | Paud rate:         | Automatic detection               |
|                             |         | bauu fate:         | Automatic detection               |

Finiti questi passaggi si deve effettuare il download della configurazione hardware nel PLC e si può andare online, verificando se compare la spunta verde sul Simocode, potendo così procedere con la configurazione dei parametri.

| Identification                       | Set current Is1          |                               |   |    |
|--------------------------------------|--------------------------|-------------------------------|---|----|
| PROFINET parameters                  |                          |                               |   |    |
| Configuration                        | Set current Is 1:        | 0.30                          | A | 4= |
| <ul> <li>Motor protection</li> </ul> |                          | Transformation ratio - active |   |    |
| Overload/unbalance/stall             |                          |                               |   |    |
| Thermistor                           |                          |                               |   |    |
| Motor control                        |                          |                               |   |    |
| Machine monitoring                   |                          |                               |   |    |
| Inputs                               |                          |                               |   |    |
| Outputs                              |                          |                               |   |    |
| Standard functions                   | Clarre                   | 10                            |   |    |
| Logic modules                        | Class.                   |                               |   |    |
| PROFlenergy                          |                          |                               |   |    |
| Analog value recording               | Province as a faile rate | ada.                          |   |    |
| Operator panel with display          | Response to trip level:  | trip                          |   |    |
|                                      | Cooling down period:     | 300.0                         | s | 43 |
|                                      | Pause time:              | 0.0                           | s | 43 |
|                                      | Type of load:            | tri-phase                     |   | -  |
|                                      | Response to prewarning   |                               |   |    |
|                                      | level (I>115%Is):        | warn                          |   |    |

#### CONFIGURAZIONE DISPOSITIVO Parametrizzazione (vista dispositivo)

Una volta configurato il dispositivo nella vista di rete, apriamo la vista dispositivo.

Per prima cosa andiamo a creare in automatico le variabili tramite l'apposita funzione:

#### **MESSA IN SERVIZIO**

Il software Simocode ES mette a disposizione per l'utente un menù dedicato per le funzioni di commissioning, con lo scopo di facilitare le fasi di test e collaudo. Da questo menù è possibili simulare comandi, con o senza carico collegato, testare le logiche di protezione e verificare le impostazioni fatte.

Si veda una schermata a titolo di esempio:

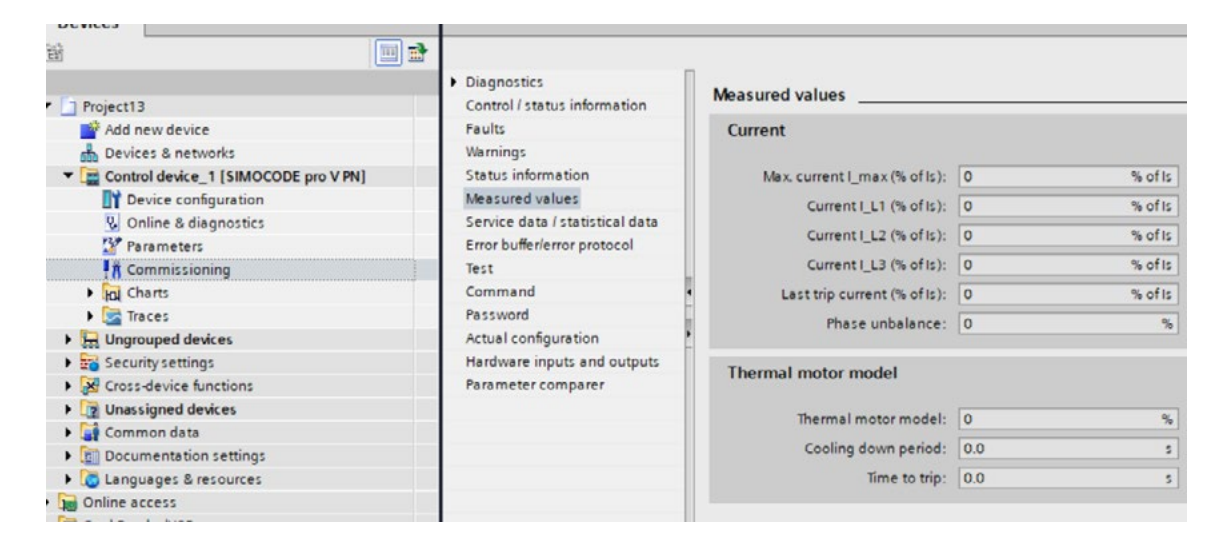

#### **SCAMBIO DATI CON IL PLC**

Di seguito l'elenco delle variabili scambiate con il PLC.

Per ogni variabile è specificato su quale modello è disponibile. Le variabili "not connected" sono liberamente assegnabili ad altre voci disponibili nel menù dedicato.

Immagine di processo degli Ingressi (diagnostica e segnalazioni):

| Cyclic send data           |                                       |  |
|----------------------------|---------------------------------------|--|
| Bit 0.0                    | Status - ON<                          |  |
| Bit 0.1                    | Status - Off                          |  |
| Bit 0.2                    | Status - ON>                          |  |
| Bit 0.3                    | Event - Prewarning overload (I>115 %) |  |
| Bit 0.4                    | Status - Interlocking time active     |  |
| Bit 0.5                    | Status - Remote mode                  |  |
| Bit 0.6                    | Status - General fault                |  |
| Bit 0.7                    | Status - general warning              |  |
| Bit 1.0                    | Not connected                         |  |
| Bit 1.1                    | Not connected                         |  |
| Bit 1.2                    | Not connected                         |  |
| Bit 1.3                    | Not connected                         |  |
| Bit 1.4                    | Not connected                         |  |
| Bit 1.5                    | Not connected                         |  |
| Bit 1.6                    | Not connected                         |  |
| Bit 1.7                    | Not connected                         |  |
| Byte 2/3 (analog value)    | Maximum current I_max                 |  |
| Byte 4/5 *) (analog value) | Not connected                         |  |
| Byte 6/7 *) (analog value) | Not connected                         |  |
| Byte 8/9 *) (analog value) | Not connected                         |  |

Sono inoltre presenti direttamente nei dati ciclici i dati relativi alle grandezze elettriche:

| Bit 1.2:                 | Not connected                                             |   |
|--------------------------|-----------------------------------------------------------|---|
| Bit 1.3:                 | Not connected                                             |   |
| Bit 1.4:                 | Not connected                                             |   |
| Bit 1.5:                 | Not connected                                             | ■ |
| Bit 1.6:                 | Current limits-Event - trip level I<                      | ■ |
| Bit 1.7:                 | Not connected                                             |   |
| Byte 2/3 (analog value): | max. current I_max (% of Is)-max. current I_max (% of Is) |   |
| Byte 2/3 (analog value): | max. current I_max (% of Is)-max. current I_max (% of Is) |   |
|                          | Bytes 4-9 are only transmitted in basic type 1 or 3       |   |
| Byte 4/5:                | Motor operating hours-Motor operating hours (H word)      |   |
| Byte 6/7:                | Not connected                                             |   |
| Byte 8/9:                | Not connected                                             |   |
|                          | Bytes 10-19 are only transmitted in basic type 3          |   |
| Byte 10/11:              | Not connected                                             | ■ |
| Byte 12/13:              | Not connected                                             |   |

Immagine di processo delle Uscite (comandi):

| Cyclic receive data        |                                                                                                    |
|----------------------------|----------------------------------------------------------------------------------------------------|
| Bit 0.0                    | Device parameters $\rightarrow$ Motor control $\rightarrow$ Control stations $\rightarrow$ PLC/PCS [DP] $\rightarrow$ ON     |
| Bit 0.1                    | Device parameters $\rightarrow$ Motor control $\rightarrow$ Control stations $\rightarrow$ PLC/PCS [DP] $\rightarrow$ OFF    |
| Bit 0.2                    | Device parameters $\rightarrow$ Motor control $\rightarrow$ Control stations $\rightarrow$ PLC/PCS [DP] $\rightarrow$ ON     |
| Bit 0.3                    | Further function blocks → Standard functions → Test / Reset → Test1 - Input                                                  |
| Bit 0.4                    | Further function blocks $\rightarrow$ Standard functions $\rightarrow$ Emergency start $\rightarrow$ Emergency start - Input |
| Bit 0.5                    | Device parameters $\rightarrow$ Motor control $\rightarrow$ Control stations $\rightarrow$ Mode selector S1                  |
| Bit 0.6                    | Further function blocks $\rightarrow$ Standard functions $\rightarrow$ Test / Reset $\rightarrow$ Reset1 - Input             |
| Bit 0.7                    | Not connected                                                                                                    |
| Bit 1.0                    | Not connected                                                                                                    |
| Bit 1.1                    | Not connected                                                                                                    |
| Bit 1.2                    | Not connected                                                                                                    |
| Bit 1.3                    | Not connected                                                                                                    |
| Bit 1.4                    | Not connected                                                                                                    |
| Bit 1.5                    | Not connected                                                                                                    |
| Bit 1.6                    | Not connected                                                                                                    |
| Bit 1.7                    | Not connected                                                                                                    |
| Byte 2/3 *) (analog value) | Not connected                                                                                                    |

#### LINK MANUALI, AGGIORNAMENTI FW DI OGNI COMPONENTE, GSDML

Manuale SIMOCODE

<u>HPS</u>

**SIMOCODE ES V18** 

### 2.3 3SK2 con interfaccia Profinet

SIRIUS 3SK2 è un modulo di sicurezza configurabile per gestire applicazioni di taglia media fino a 20 F-IN / 4F-DQ. La logica di sicurezza viene creata tramite il software dedicato Safety ES che può girare sia su piattaforma TIA sia stand alone.

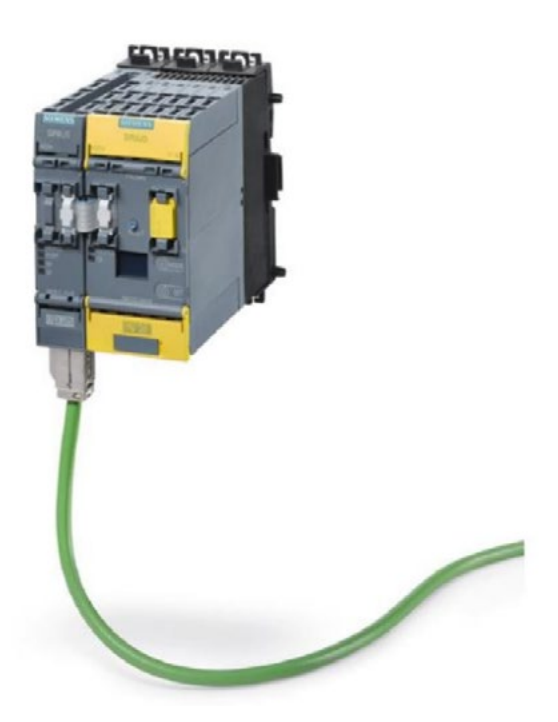

#### PREREQUISITI HARDWARE, SOFTWARE E FIRMWARE

Per integrare in una rete Profinet il modulo di sicurezza 3SK2 dobbiamo abbinare alla Basic Unit l'interfaccia Profinet 3SK2511-2FA10.

La scheda di interfaccia Profinet ci permette di scambiare via bus i dati di stato ie di diagnostica con il controllore, tipicamente un PLC, al fine di conoscere lo stato operativo ed eventuali anomalie presenti nel sistema di sicurezza.

L'interfaccia non supporta lo scambio dati Profisafe, quindi non può essere sfruttato per veicolare telegrammi di sicurezza attraverso il Profinet.

Il software Safety ES è attualmente aggiornato alla V18 ed è disponibile in due varianti, Basic (gratuita) e Professional. (licenziata). Di seguito un breve confronto tra le due versioni:

| SIRIUS Safety ES (TIA Portal)               | Basic | Professional |
|---------------------------------------------|-------|--------------|
| Unlimited number of function blocks         |       | 1            |
| Access to the local interface on the device | 1     | 1            |
| Access via PROFINET/PROFIBUS                |       | 1            |
| Routing                                     |       | 1            |
| Parameter comparison                        |       | 1            |
| Parameter assignment                        | 1     | 1            |
|                                             |       |              |

Function available

-- Function not available

Il software Professional è scaricabile da questo link (per V18)

Dopo 30 giorni di prova, se non in possesso di licenza Professional, il software avrà solo le funzionalità della versione Basic.

Ogni licenza rimane valida per sempre, questo vuol dire che non dovrà essere riacquistata ad ogni nuova versione.

Per sfruttare a pieno regime le potenzialità della comunicazione Profinet si consiglia la versione Professional, che permette di fare il download ed accedere alla diagnostica online direttamente dal bus Profinet.

### **CONFIGURAZIONE DI RETE (INDIRIZZO IP, PROFINET...)** (vista di rete)

Per stabilire la prima connessione tra pc/pg via Profinet, basata quindi su ethernet, occorre opportunamente settare le porte di comunicazione:

| 10 | Siemens                                                                                                    |                                                                                                    |                                                                                                    | _ • X.                                  |
|----|----------------------------------------------------------------------------------------------------|----------------------------------------------------------------------------------------------------|----------------------------------------------------------------------------------------------------|-----------------------------------------|
|    | nject Edit View Incess Coline                                                                                                    | Options Tools Window Help #Mimets<br><b>Y</b> Estatings                                                                                      | necis fuen XRef Tools<br>e 🖉 Galeffine 🌆 🖪 🕃 🗶 🚽 📙 Geanch in projects 🔒                                                                                                    | Totally Integrated Automation<br>PORTAL |
|    |                                                                                                    | Support packages                                                                                                    |                                                                                                    | _##X [                                  |
|    | Devices                                                                                                    | Nanage general station description files (0<br>Start Automation License Manager                                                              | 01                                                                                                    |                                         |
|    |                                                                                                    | Show reference text                                                                                                    |                                                                                                    |                                         |
|    | · Di Projecti                                                                                                    | () Global libraries                                                                                                    | t connection path for online access                                                                                                    |                                         |
|    | Add new device<br>Cevices & networks<br>Cevices & networks<br>Cevices & | Handware configuration     Online & diagnostics     Default connection path (                                                                | Default connection path for online access  3ge of the KGIC interface:  PCIC interface:  PCIC interface:  PCIC interface:  PCIC interface:  PCIC interface:  PCIC interface:  PCIC interface:  PCIC interface:  PCIC interface:  PCIC interface:  PCIC interface:  PCIC interface: PCIC interface: PCIC interfa | Libraries                               |
|    | Onive & despectors     Onive & despectors     Parameters     A Commissioning     Dig Charts     Dig Charts                                                                                                    | Autor deputy<br>PLC laimms<br>Keyboard shortcuts<br>Proceedings of the shortcuts<br>Project Server<br>Multisuer<br>The Collaboration Gateway | Pass alect.     Benef Othere Committer (7) 1218-04     WARK AND 110 (12) 2 to Ciphel Remark Age.     WARK AND 110 (12) 2 to Ciphel Remark Age.     WARK With a Share Adapter for UName     Water Share Share Adapter for UName     Without Share Adapter for UName     Without Share Adapter for UName     Without Share Adapter for UName     Without Share Adapter for UName     Without Share Adapter for UName                                                                                                    | de la contro acceso.                    |
|    | Common data                                                                                                    | Cherts                                                                                                    | Generic Mobile Broadband Adapter     No richard Stream State                                                                                                    |                                         |

Una volta che siamo all'interno del TIA, selezionare il modulo di sicurezza 3SK2 che voglio integrare nel catalogo hardware avendo cura di selezionare anche il firmware corretto.

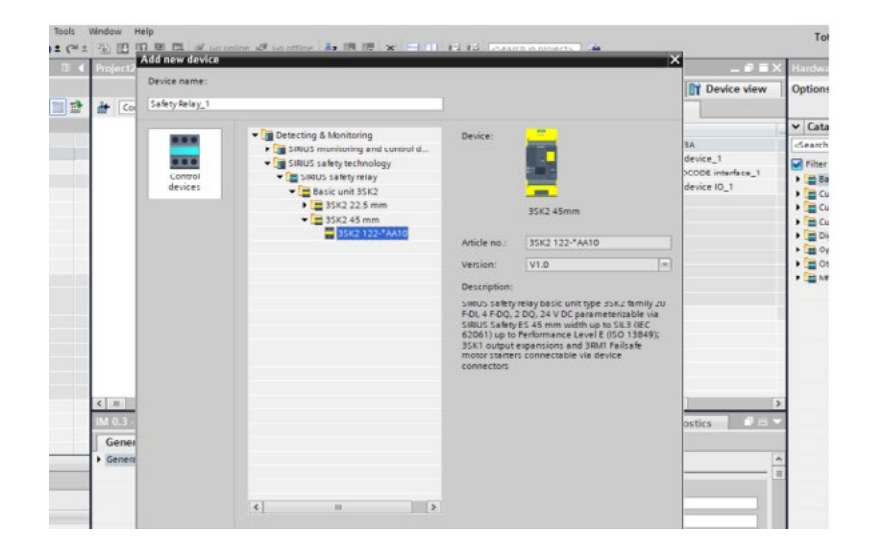

Poi inseriamo nella configurazione HW anche la scheda di interfaccia:

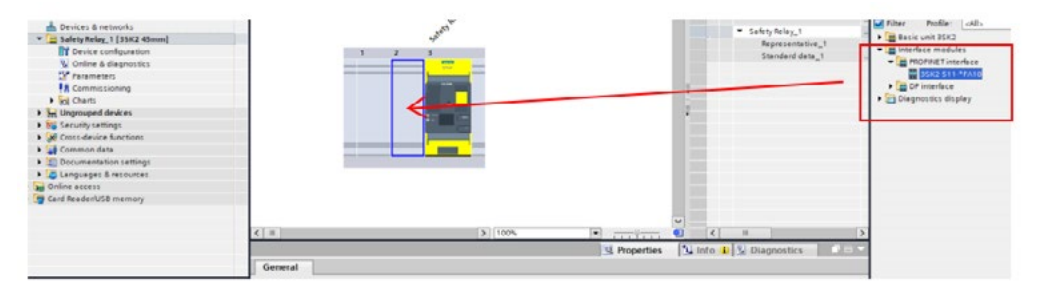

Collegare quindi la porta PROFINET del Simocode a quella del PLC, così creando la nostra rete PROFINET, andando ad assegnare l'indirizzo IP e il nome Profinet

| 1                                                                                                    |                                                                                                    | 1 Top                                                                                                    | ology view                                           |                     | Nets                                                | ork view   | Device vie      |
|----------------------------------------------------------------------------------------------------|----------------------------------------------------------------------------------------------------|----------------------------------------------------------------------------------------------------|------------------------------------------------------|---------------------|-----------------------------------------------------|------------|-----------------|
| Safety Relay_1 [3542 45mm                                                                                                    |                                                                                                    |                                                                                                    | 8                                                    |                     | Devic                                               | e overview |                 |
|                                                                                                    | A.                                                                                                    |                                                                                                    |                                                      | *                   |                                                     | Module     |                 |
|                                                                                                    | and a                                                                                                    |                                                                                                    |                                                      |                     |                                                     | · RORN     | ETinterface     |
|                                                                                                    | and and a second                                                                                                    |                                                                                                    |                                                      |                     |                                                     | + F90      | ENETinterface   |
|                                                                                                    | <b>A *</b>                                                                                                    |                                                                                                    |                                                      |                     |                                                     | · Sefety   | elay_1          |
| 1                                                                                                    | 2 3                                                                                                    |                                                                                                    |                                                      | 24                  |                                                     | Rep        | esentative_1    |
|                                                                                                    |                                                                                                    |                                                                                                    |                                                      |                     |                                                     |            |                 |
| CFINET Anterface (PROFIN                                                                                                    | ) [107%                                                                                                    | d A                                                                                                    | operties                                             | •                   | <<br>Info                                           | II Diagr   | ostics 👘        |
| II<br>Concentration (Second<br>Second 10 tags 1                                                                                                    | > [100%           FET-Interface]           System constants         Texts                                                                                                    | erminals & Reference                                                                                                    | operties<br>es                                       | 0                   | <                                                   | II Diagr   | estics          |
| Cancel American (Decator Seneral   10 tags   1 Seneral Seneral (V)                                                                                                    | System constants     Subret                                                                                                    | erminals & Reference                                                                                                    | operties<br>es                                       |                     | (Info                                               | II Diagr   | ostics 🔹        |
| II<br>Canadimenter (2004)<br>Seneral<br>ROPUET interface (21)<br>General                                                                                                    | System constants   Texts   1     Subret                                                                                                    | erminuls & Reference<br>Retretverked<br>Add new subne                                                                                                    | operties<br>es                                       | •<br>•              | ۲<br>Info                                           | II Diagr   | estics          |
| Calver American (2004) Semeral 10 tags 1 Semeral ROPINFT Interface (21) Gammal Ehemet addresses                                                                                                    | Interface     Interface     Interface | erminals & Reference<br>Stot networked<br>Addines subne                                                                                                    | operties<br>es                                       | 1                   | ()<br>Info                                          | II Diagr   | estics          |
| Sin 21 American (2002) Seneral 10 tags 1     Seneral ROPIET insuches (x1)     General     Bhemet addresses     Advenced options                                                                                                    | System constants     Subret     Internet protocol version 4                                                                                                    | erminals & Reference<br>Not networked<br>Add new subne<br>(IPv4)                                                                                                    | operties<br>es                                       |                     | ()<br>Info                                          | II Diage   | octics 1        |
| Site of American Space (Charles) Seneral 10 tags      Seneral ROPINFTissuchers [x1] General Ethemet addresses Advenced options                                                                                                    | System constants Texts Subret  Internet protocol version 4                                                                                                    | International State Reference     International State Reference     International State Reference     Add onew submet     (Ph4)     (e) Set IP address in th                                       | e project                                            | Ŭ.                  | k Info                                              | II Diagr   | estics          |
| Several 10 tags 1<br>Several 10 tags 1<br>ROFNET insuduce [x1]<br>General<br>Ehemet oddresses<br>> Advenced options                                                                                                    | Sinternet protocol version 4                                                                                                    | International Statement     International Statement     International Statement     International Statement     International Statement     Paddress in th     Paddress                            | e project                                            |                     | <                                                   | II Diagr   | estics          |
| Cativa Americana (2010-201)<br>Seneral 10 tags (1<br>Seneral<br>ROFAFTistedora (21)<br>General<br>Ethernet addresses<br>> Advenced options                                                                                                    | S [ toos<br>CT levelow]<br>System constants [ Texts ] 1<br>Sobret<br>Internet protocol version 4                                                                                                    | Cerminuls & Reference     Tectnituds & Reference     Tectnituds & Reference     Tectnitude     Addiness subine     (IPv4)     Settif address in th     P address     Subret mask                   | e project<br>192 - 168                               | •<br>•              | . 1<br>5 . 0                                        | n 📄        | ostics 🗾 🗖      |
| Energi ditori dang pelaraha<br>Seneral 10 tagis 1<br>Seneral<br>Refarit fundekar (x1)<br>General<br>Edemet adresas<br>I Advanced options                                                                                                    | S)[ton<br>Statestees]<br>System constants. [Texts ]<br>Subret<br>Internet protocol version 4                                                                                                    | Cerminalis & Reference     Cerminalis & Reference     Cerminalis & Reference     Add new subne     (Pi44)     (@ SetiF address in th     Paddress:     Subnet mask.     Synchronize router         | e project<br>192_168<br>295_295                      |                     | . 1<br>5 . 0<br>settoller                           | II Diagr   | estics <b>a</b> |
| Crisical Annual Annual | S   took<br>I Browdow)<br>System constants   Tests  <br>Solarer<br>Internet protocol version 4                                                                                                    | Erminuls & Reference     Toto returning     Add new subin     Add new subin     (IPA4)     Set IP address in th     P address:     Solicent mouth     Solicent mouth     Use souter     Use souter | e project<br>192 . 168<br>295 . 295<br>settings with | 1.0                 | <pre>() () () () () () () () () () () () () (</pre> | II Diagr   | estics 👘        |
| Constanting (1995)                                                                                                    | S [ toos<br>ET develore]<br>System constants [ Texts ]<br>Source<br>Internet protocol version 4                                                                                                    | Construits & Reference     Tot retrocked     Add new subin     Add new subin     Padress in th     Padress in     Subret mask:     Synchronize router     Use nuter     Succe context              | e project<br>192 168<br>235 235<br>settings with     | 0<br>10<br>10<br>10 | <pre>() () () () () () () () () () () () () (</pre> | II Diagr   | estics 👘        |

#### **CONFIGURAZIONE DISPOSITIVO – PARAMETRIZZAZIONE** (vista dispositivo)

Fatti questi passaggi ci sarà da creare la logica di sicurezza vera e propria tramite gli opportuni blocchi logici:

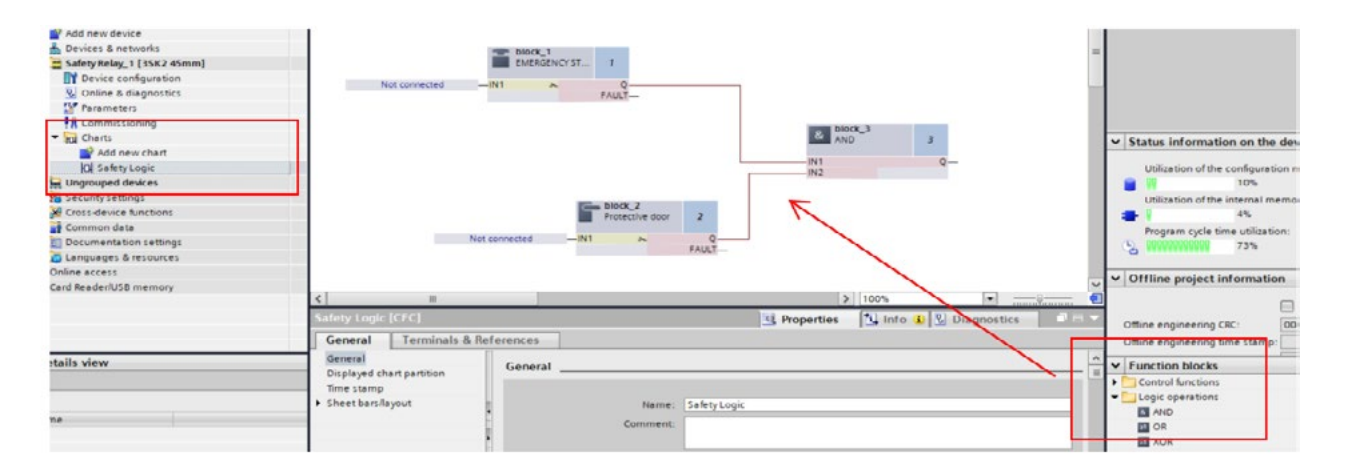

#### **MESSA IN SERVIZIO**

Il software Safety ES permette la creazione di una logica di sicurezza che di regola va validato e rilasciato prima della fase di commissioning. Seguendo questi passaggi è possibile approvare la configurazione e proteggerla da modifiche indesiderate tramite password. Si veda questa schermata a titolo di esempio:

| ject21                     | <b>W</b> 4                                                                                                    |                                                                                                    |                                      |
|----------------------------|----------------------------------------------------------------------------------------------------|----------------------------------------------------------------------------------------------------|--------------------------------------|
| Add new device             | 1 2 3                                                                                                    |                                                                                                    |                                      |
| Devices & networks         | Contraction of the second second seco | 0.35                                                                                                    | N/                                   |
| Safety Relay_1 [35K2 45mm] |                                                                                                    | <ul> <li>Identification</li> </ul>                                                                                                    | at 🖞 suota jega                      |
| T Device configuration     |                                                                                                    | · bocthir                                                                                                    |                                      |
| 😼 Online & diagnostics     |                                                                                                    | Configuration                                                                                                    | Pagneter assignment                  |
| Parameters                 |                                                                                                    | Territalit:                                                                                                    |                                      |
| a Commissioning            |                                                                                                    | føreneter acsignment                                                                                                    | Device response                      |
| tol Charts                 |                                                                                                    | Device response                                                                                                    |                                      |
| Ungrouped devices          |                                                                                                    | Occurrentation                                                                                                    | Person tack line 15 million          |
| Security settings          |                                                                                                    | <ul> <li>Interface mobiles</li> </ul>                                                                                                    | The second second second             |
| Cross-device functions     |                                                                                                    | Revolution of the second second secon | Contraction (NOW)                    |
| Unassigned devices         |                                                                                                    | Congueston                                                                                                    | Annual                               |
| Common data                |                                                                                                    | Depreses                                                                                                    | Nonecon                              |
| Documentation settings     |                                                                                                    | A Betration                                                                                                    | <ul> <li>Device concerns;</li> </ul> |
| Languages & resources      | PROFINET-Interface [PROFINET-Interface]                                                                                                    | Download system                                                                                                    | - Print Writing                      |
| ine access                 | General IO tags System constants Texts Terminals                                                                                                    | And an a start                                                                                                    |                                      |
| d Reader/USB memory        | Te Device view All                                                                                                    |                                                                                                    |                                      |
|                            | Name Terminal identifier                                                                                                    |                                                                                                    |                                      |
|                            | 50 C SLOTZ PNIO INO 0                                                                                                    |                                                                                                    |                                      |
|                            | 51 P SLOTZ PNIO-INO.1                                                                                                    |                                                                                                    |                                      |
|                            | 52 P SLOTZ PNIO-IND 2                                                                                                    |                                                                                                    |                                      |
| 10                         | 53 IP SLOTZ PNIO-IND 3                                                                                                    |                                                                                                    |                                      |
| ils view                   | 54 W SLOTZ PNIO-INO.4                                                                                                    |                                                                                                    |                                      |
|                            | 55 E SLOTZ PNIO-IN0.5                                                                                                    |                                                                                                    |                                      |
|                            | 56 Dr SLOTZ PNIO-INO.6                                                                                                    |                                                                                                    |                                      |
|                            | 57 Dr SLOTZ PNIO-IN0.7                                                                                                    |                                                                                                    |                                      |
|                            | 58 DF SLOTZ_PNIO-IN1 0                                                                                                    |                                                                                                    |                                      |
|                            | 59 D+ SLOTZ_PNIO-IN1.1                                                                                                    |                                                                                                    |                                      |
|                            | 60 - SLOT2_PHIO-IN1.2                                                                                                    |                                                                                                    |                                      |

#### **SCAMBIO DATI CON IL PLC**

Di seguito l'elenco delle variabili scambiate con il PLC, che sono liberamente assegnabili all'interno di Safety ES:

|                            | Identification                        | To minal list            |                  |                |
|----------------------------|---------------------------------------|--------------------------|------------------|----------------|
| Project21                  | Basic Unit                            | Terminal list            |                  |                |
| 📫 Add new device           | <ul> <li>Interface modules</li> </ul> |                          |                  |                |
| 📥 Devices & networks       | Terminal list                         |                          | Suppleme         | ent Identifier |
| Safety Relay_1 [35K2 45mm] | Configuration                         | Terminal                 | Terminal identif |                |
| Device configuration       | Diagnostics                           | 1 PESIOT PNIC-IND D      | RESET            |                |
| 🛂 Online & diagnostics     | Ethernet addresses                    | 1 2 PSLOTZ PNIO-INO 1    | ENABLE           |                |
| 🍄 Parameters               | Print settings                        |                          | OVER             |                |
| 👫 Commissioning            | Download settings                     | A DE SLOTZ PNICING 3     | OVER             |                |
| In Charts                  |                                       | E DE SLOTZ PHIOTHOS      |                  |                |
| 📙 Ungrouped devices        |                                       | S Ch SLOTZ PHILO ING S   |                  |                |
| Security settings          |                                       |                          |                  |                |
| Kross-device functions     |                                       | P SLOTZ_FNIO-INO.6       |                  |                |
| Unassigned devices         |                                       | a DF SLOT2_PNIO4N0.7     |                  |                |
| Common data                |                                       | 9 UP SLOTZ_PNIO-IN1.0    |                  |                |
| Documentation settings     |                                       | 10 Prio SLOT2_PNIO-IN1.1 |                  |                |

È possibile impostare la quantità di dati scambiati...32 DI e 32 DQ oppure 64 DI e 64 DQ:

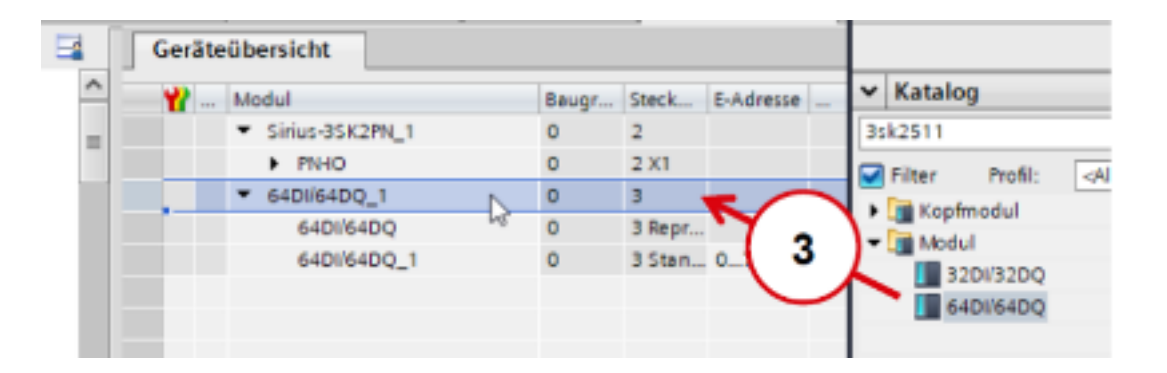

#### LINK MANUALI, AGGIORNAMENTI FW DI OGNI COMPONENTE, GSDML

Manuale 3SK2 Profinet

**SAFETY ES V18** 

### **2.4** 3RK1308 – ET200SP Motor Starter

#### PREREQUISITI HARDWARE, SOFTWARE E FIRMWARE

La Partenze Motore ET200SP racchiudono in un unico apparecchio le funzionalità di commutazione e protezione del carico e sono completamente integrate nel sistema di periferia remotata ET200SP.

Per funzionare hanno quindi bisogno che sia presente il modulo d'interfaccia IM.

Per semplificare la configurazione hardware, si consiglia di selezionare i componenti congiuntamente con il sistema ET200SP, sfruttando il tool di selezione TIA SELECTION TOOL.

#### CONFIGURAZIONE DI RETE (INDIRIZZO IP, PROFINET...) (vista di rete)

L'indirizzo di rete Profinet andrò assegnato solo al modulo d'interfaccia IM, mentre non è necessario indirizzare le singole partenze motore.

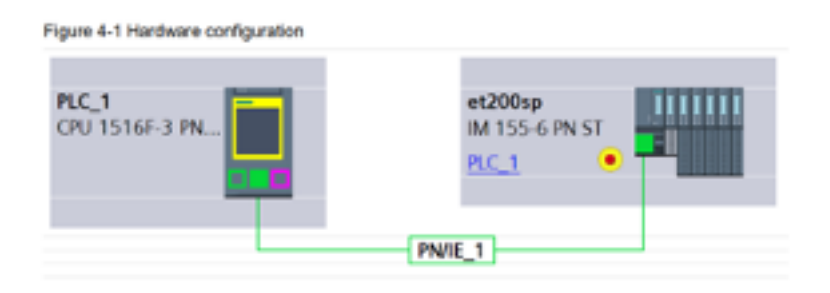

Figure 4-2 ET 200SP station configuration

Se abbiamo creato la configurazione con il TIA Selection Tool, possiamo salvare il file ed importarlo nel TIA Portal.

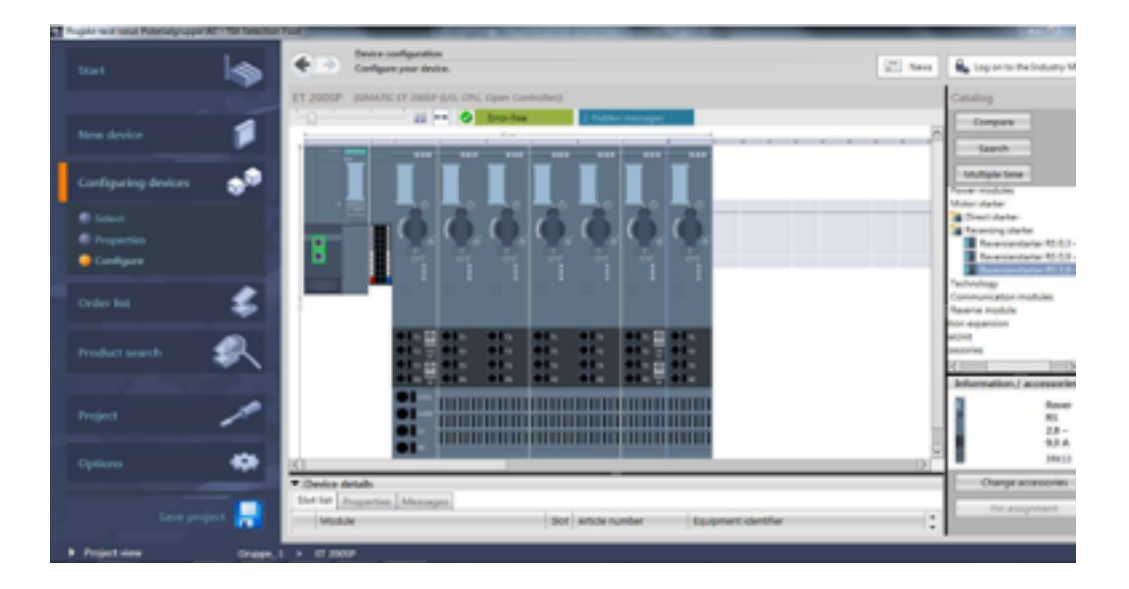

In questo modo ci troveremo la configurazione HW già fatta.

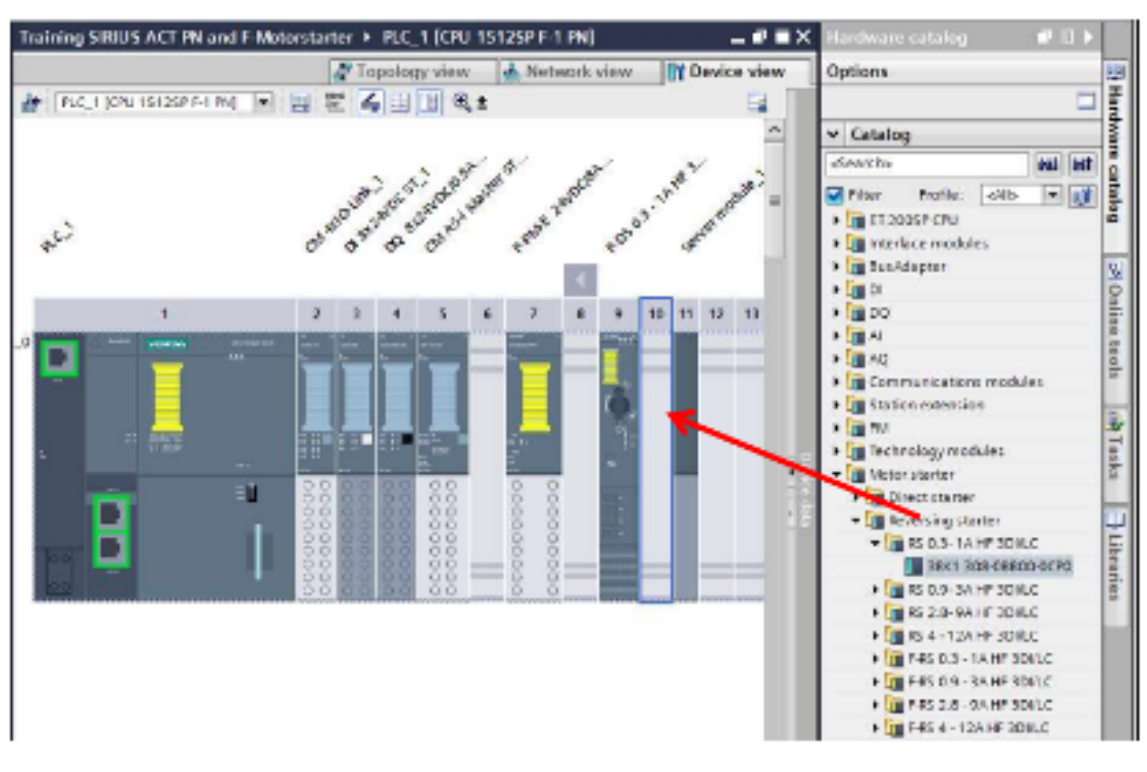

Se invece le partenze non sono state configurate, si dovrà scegliere dapprima la partenza corretta nel catalogo hardware:

Una volta terminata la configurazione Hardware, potrò verificare andando online sul plc (dopo aver compilato e scarica la configurazione stessa) se la configurazione è andata a buon fine (spunta verde)

#### **CONFIGURAZIONE DISPOSITIVO – PARAMETRIZZAZIONE (vista dispositivo)**

Una volta configurato il dispositivo nella vista di rete, apriamo la vista dispositivo.

Nel menù parametri possiamo settare le caratteristiche dell'avviatore in base al tipo di applicazione:

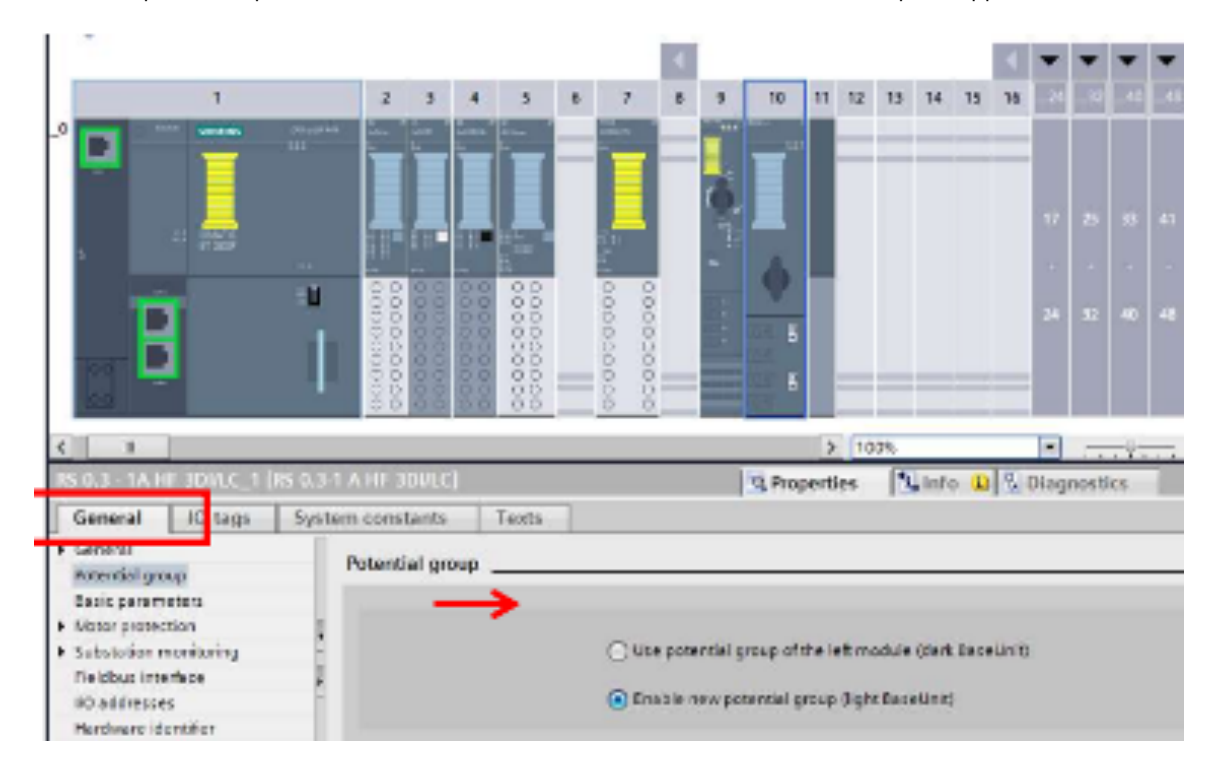

Scambio dati PLC (elenco IPI/IPU) + (elenco data set puramente descrittivo)

Di seguito l'elenco delle variabili scambiate con il PLC.

Immagine di processo degli Ingressi (diagnostica e segnalazioni):

| Eyte.bit | Cadifica         | Dati di processo | Significato         | Rilevante per |
|----------|------------------|------------------|---------------------|---------------|
| 0.0      | Sit (1 = attivo) | 0.010            | Pronto (Automatico) | Tutti         |
| 0.1      |                  | 010.1            | Motore ON           | Tutti         |
| 0.2      |                  | 010.2            | Errore cumulative   | Tutti         |
| 0.3      | 1                | 010.3            | Asviso cumulativo   | Tutti         |
| 0.4      | 1                | 010.4            | Ingresso 1          | Tutti         |
| 0.5      | 1                | 010.5            | Ingresso 2          | Tutti         |
| 0.6      | 1                | 010.6            | Ingresso 3          | Tutti         |

Tabella A-2 Immagine di processo degli ingressi (nei byte 0 e 3)

0 0.7 1.0 010.7 Ingresso 4 Tutti Bit (1 – attivo) 011.0 011.1 Corrente del motore L, bit O Tutti Comente del motore L, bit 1 Tutti 1.2 1.3 1.4 DI 1.2 DI 1.3 DI 1.4 Corrente del motore L, bit 2 Tutti Corrente del motore (\_, bit 3 Corrente del motore (\_, bit 4 Tutti Tutti 1.5 1.6 011.5 011.6 Corrente del motore L, bit 5 Tutti Modo di funzionamento Manuale locale Tutti 1.7 011.7 Bit (1 - attivo) 012.0 012.1 2.0 Pronto all'avvio per motore ON Tutti Motore a destra 2.1 Tutti 012.2 Motore a sinistra atori invertitori Solo a Amesto rapido attivo Modalità di risparmio energetico attiva 2.3 012.3 012.4 Tutti Tutti DI 2.5 Modulo DI inserito 2.5 Tutti 2.6 DI 2.6 Motore Ex attivo Solo avviatori F Blocco parametrizzazione di CPU/ master attivato 012.7 Tutti

> Avviatori motore (3RC1308-6\*\*00-0CP0 Manuale del prodotto, 10/2011, ASI 34021005005AR5-A0/00

168

Set di dati

A 4 D569 Lettura dell'immogine di processo degli ingressi

| Byte.bit | Codifica         | Dati di processo | Significato                        | Rievante per     |
|----------|------------------|------------------|------------------------------------|------------------|
| 3.0      | Bit (1 = attivo) | DI 3.0           | Sovraccarico modello termico       | 1.01             |
| 3.1      | 1                | DI 3.1           | *                                  |                  |
| 3.2      | 1                | 013.2            | Disinserzione per valore limite I, | Tutti            |
| 3.3      |                  | DI 3.3           | State F-DI                         | Sole avviatori F |
| 3.4      |                  | DI 3.4           | Rilevamento di corrente zero       | Tutti            |
| 3.5      |                  | DI 3.5           | Asimmetria rilevata                | Tutti            |
| 3.6      |                  | DI 3.6           | Soviatemperatura                   | Tutti            |
| 3.7      | 1                | 013.7            |                                    | -                |

Immagine di processo delle uscite (comandi): Ulteriori dati possono essere letti dai data set, da pag.170 del manuale "link manuale"

| Byte.bit | Codifica         | Dati di processo | Significato           | Rilevante per              |
|----------|------------------|------------------|-----------------------|----------------------------|
| 4.0      | Dit (1 = attivo) | DQ 0.0           | Motore a DESTRA       | Tutsi                      |
| 4.1      | 1                | DQ 0.1           | Motore a SINISTRA     | Solo avviatori invertitori |
| 4.2      | 1                | DQ 0.2           |                       |                            |
| 4.3      |                  | DQ 0.3           | Trip reset            | Tutti                      |
| 4.4      | 7                | DQ 0.4           | Avvio di emergenza    | Tutti *                    |
| 4.5      |                  | DQ 0.5           |                       |                            |
| 4.6      |                  | DQ 0.6           | ·                     |                            |
| 4.7      | 1                | DQ 0.7           | Marcia a freddo       | Tutsi *                    |
| 5.0      | Bit (1 = attivo) | DQ 1.0           |                       |                            |
| 5.1      |                  | DQ 1.1           |                       |                            |
| 5.2      |                  | DQ 1.2           |                       |                            |
| 5.3      |                  | DQ 1.3           |                       |                            |
| 5.4      |                  | DQ 1.4           |                       |                            |
| 5.5      |                  | DQ 1.5           | a                     |                            |
| 5.6      |                  | DQ 1.6           |                       |                            |
| 5.7      | 1                | DQ 1.7           | Blocca arresto rapido | Tutti                      |

Tabella A-1 Contenuto dell'immagine di processo delle uscite (nei byte 4 e 5)

1) non per motori EX 2) Avviatori F da FW V 1.2.0

#### Link Manuali, Aggiornamenti FW di ogni componente, GSDML

Manuale ET200SP Motor Starter

### 2.5 3SU1 – Sirius Act Profinet

#### **MODULI DI COMUNICAZIONE**

Solo i pulsanti della serie Sirius ACT possono essere installati in accoppiata ai moduli con comunicazione Profinet.

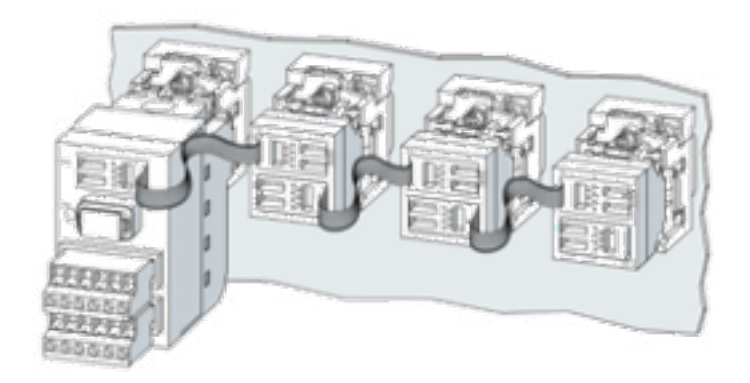

I moduli di interfaccia Sirius Act profinet esistono in tre versioni:

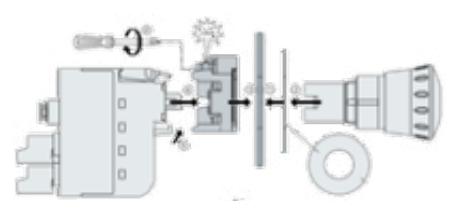

- PROFINET senza Digital Input aggiuntivi: 3SU1400-1LK10-\*AA1
- PROFINET con Digital Input aggiuntivi: 3SU1400-1LK10-\*BA1
- PROFISAFE con Digital Input aggiuntivi: 3SU1400-1LL10-\*BA0

I moduli terminali esistono in tre varianti (le versioni con LED luminoso hanno un codice articolo per ciascun colore):

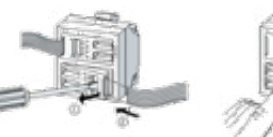

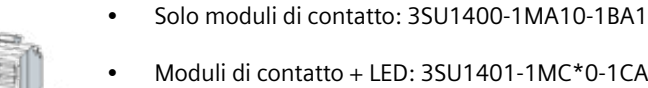

- Moduli di contatto + LED: 3SU1401-1MC\*0-1CA1
- Solo LED: 3SU1401-1ME\*0-1DA1

#### Prerequisiti Hardware, Software e Firmware

I moduli di comunicazione 3SU1400-1L\*10-1BA\* sono dotati di una porta RJ45 singola (no switch) per il collegamento alla rete.

Ogni nodo di rete è costituito da uno (e uno solo) modulo di interfaccia (IM) da collegare in rete tramite porta RJ45.

#### **Configurazione massima**

- Ogni IM può supportare il collegamento, mediante flat cable 7 poli, di un massimo di 20 moduli terminali.
- La distanza massima consentita tra 2 moduli è di 1 metro.
- La massima lunghezza della configurazione (dall'IM fino all'ultimo modulo terminale) è di 10 metri.
- Alimentazione 24VDC

#### **Catalogo Hardware TIA**

Tutti i moduli di interfaccia e i moduli terminali sono configurabili nativamente su ambiente TIA Portal per versioni TIA > 15.1

Per Step7 Classic, ambienti di 3ze parti (che supportano comunicazione Profinet) e Versioni TIA <15, è necessario scaricare il file \*gsd per la configurazione dei dispositivi.

Per il download dei file \*gsd, si prega di consultare la pagina dedicata dell'Industry Support all'indirizzo:

https://support.industry.siemens.com/cs/it/it/view/109746180/en

#### CONFIGURAZIONE DI RETE (INDIRIZZO IP, PROFINET...) (vista di rete)

1. Dalla vista di rete del TIA Portal, inserire nell'area di lavoro (tramite drag-drop o selezione dal catalogo HW) il modulo di interfaccia della versione firmware corretta

TIPS: si consiglia di aggiornare tutti i moduli d'interfaccia all'ultima versione disponibile.

Per scaricare gli aggiornamenti Firmware, si prega di consultare la pagina dedicata dell'Industry Support a questo link

| Image: Second and Second and Second an                  | R Project5 ≥ Devices & redworks         | _ # = ×                                          | -           | Hardware or                       | talog                                                                             |
|----------------------------------------------------------------------------------------------------|-----------------------------------------|--------------------------------------------------|-------------|-----------------------------------|-----------------------------------------------------------------------------------|
| Intervendig development of the second development of the second d      |                                         | Topology view 🛃 Network view 👔 Device view       |             | Options                           |                                                                                   |
| If 1-       If Dirpotentic RC 1.9000TINIT RESURPTION (200)         If 1-       If Dirpotentic RC 1.9000TINIT RESURPTION (200)         If 1-       If Dirpotentic RC 1.9000TINIT RESURPTION (200)         If Dirpotentic RC 1.9000TINIT RESURPTION (200)       If Dirpotentic RESULPTION (200)         If Dirpotentic RESULPTION (200)       If Dirpotentic RESULPTION (200)         If Dirpotentic RESULPTION (200)       If Dirpotentic RESULPTION (200)         If Dirpotentic RESULPTION (200)       If Dirpotentic RESULPTION (200)         If Dirpotentic RESULPTION (200)       If Dirpotentic RESULPTION (200)         If Dirpotentic RESULPTION (200)       If Dirpotentic RESULPTION (200)         If Dirpotentic RESULPTION (200)       If Dirpotentic RESULPTION (200)         If Dirpotentic RESULPTION (200)       If Dirpotentic RESULPTION (200)         If Dirpotentic RESULPTION (200)       If Dirpotentic RESULPTION (200)         If Dirpotentic RESULPTION (200)       If Dirpotentic RESULPTION (200)         If Dirpotentic RESULPTION (200)       If Dirpotentic RESULPTION (200)         If Dirpotentic RESULPTION (200)       If Dirpotentic RESULPTION (200)         If Dirpotentic RESULPTION (200)       If Dirpotentic RESULPTION (200)         If Dirpotentic RESULPTION (200)       If Dirpotentic RESULPTION (200)         If Dirpotentic RESULPTION (200)       If Dirpotentic RESULPTION (200) <td< th=""><th>N Network 🔡 Connections (How connection</th><th></th><th></th><th></th><th></th></td<>                                                                                                    | N Network 🔡 Connections (How connection |                                                  |             |                                   |                                                                                   |
| Autor of the second of the second of the                                 | UE_1                                    | € 10 system: PLC_1.PROFINET IO-System (100)      |             | v Catalog                         |                                                                                   |
| Command 4.      Source of State of State of      |                                         |                                                  |             | APROVID                           |                                                                                   |
| VIDENT 1      VIDENT 1      V                                                                                                    | E 1 III                                 |                                                  |             | Fiber f                           | tofile: (KD)                                                                      |
| Commands     Commands     C                                                                                                    | U1511-1                                 |                                                  |             | e 📳 Derectio                      | giá Monitoling                                                                    |
| R.C. 5.2000TINITT IC       Image: Second second se                                            |                                         |                                                  |             | <ul> <li>B Distribut</li> </ul>   | ac /0                                                                             |
| R.C. 1.200/INIT IC       Image: Second second seco                                            | T                                       |                                                  |             | Pavers                            | upply and distribution                                                            |
| Commandes       Commandes       Commandes <td< td=""><td></td><td>PLC 1/PDOTINET IC-</td><td></td><td><ul> <li>Teld de</li> </ul></td><td>1045</td></td<>                                                                                                    |                                         | PLC 1/PDOTINET IC-                               |             | <ul> <li>Teld de</li> </ul>       | 1045                                                                              |
| Command 4       Command       Command       Command         MI SUI FN       MI SUI FN       Command       Command         MI SUI FN       MI SUI FN       Command       Command         MI SUI FN       MI SUI FN       Command       Command         MI SUI FN       MI SUI FN       Command       Command         MI SUI FN       MI SUI FN       Command       Command         MI SUI FN       Command       Command       Command         MI SUI FN       Statistics       Command       Command         MI SUI FN       Statistics       Command       Command         MI SUI FN       Statistics       Command       Command         Mi Sui For Dubic UMI       Statistics       Command       Command         Mine:       You Formulation       Command       Command       Command         Matter Field       None:       You Formulation       Command       Command         Matter Field To       None:       You Formulation       Command       Command         Matter Field To       None:       You Formand       Command       Command <td></td> <td></td> <td></td> <td>P AG-IN</td> <td>urwer</td>                                                                                                    |                                         |                                                  |             | P AG-IN                           | urwer                                                                             |
| Command                                                                                                    |                                         |                                                  |             | Come                              | hending and 3 ghening devices                                                     |
| Commandia       Commandia       Commandia       Commandia         MLSTIT FN       MLSTIT FN       MLSTIT FN       Commandia         MLSTIT FN       MLSTIT FN       MLSTIT FN       Commandia         MLSTIT FN       MLSTIT FN       MLSTIT FN       Commandia         MLSTIT FN       MLSTIT FN       MLSTIT FN       Commandia         MLSTIT FN       MLSTIT FN       MLSTIT FN       Commandia         MLSTIT FN       MLSTIT FN       MLSTIT FN       Commandia         MLSTIT FN       MLSTIT FN       MLSTIT FN       Commandia         MLSTIT FN       MLSTIT FN       MLSTIT FN       Commandia         MLSTIT FN       MLSTIT FN       Commandia       Commandia         State Konstante       MLSTIT FN       Commandia       Commandia         State Konstante       State Konstante       MLSTIT FN       Commandia         State Konstante       State Konstante       MLSTIT FN       Commandia         State Konstante       State Konstante       MLSTIT FN       Commandia         State Konstante       State Konstante       MLSTIT FN       Commandia         State Konstante                                                                                                    |                                         | 10                                               |             |                                   | BOALAT                                                                            |
| Command *****       Ministri PR         Ministri PR       Ministri PR         Ministri PR       Ministri PR <td></td> <td></td> <td></td> <td></td> <td>M AND IN</td>                                                                                                    |                                         |                                                  |             |                                   | M AND IN                                                                          |
| Mit 15001 FN       Mit 25001 FN       Mit 25001 FN       Mit 2500 FN         Mit 15001 FN       Mit 2500 FN       Mit 2500 FN       Mit 2500 FN         Mit 15001 FN       Mit 2500 FN       Mit 2500 FN       Mit 2500 FN         Mit 1500 FN       Mit 2500 FN       Mit 2500 FN       Mit 2500 FN         Mit 1500 FN       Mit 2500 FN       Mit 2500 FN       Mit 2500 FN         Kit 1500 FN       Mit 2500 FN       Mit 2500 FN       Mit 2500 FN         Kit 1500 FN       Mit 2500 FN       Mit 2500 FN       Mit 2500 FN         Kit 1500 FN       Mit 2500 FN       Mit 2500 FN       Mit 2500 FN         Kit 1500 FN       Mit 2500 FN       Mit 2500 FN       Mit 2500 FN         Kit 1500 FN       Mit 2500 FN       Mit 2500 FN       Mit 2500 FN         Kit 1500 FN       Mit 2500 FN       Mit 2500 FN       Mit 2500 FN         Kit 1500 FN       Mit 2500 FN       Mit 2500 FN       Mit 2500 FN         Kit 1500 FN       Mit 2500 FN       Mit 2500 FN       Mit 2500 FN         Kit 1500 FN       Mit 2500 FN       Mit 2500 FN       Mit 2500 FN         Kit 1500 FN       Mit 2500 FN       Mit                                                                                                    | commands.                               | Command Command Int                              |             |                                   | SU1-00-1001-1001                                                                  |
| Mill Scinced (150)       Not assign *       Image: Spectral scince (150)       Image: Spectral scince (150)       Image: Spectral s                                                                                                    | IM ISUI PN.                             | IN SMILLER IN DELIVERY IN THE REAL PROPERTY OF A |             | -                                 | M RAUTE PLUMID (2001                                                              |
| Semeni     System constants     Texts     Semeni     System constants     Texts     Semeni     Semeni     System constants     Texts     Semeni     Semeni     S      | PLC 1                                   | A.C. 1 Not assig., • 100                         |             |                                   | 25U1-400-1U10-12A1                                                                |
| In the second second seco      |                                         |                                                  |             | F SPLU                            | SHES                                                                              |
| K II Source 2 [251] source 2     Supporties 1 into 10 Supporties     Into 10 Supporties 1 into 10 Supporties     Into 10 Supporties 1 into 10 Supporties       Sciencial     General     Matter 10 Supporties 1 into 10 Supporties     Into 10 Supporties 1 into 10 Supporties       Sciencial     General     Matter 10 Supporties 1 into 10 Supporties     Into 10 Supporties 1 into 10 Supporties       Name:     10 Supporties 1 into 10 Supporties     Into 10 Supporties 1 into 10 Supporties     Into 10 Supporties 1 into 10 Supporties       Sciencial     General     Matter 10 Supporties 1 into 10 Supporties     Into 10 Supporties 1 into 10 Supporties       Notice     V0.11 Supporties     Notice 10 Supporties     Into 10 Supporties       Notice     V0.11 Supporties     Into 10 Supporties     Into 10 Supporties       Notice     V0.11 Supporties     Into 10 Supporties     Into 10 Supporties       Notice     V0.11 Supporties     Into 10 Supporties     Into 10 Supporties       Notice     V0.11 Supporties     Into 10 Supporties     Into 10 Supporties       Notice     V0.11 Supporties     Into 10 Supporties     Into 10 Supporties       Notice     V0.11 Supporties     Into 10 Supporties     Into 10 Supporties       Notice     V0.11 Supporties     Into 10 Supporties     Into 10 Supporties                                                                                                    |                                         |                                                  |             | s 📋 Other fe                      | lá devices                                                                        |
| C II.     S Ince.     III. S Ince.     III. S Ince.     III. S Ince.     III. S Ince.       Still Koncel (Still concel)     S Properties (Linto (S) S Obgreation)     IV Source (S) Objection     IV Source (S) Objection       General     General     General     IV Source (S) Objection     IV Source (S) Objection       Name:     NOII Starse, 2     IV Source (S) Objection     IV Source (S) Objection       Name:     NOII Starse, 2     IV Source (S) Objection     IV Source (S) Objection       Name:     NOII Starse, 2     IV Source (S) Objection (S) Objection (S)                                                                                                    |                                         |                                                  |             | a aforear                         | to a                                                                              |
| C * * * * * * * * * * * * * * * * * * *                                                                                                    |                                         |                                                  |             | * montal                          |                                                                                   |
| Statistics         Second         Second         Second         Second         Material         Material         M                                                                                                    | 6 1                                     | 5 1998 •                                         |             | Device:                           |                                                                                   |
| General         Totage         System constants         Totals         IN Source         IN Source <th< th=""><th></th><th>S.Properties Sinto</th><th>Diagnostics</th><th></th><th>and a second</th></th<>                                                                                                    |                                         | S.Properties Sinto                               | Diagnostics |                                   | and a second                                                                      |
| General         Article no.         Inum 400 million           Name:         30.01 Summ_2         Vender         Vender                                                                                                    | General 10 tags System con              | slanb Texts                                      |             |                                   | IN SSUEPS DWDQ1WH                                                                 |
| Name:         30.11 Stramm_2           Austrice:         Neine:           Comment:         Image: Stramm_2           Comment:         Image: Stramm_2                                                                                                    | General                                 | General                                          |             | Adde ro.                          | 25121 400-11110- <sup>4</sup> 841                                                 |
| Name:         3001 Starway,2         Vitility         Vitility         Vitility           Autor:         Net or in         Vitility         Description:         Vitility           Comment         In         In         Profiletity of vitility in the fraction module BLISBIT fm 2)                                                                                                    |                                         |                                                  |             | ileadan.                          | lun e                                                                             |
| Aution Meior mice Comments Autor Meior mice Meior mice  |                                         | Name ADULTares 2                                 |             | VARGE.                            | 11.5                                                                              |
| Karthol I Perio Ro     Comment     Comment     Co      |                                         | and the second                                   |             | Description:                      | W3                                                                                |
| Comment  Comment  Com |                                         | Autor: Hink R.                                   |             | INCOMETICIA                       | evice interface module #405.017 /% 0140                                           |
|                                                                                                    |                                         | Comment                                          | <u>~</u>    | tear be conner<br>hea further inp | cad directly to the interface module (S.L.<br>are and outpare (An, 1999 and 146). |

2. Creare il collegamento di rete, connettendo (tramite drag-drop) il modulo di interfaccia alla CPU:

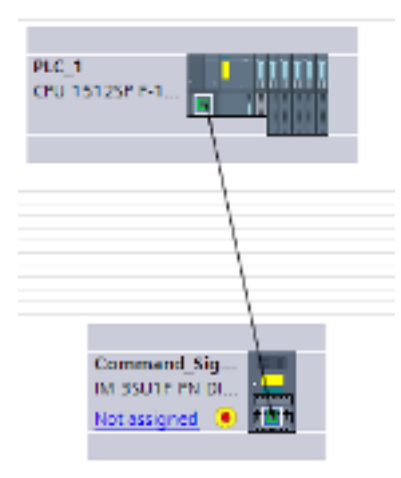

3. Assegnare l'IP Address del modulo di interfaccia, collegandosi a "online & diagnostica" del menù (o tasto destro del mouse):

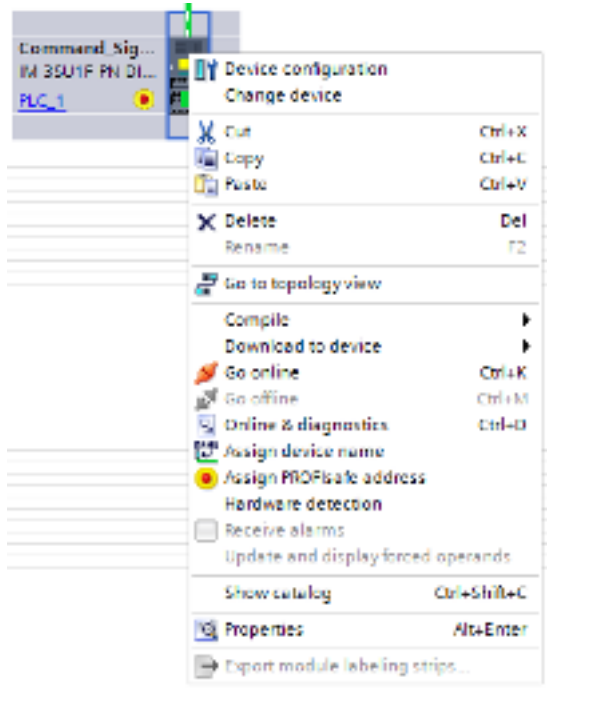

| Diagnostics     General   | Assign IP address                                                                                                    |                                                                                                    |
|---------------------------|----------------------------------------------------------------------------------------------------|----------------------------------------------------------------------------------------------------|
| Diagnostic status         | Assign IP address to the devic<br>Devices connected to an enterp<br>protected against unaufiliationed<br>for more information about into<br>http://www.siemens.com/industry | e<br>ise nativork or directly to the internet must be appropriately<br>access, eg, by use of firewalls and network segmentation,<br>athle security, please visit<br>abaecunity |
| Reset to factory settings | MHC address: 02 -02<br>IP address: 192 - 1<br>Schemmerk: 255 - 2                                                                                                    | -02 -02 -04 -29 Accessible devices                                                                                                    |
|                           | Router address: 192 - 7                                                                                                    | e nouter<br>68 . 0 2<br>ign IP address                                                                                                    |

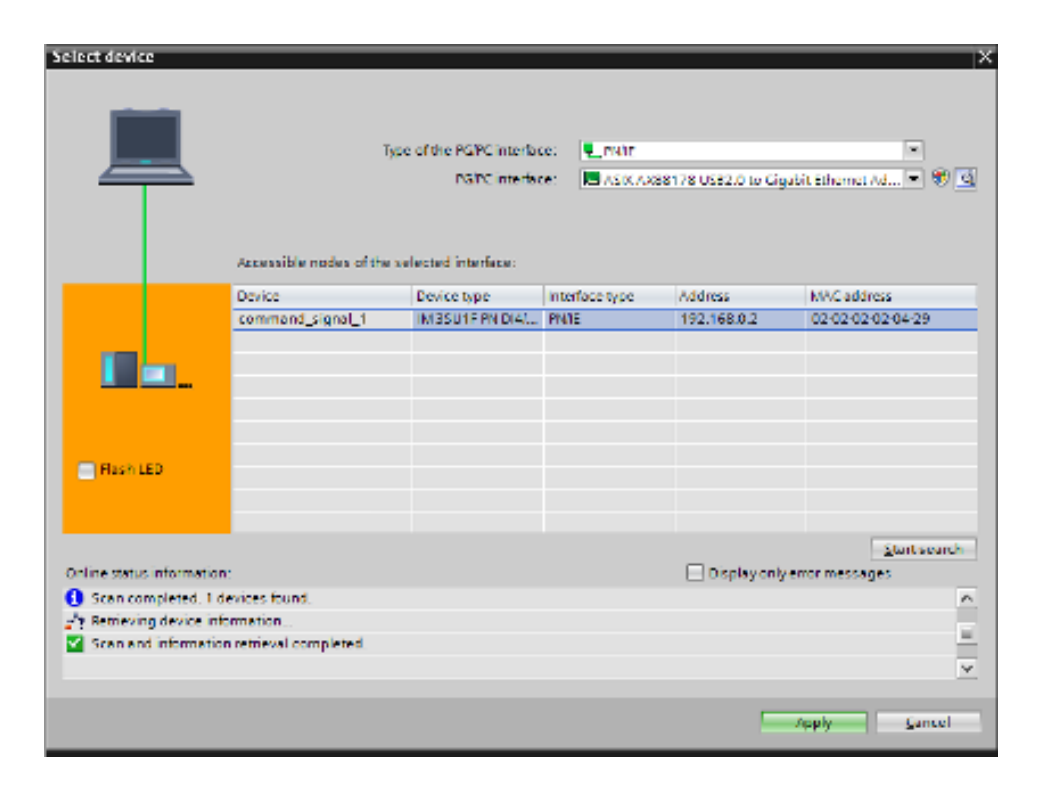

#### **CONFIGURAZIONE DISPOSITIVO – PARAMETRIZZAZIONE (vista dispositivo)**

Una volta configurato il dispositivo nella vista di rete, apriamo la vista dispositivo, dove possiamo editare alcuni parametri specifici come la luminosità, la frequenza di lampeggio ecc:

|                                                                        | and and a second second seco |            | 18    |
|------------------------------------------------------------------------|----------------------------------------------------------------------------------------------------|------------|-------|
| < =                                                                    | > 100%                                                                                                    |            | 1     |
| Command_Signal_1 [M                                                    | odule] Properties Unfo 🔋 🖫 Diagnostics                                                                                                    |            |       |
| General 10 tags                                                        | System constants Texts                                                                                                    |            |       |
| <ul> <li>PROFINET interface [X1]</li> <li>Module parameters</li> </ul> | Module parameters                                                                                                    |            | ^     |
| <ul> <li>Integrated commandi</li> </ul>                                | Configuration control                                                                                                    |            |       |
| General<br>I/O addresses<br>Hardware identifier                        | Allow to reconfigure the device via the user                                                                                                    |            |       |
| Analog input (1Al)                                                     |                                                                                                    |            |       |
| ▼ F module                                                             | LED settings for emergency stop                                                                                                    |            |       |
| General<br>E-parameters                                                | Brightness: 100                                                                                                    | 5 <b>•</b> |       |
| I/O addresses                                                          | Flashing frequency: 0 (continuous light)                                                                                                    | Hz 🔹       |       |
| Hardware identifier                                                    | 0 (continuous light)                                                                                                    |            |       |
| < =                                                                    | 0.1                                                                                                    |            | ~     |
| tings 📥 Command                                                        | S 2                                                                                                    | _          | Proie |

- La configurazione e la parametrizzazione dei dispositivi SIRIUS ACT con PROFINET IO (moduli d'interfaccia, moduli terminali) si esegue con STEP 7, TIA Portal o software di progettazione di 3ze parti.
- La progettazione in sistemi non-Siemens e Step7 classic avviene mediante file GSD ed è possibile solo con moduli d'interfaccia non fail-safe.
- Per il download dei file \*gsmdl si rimanda alla sezione link & download.

#### TROUBLESHOOTING

In caso di Perdita del nodo, effettuare le seguenti verifiche:

- Verificare che l'interfaccia IM sia prodotta (uscita di fabbrica) con firmware > 2.1 o che sia aggiornata all'ultima versione disponibile (vedi link "Guida all'aggiornamento firmware" alla sezione "Link Manuali, ecc..")
- Verificare la presenza di switch di rete che non supportano il QoS, o CoS (Quality of Service Priority-Queues, secondo normativa IEEE 802.1P/Q) nella rete (Profinet) del macchinario o dell'impianto.
- n.b. NON TUTTI gli switch Ethernet o Profinet (rif. IEEE 802.1Q) in commercio supportano questa caratteristica. Tutti gli switch della serie Scalance XB (o superiori) lo supportano.

| Switching properties                                         |                             |
|--------------------------------------------------------------|-----------------------------|
| Aging time                                                   | 300 seconds / 45 seconds 1) |
| Max. number of learnable MAC ad-<br>dresses                  | 1024                        |
| Response to LLDP frames                                      | Blocking                    |
| Response to spanning tree BPDU frames                        | Forwarding                  |
| CoS acc. to IEEE 802.1Q                                      | Yes                         |
| QoS priority queues                                          | 2/4 1)                      |
| IEEE 802.1Q tags (VLAN ID, priority) transparent forwarding  | Yes                         |
| Maximum frame size                                           | 1536 bytes                  |
| Forwarding of PRP frames (Parallel Re-<br>dundancy Protocol) | Yes                         |

Si provi ad abbassare il tempo di refresh degli I/O

#### LINK & DOWNLOAD:

#### Manuale di sistema - SIRIUS ACT con PROFINET IO

Support Package per il catalogo hardware nel TIA Portal (HSP)

Istruzioni operative:

- SIRIUS ACT Modulo di interfaccia fail-safe e moduli terminali
- SIRIUS ACT Modulo di interfaccia e modulo terminale

Per gli aggiornamenti firmware:

- <u>Guida in pdf (Highspot)</u>
- Firmware update (SIOS)
- File \*gsdml Sirius Act

## **2.6** Interruttore scatolato 3VA2 / 3VA6

Gli interruttori scatolati 3VA che possono comunicare i dati in Profinet sono i 3VA2 / 3VA6 con sganciatori ETU serie 5 e 8. In funzione all'ETU, le funzioni di misura integrate sono disponibili per l'ETU della serie 8. Nella tabella allegata un dettaglio delle grandezze disponibili.

| Measurement function <sup>1)</sup>          |                                                                         |       | series | series | ETU                    | DSP800 | COM800/COM10 |
|---------------------------------------------|-------------------------------------------------------------------------|-------|--------|--------|------------------------|--------|--------------|
| Current                                     |                                                                         |       |        |        |                        |        |              |
| Phase and neutral conductor currents        | I <sub>1</sub> , I <sub>2</sub> , I <sub>3</sub> , I <sub>N</sub>       | A     | -      | •      |                        |        | -            |
| Residual current to ground                  | I <sub>q</sub>                                                          | А     | -      | •      |                        |        | -            |
| Phase with highest load                     |                                                                         | А     | -      | •      |                        |        | -            |
| Average value over the three phase currents | $I_{LAVG} = (I_1 + I_2 + I_3)/3$                                        | A     | -      | •      | -                      |        | -            |
| Asymmetry of the phase currents             | I <sub>nba</sub>                                                        | %     | -      |        | -                      |        |              |
| THD of the 3 phases                         | THDI1, THDI2, THDI3                                                     | %     | -      | •      | -                      |        | -            |
| Voltage                                     |                                                                         |       |        |        |                        |        |              |
| Phase voltages incl. average value          | U12, U23, U31, Uphavg                                                   | V     | -      | •      |                        |        | -            |
| Voltages to N conductor incl. average value | U <sub>1N</sub> , U <sub>2N</sub> , U <sub>3N</sub> , U <sub>Navg</sub> | V     | -      | •      | -                      |        | -            |
| Voltage unbalance                           |                                                                         | %     | -      | •      | -                      |        | -            |
| THD phase/phase and phase/N                 | THDI1, THDI2, THDI3                                                     | %     | -      | •      | -                      |        | -            |
| Power                                       |                                                                         |       |        |        |                        |        |              |
| Active power, total and per phase           | P <sub>1</sub> , P <sub>2</sub> , P <sub>3</sub> , P <sub>tot</sub>     | kW    | -      | •      | $\Box (P_{tot})$       |        | -            |
| Apparent power, total and per phase         | S <sub>1</sub> , S <sub>2</sub> , S <sub>3</sub> , S <sub>tot</sub>     | kVA   | -      |        | -                      |        |              |
| Reactive power, total and per phase         | Q <sub>1</sub> , Q <sub>2</sub> , Q <sub>3</sub> , Q <sub>tot</sub>     | kVAr  | -      | •      |                        |        | -            |
| Power factor of the fundamental             | P <sub>F1</sub> , P <sub>F2</sub> , P <sub>F3</sub> , P <sub>Favq</sub> |       | -      | •      | □ (PF <sub>avq</sub> ) |        | -            |
| Energy                                      |                                                                         |       |        |        |                        |        |              |
| Active energy, infeed and feedback          | Ep                                                                      | kWh   | -      | •      |                        |        | -            |
| Reactive energy, infeed and feedback        | Eq                                                                      | kVArh | -      | •      | -                      |        | -            |
| Apparent energy                             | Es                                                                      | kVAh  | -      |        | -                      |        | -            |
| Frequency                                   |                                                                         |       |        |        |                        |        |              |
| Present frequency                           | f                                                                       | Hz    | -      | •      |                        |        | -            |
| Min/max pointer function                    |                                                                         |       |        |        |                        |        |              |
| Min./max. current, voltage, power           | With time stamp                                                         | -     | -      | -      | -                      | -      | -            |
| Condition Monitoring <sup>2)</sup>          |                                                                         |       |        |        |                        |        |              |
| Operating cycles counter                    | CLOSE-OPEN cycle                                                        |       | -      | •      | -                      | -      | -            |
| Operating hours                             |                                                                         | h     | -      |        | -                      | -      | •            |
| Trip counter                                | Differentiated by trip<br>causes                                        |       | •      | •      | -                      | -      | •            |
| Health indicator 3)                         | Incl. contact state                                                     | %     | -      | •      | -                      | -      | -            |
| Remaining life time 3)                      |                                                                         | Time  | -      | -      | -                      | -      | -            |
| Available 🗆 Displayable – Not avail         | able                                                                    |       |        |        |                        |        |              |

#### **REQUISITI HARDWARE**

Gli interruttori scatolati 3VA che possono comunicare i dati in Profinet devono essere accessoriati con i seguenti componenti per l'integrazione in TIA Portal:

- 3VA2 con ETU5 o ETU8
- COM060 (permette di comunicare i dati dell'interruttore);
- COM100/800 (COM100 lettura di un interruttore 3VA2, COM800 lettura fino a 8 interruttori 3VA2) con alimentazione 24VDC;
- Modulo di espansione Profinet (7KM9300-0AE02-0AA0)

Di seguito uno schema dei componenti presenti per l'integrazione.

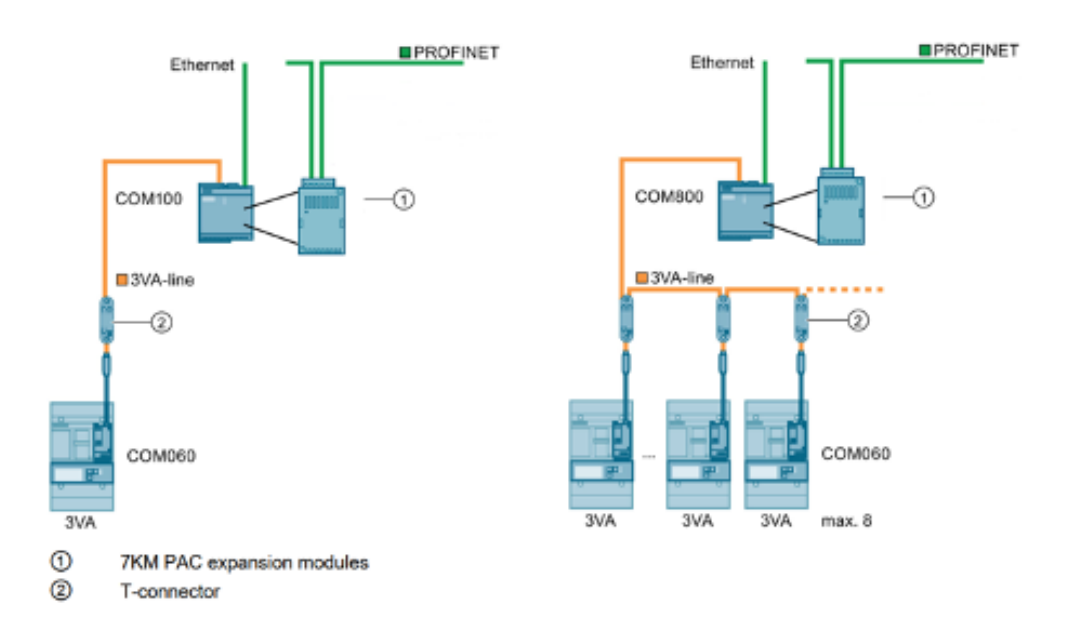

Con l'utilizzo del modulo di espansione 7KM9300-0AE02-0AA0 che permette la comunicazione Profinet, è possibile avere i seguenti vantaggi:

- Switch Ethernet integrato che riduce i requisiti di cablaggio
- Utilizzo ottimale dell'immagine di processo di un controllore grazie alla selezione di singoli tipi di base
- Engineering semplice con SIMATIC TIA Portal o altri sistemi di programmazione grazie all'utilizzo di file GDSML
- Integrazione nel sistema di sincronizzazione dell'ora
- Comunicazione diretta con SIMATIC, SIMOTION e SINAMICS tramite PROFINET IRT grazie allo switch Ethernet in tempo reale integrato
- Le grandezze misurate dell'interruttore scatolato 3VA sono fornite dal "Common Application Profile" PROFlenergy sviluppato dall'organizzazione degli utenti PROFINET (PNO).

Quando il modulo di ampliamento 7KM PAC Switched Ethernet PROFINET è impostato sui valori di fabbrica, sono preimpostati tre indirizzi MAC. Questi valori possono essere modificati dall'utente durante la messa in servizio.

Durante la messa in servizio è possibile impostare i seguenti valori:

- Indirizzo IP
- Maschera di sottorete (subnet mask)
- Nome del dispositivo per PROFINET

Se il modulo di ampliamento 7KM PAC Switched Ethernet PROFINET viene utilizzato esclusivamente per PROFINET, tramite il tool di progettazione PROFINET deve essere assegnato solo il nome del dispositivo univoco in tutta la rete, ad es. tramite TIA Portal.

Il modulo di ampliamento 7KM PAC Switched Ethernet PROFINET nella stessa sottorete può essere indirizzato da uno dei seguenti programmi di configurazione tramite uno dei tre indirizzi MAC:

- STEP 7
- Portale TIA
- Powerconfig

#### CONFIGURAZIONE DI RETE (INDIRIZZO IP, PROFINET...) (vista di rete)

Tramite PROFINET IO è possibile indirizzare solo gli interruttori automatici scatolati 3VA con un indirizzo interruttore compreso tra 1 e 8. PROFINET IO non può indirizzare gli interruttori automatici scatolati 3VA con un indirizzo interruttore > 8.

| 3 Siemens - D.Projektel57/TIA_V13/GHB150057/GHB15                                                                                                    | 057                                         | _ ¤ X                         |
|----------------------------------------------------------------------------------------------------|---------------------------------------------|-------------------------------|
| Project Edit View Jouert Online Options Jools                                                                                                    | gindow Help                                 | Totally Integrated Automation |
| 🔮 📴 🛃 Seve project 📕 🗶 🖄 💽 🗙 🎝 🛎 (** 1                                                                                                    | 🚹 🛄 📓 🔛 🌽 Go antine 🖉 Go attine 🛔 🚺 📴 🗶 🖃   | PORTAL                        |
| GHB150057 + Devices & networks                                                                                                    | _***                                        | Hardware catalog              |
|                                                                                                    | Topology view 📥 Network view 🔐 Device view  | Options                       |
| Connection HM connection                                                                                                    | 🗹 🅫 🖽 🔍 ± 🔤                                 | ¥                             |
| and the second second se | # 10 system: PLC_1.PROFINET IO-System (100) | ✓ Catalog                     |
| and the second second se |                                             | dearcho M4 M1 g               |
| PLC_1                                                                                                    | COM800                                      | Fiter 2                       |
| CPU 1516-3 PNL.                                                                                                    | COMBOO                                      | Controllers                   |
| 8                                                                                                    |                                             | RC systems                    |
| (month of a)                                                                                                    |                                             | Drives & starters             |
| PROTIDUS_1                                                                                                    | ROFINET IO-Syste                            | Inetwork components           |
|                                                                                                    |                                             | Detecting & Monitoring        |
|                                                                                                    |                                             | Field devices                 |
|                                                                                                    |                                             | Gener field devices           |
|                                                                                                    |                                             | 1                             |
|                                                                                                    | ~                                           | ska                           |
| < =                                                                                                    | 3 100%                                      |                               |
| COM800 [Module]                                                                                                    | Separate Info 🔒 Diagnostics                 | a 🔛 🔛                         |
| General IO tags System constants                                                                                                    | Texts                                       | ibra                          |
| General                                                                                                    | P address is set directly at the device     | nies                          |
| FROMMET Interface [X1]     Gaseral     Gaseral     Gaseral                                                                                                    |                                             |                               |
| Ethemet addresses                                                                                                    | 1                                           |                               |
| Advanced options                                                                                                    | Generate PROFINET device name automatically |                               |
| Hardware identifier PROMM                                                                                                    | T device name com600                        |                               |
| Hardware identifier                                                                                                    | nverted name: com800                        |                               |
|                                                                                                    | levice number: 1                            |                               |
| At-sound enforce                                                                                                    |                                             |                               |
| Advanced options                                                                                                    |                                             | > Information                 |
| Portal view     Portal view     Device                                                                                                    | sāne                                        | Project GHB 150057 created.   |

Con PROFINET IO è possibile posizionare un interruttore in ognuno degli 8 slot. Il numero di slot corrisponde all'indirizzo reale dell'interruttore.

| <u> </u> | Seve project 👗 🗶 🖄 🕞 🗙        | 5± (     |        |          | a 🖬 🌶      | Go online 🧬 Go office  | h 🛛 🕫 🗶 🖃           | Totally Integrated Automation<br>PORT/                                                                         |
|----------|-------------------------------|----------|--------|----------|------------|------------------------|---------------------|----------------------------------------------------------------------------------------------------|
| .) (     | LC_1 [CPU 1516-3 PW/DP] + Di  | stribute | 4 UO ♦ | PROFINET | 10-Syste   | m (100): PN/IE_1 🔸     | COM800 _ 🖬 🖬 🕽      | K Hardware catalog 🖉 🗊                                                                                         |
|          |                               |          |        | 🚽 Top    | ology viev | v 📥 Network view       | v IY Device view    | Options                                                                                                    |
| 16       | Device overview               |          |        |          |            |                        |                     | 4                                                                                                    |
| 6        | N., Module                    | Reck     | Slot   | Laddress | Q address  | Type                   | Article no.         | ✓ Catalog                                                                                                    |
|          | <ul> <li>COV600</li> </ul>    | 0        | 0      |          |            | COM000                 | 7K3/9300-04E01-0440 | a dearcho Mi Mi                                                                                                |
|          | PNH0                          | Ó        | 0 X1   |          |            | COMBOD                 |                     | C Flor                                                                                                    |
|          | * Breaker_1                   | 0        | 1      |          |            | Breaker                |                     | a la madanada h                                                                                                |
|          | COM DED                       | 0        | 11     |          |            | COM 060                |                     | - CENTRON                                                                                                    |
|          | Breaker Control/Status        | 0        | 12     | 0_1      | 0_1        | Breaker Control/Status |                     | CO1890                                                                                                    |
|          | Basic Type 1                  | Ó        | 13     | 2.9      |            | Basic Type 1           |                     |                                                                                                    |
|          |                               | 0        | 14     |          |            |                        |                     | Tanker .                                                                                                    |
|          |                               | 0        | 15     |          |            |                        |                     | The Submoduler                                                                                                 |
|          |                               | 0        | 16     |          |            |                        |                     | Ratic Tore 1                                                                                                   |
|          |                               | 0        | 17     |          |            |                        |                     | Basic Ture 2                                                                                                   |
|          |                               | 0        | 18     |          |            |                        |                     | Basic Tone 3                                                                                                   |
|          | <ul> <li>Breaker_2</li> </ul> | 0        | 2      |          |            | Breaker                |                     | Ratic Tota 4                                                                                                   |
|          | COMIDED                       | 0        | 21     |          |            | COM 060                |                     | Ratir Tone 5                                                                                                   |
| -        | Breaker Control/Status        | 0        | 2.2    | 1011     | 23         | Breaker Control/Status |                     | Ratic Tone 6                                                                                                   |
| 1        | Basic Type 3                  | 0        | 2.3    | 1239     |            | Basic Type 3           |                     | Table Tope 7                                                                                                   |
| -        |                               | 0        | 2.4    |          |            |                        |                     | and the s                                                                                                    |
|          |                               | 0        | 2.5    |          |            |                        |                     |                                                                                                    |
|          |                               | 0        | 26     |          |            |                        |                     |                                                                                                    |
|          |                               | 0        | 27     |          |            |                        |                     | × Information                                                                                                  |
|          |                               | 0        | 28     |          |            |                        |                     |                                                                                                    |
|          | <ul> <li>Breaker_3</li> </ul> | 0        | 3      |          |            | Breaker                |                     | Basic Type 3                                                                                                   |
|          | COM DED                       | 0        | 3.1    |          |            | COM 060                |                     |                                                                                                    |
|          | Breaker Control/Status        | 0        | 32     | 40_41    | 45         | Breaker Control/Status |                     | Article no.:                                                                                                   |
|          |                               | 0        | 33     |          |            |                        |                     |                                                                                                    |
|          |                               | 0        | 3.6    |          |            |                        |                     | Version.                                                                                                    |
|          |                               | 0        | 3.5    |          |            |                        |                     | Description:                                                                                                   |
|          |                               | 0        | 36     |          |            |                        |                     | Basic type 1, according to Parily of Parily                                                                    |
|          |                               | 0        | 37     |          |            |                        |                     | LVSG (Inputs: Currents e. b. c + Mex.                                                                          |
|          |                               | Û        | 3.8    |          |            |                        |                     | current in phase under highest load +                                                                          |
|          |                               |          |        |          |            |                        |                     | <ul> <li>Current in neutral conductor + Voitages</li> <li>a.b. b.c. ca + a.o. b.c. ca + Total power</li> </ul> |
|          |                               | _        | _      |          |            | feller and state       |                     | factor + Total active energy + Total                                                                           |
|          |                               |          |        | -12, Pt  | operties   | Info 1 Di              | appositics          | apparent power)                                                                                                |

In uno slot possono essere posizionati fino a 6 tipi base (= subslot).

Non possono essere utilizzati in totale più di 240 byte di dati di ingresso (ovvero byte di stato e tipi di base) per tutti gli 8 interruttori.

Le grandezze misurate dei singoli interruttori automatici scatolati 3VA possono essere lette anche tramite il Common Application Profile PROFlenergy.

Esistono quattro possibili modalità di comunicazione con gli interruttori scatolati 3VA tramite PROFINET durante il funzionamento:

- Ciclico
- PROFlenergy
- Aciclico
- ModbusTCP

La comunicazione ciclica consente il trasferimento continuo di dati, come stato e valori misurati, dall'interruttore scatolato 3VA. I comandi di commutazione e reset possono essere eseguiti mediante semplici operazioni binarie. Le informazioni sullo stato binario vengono create automaticamente quando viene impostato ciascun interruttore automatico.

Per ogni interruttore scatolato 3VA sono disponibili i seguenti byte di stato:

| Byte | Bit     | Value | Information about<br>3VA molded case circuit breaker             | ETU<br>8-series | ETU<br>5-series | DO <sup>1</sup> | SEO |
|------|---------|-------|------------------------------------------------------------------|-----------------|-----------------|-----------------|-----|
| -    |         | 0     | Disconnected position                                            |                 |                 |                 |     |
|      | 0.1     | 1     | Connected position                                               |                 |                 | ~               |     |
|      | 0, 1    | 2     | Test position                                                    |                 |                 |                 |     |
|      |         | 3     | Not available                                                    |                 |                 |                 |     |
|      |         | 0     | Not ready                                                        |                 |                 |                 |     |
| 0    | 2, 3    | 1     | Off                                                              |                 | 100             |                 |     |
| 0    |         | 2     | On                                                               | -               |                 |                 |     |
|      |         | 3     | Has tripped                                                      |                 |                 |                 |     |
|      | 4       | 1     | Reserved                                                         |                 |                 |                 |     |
|      | 5       | 1     | Reserved                                                         | -               | -               | -               | -   |
|      | 6       | 1     | Spring energy store is compressed                                |                 |                 |                 | ~   |
|      | 7       | 1     | Overload alarm present                                           | ~               | ~               | -               | -   |
|      | 0       | 1     | Reserved                                                         |                 |                 |                 |     |
|      | 1       | 1     | Reserved                                                         |                 |                 |                 |     |
|      | 2       | 1     | Write protection activated                                       |                 |                 | -               | -   |
|      | 3       | 1     | Reserved                                                         |                 |                 |                 |     |
|      |         | 0 7   | Reason for last trip                                             |                 |                 |                 |     |
|      |         | 0     | No tripping operation or last tripping operation<br>acknowledged |                 |                 |                 |     |
|      |         | 1     | Overload tripping (L)                                            |                 |                 |                 |     |
| 1    |         | 2     | Instantaneous short circuit (I)                                  |                 | ,               |                 |     |
|      | 4, 5, 6 | 3     | Short-time delayed short circuit (sd)                            | *               | v               | -               | -   |
|      |         | 4     | Ground fault (G)                                                 |                 |                 |                 |     |
|      |         | 5     | Tripping operation as a result of extended protection function   |                 |                 |                 |     |
|      |         | 6     | Overload in neutral conductor (N)                                |                 |                 |                 |     |
|      |         | 7     | Reserved                                                         |                 |                 |                 |     |
|      | 7       | 1     | Load shedding alarm                                              | ~               | ~               | <u></u>         | 12  |

1 unità estraibile

✓ Rilevante per

■ Disponibile - Non applicabile

I dati IO ciclici degli interruttori scatolati 3VA sono raggruppati in sette diversi tipi di base. Ogni tipo base fornisce informazioni chiave su un interruttore scatolato 3VA con un livello di dettaglio e un formato dati che variano a seconda del tipo base.

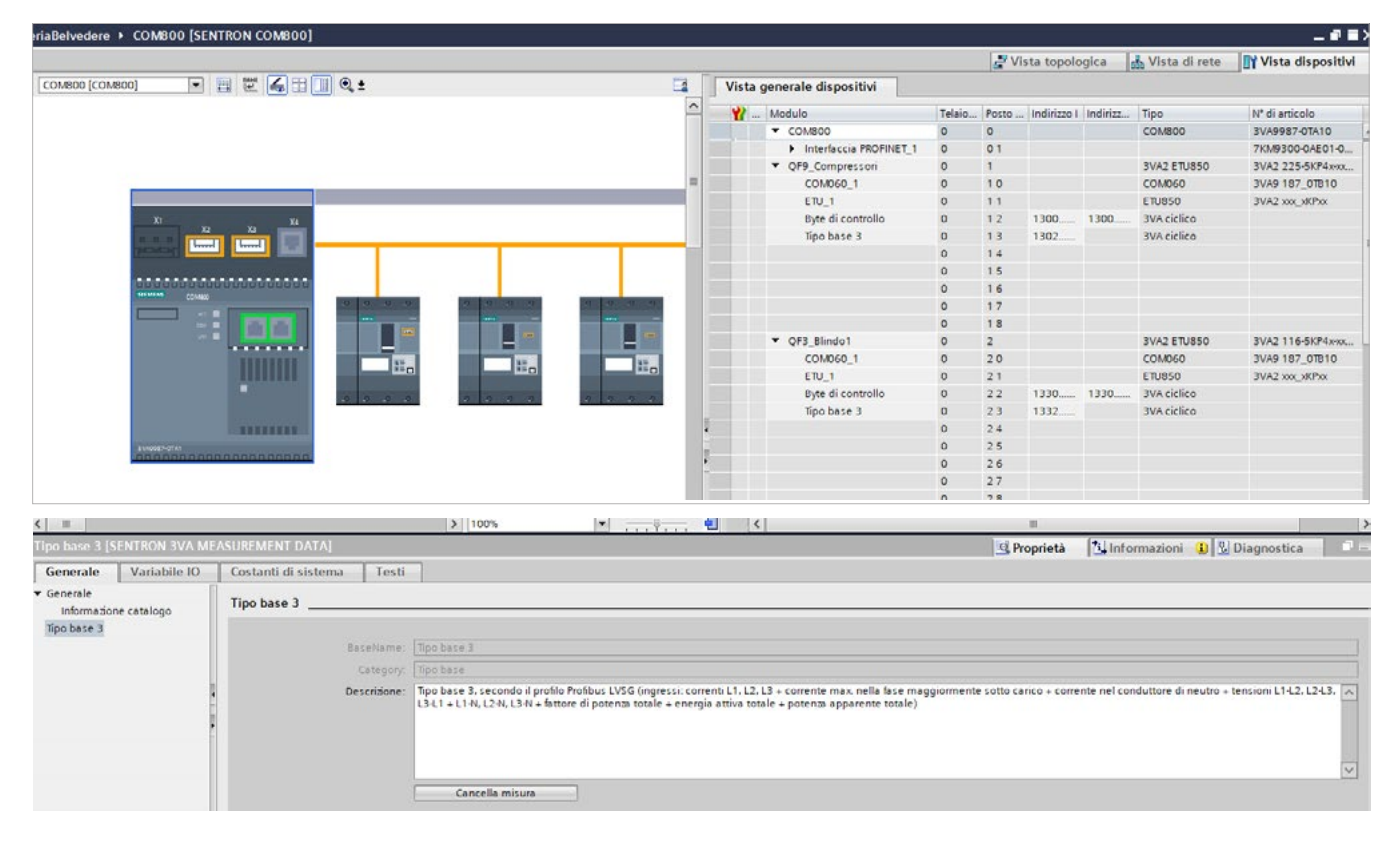

I tipi base sono messi a disposizione nel file GSDML per la progettazione del PROFINET IO Controller.

#### Basic Type 1

| Byte | Data content                           | Format | Unit | ETU<br>8-series | ETU<br>5-series |
|------|----------------------------------------|--------|------|-----------------|-----------------|
| 0 1  | Current in phase L <sub>1</sub>        | U16    | А    | ~               | ✓               |
| 2 3  | Current in phase L <sub>2</sub>        | U16    | А    | ~               | ✓               |
| 4 5  | Current in phase L <sub>3</sub>        | U16    | А    | 1               | √               |
| 6 7  | Current in phase under<br>highest load | U16    | A    | ~               | ~               |

#### Basic Type 2

| Byte  | Data content                           | Format | Unit | ETU<br>8-series | ETU<br>5-series |
|-------|----------------------------------------|--------|------|-----------------|-----------------|
| 0 1   | Current in phase L <sub>1</sub>        | U16    | A    | ~               | ✓               |
| 2 3   | Current in phase L <sub>2</sub>        | U16    | A    | 1               | ✓               |
| 4 5   | Current in phase L <sub>3</sub>        | U16    | А    | ✓               | ✓               |
| 6 7   | Current in phase under<br>highest load | U16    | А    | ~               | ~               |
| 8 9   | Current in neutral conductor           | U16    | А    | ~               | ~               |
| 10 11 | Active energy import in 3 phases       | U16    | MWh  | ~               | -               |

#### Basic Type 3

| Byte  | Data content                                   | Format | Unit                                  | ETU<br>8-series | ETU<br>5-series |
|-------|------------------------------------------------|--------|---------------------------------------|-----------------|-----------------|
| 0 1   | Current in phase L <sub>1</sub>                | U16    | A                                     | ~               | 1               |
| 2 3   | Current in phase L <sub>2</sub>                | U16    | А                                     | ~               | ~               |
| 4 5   | Current in phase L <sub>3</sub>                | U16    | А                                     | ~               | ~               |
| 6 7   | Maximum current in phase<br>under highest load | U16    | А                                     | ~               | ~               |
| 8 9   | Current in neutral<br>conductor                | U16    | A                                     | ~               | √               |
| 10 11 | Voltage L <sub>1</sub> -L <sub>2</sub>         | U16    | V                                     | ~               | -               |
| 12 13 | Voltage L <sub>2</sub> -L <sub>3</sub>         | U16    | V                                     | ~               | -               |
| 14 15 | Voltage L <sub>3</sub> -L <sub>1</sub>         | U16    | V                                     | ~               | -               |
| 16 17 | Voltage L <sub>1</sub> -N                      | U16    | V                                     | ~               | -               |
| 18 19 | Voltage L <sub>2</sub> -N                      | U16    | V                                     | 1               | 8 <del></del> 6 |
| 20 21 | Voltage L <sub>3</sub> -N                      | U16    | V                                     | 1               | -               |
| 22 23 | Average power factor in 3 phases               | U16    | Factor 1000<br>of the actual<br>value | ~               | -               |
| 24 25 | Active energy import in<br>3 phases            | U16    | MWh                                   | ~               | -               |
| 26 27 | Apparent power Σ in<br>3 phases                | U16    | kVA                                   | $\checkmark$    | -               |

#### Basic Type 4 fino a 7

Le variabili misurate sono rese disponibili in formato FLOAT32 in modo che i dati possano essere elaborati in modo più semplice e con una maggiore risoluzione nei moderni sistemi di elaborazione dati e controllori.

#### Basic Type 4

| Byte  | Data content                           | Format | Unit | ETU<br>8-series | ETU<br>5-series |
|-------|----------------------------------------|--------|------|-----------------|-----------------|
| 0 3   | Current in phase L <sub>1</sub>        | FP32   | А    | ~               | ~               |
| 4 7   | Current in phase L <sub>2</sub>        | FP32   | A    | ~               | ~               |
| 8 11  | Current in phase L <sub>3</sub>        | FP32   | А    | ✓               | ✓               |
| 12 15 | Current in phase under<br>highest load | FP32   | А    | ~               | ~               |

#### Basic Type 5

| Byte  | Data content                           | Format | Unit | ETU<br>8-series | ETU<br>5-series |
|-------|----------------------------------------|--------|------|-----------------|-----------------|
| 0 3   | Current in phase L <sub>1</sub>        | FP32   | A    | ✓               | ✓               |
| 4 7   | Current in phase L <sub>2</sub>        | FP32   | A    | 1               | 1               |
| 8 11  | Current in phase L <sub>3</sub>        | FP32   | А    | ✓               | ✓               |
| 12 15 | Current in phase under<br>highest load | FP32   | А    | ~               | ~               |
| 16 19 | Current in neutral<br>conductor        | FP32   | A    | ~               | ~               |
| 20 23 | Active energy import in<br>3 phases    | FP32   | kWh  | 1               | -               |

#### Basic Type 6

| Byte  | Data content                                   | Format | Unit | ETU<br>8-series | ETU<br>5-series |
|-------|------------------------------------------------|--------|------|-----------------|-----------------|
| 0 3   | Current in phase L <sub>1</sub>                | FP32   | А    | ~               | ~               |
| 4 7   | Current in phase L <sub>2</sub>                | FP32   | A    | ~               | ~               |
| 8 11  | Current in phase $L_3$                         | FP32   | А    | ~               | ✓               |
| 12 15 | Maximum current in phase<br>under highest load | FP32   | A    | $\checkmark$    | ~               |
| 16 19 | Current in neutral<br>conductor                | FP32   | A    | ~               | ✓               |
| 20 23 | Active power in 3 phases                       | FP32   | W    | ~               | -               |
| 24 27 | Reactive power in 3 phases                     | FP32   | var  | ~               | -               |

#### Basic Type 7

| Byte  | Data content                           | Format  | Unit | ETU<br>8-series | ETU<br>5-series |
|-------|----------------------------------------|---------|------|-----------------|-----------------|
| 0 3   | Current in phase L <sub>1</sub>        | FLOAT32 | А    | √               | ~               |
| 4 7   | Current in phase L <sub>2</sub>        | FLOAT32 | А    | ~               | ~               |
| 8 11  | Current in phase L <sub>3</sub>        | FLOAT32 | A    | ✓               | ✓               |
| 12 15 | Current in phase under<br>highest load | FLOAT32 | A    | *               | ~               |
| 16 19 | Current in neutral<br>conductor        | FLOAT32 | A    | ~               | -               |
| 20 23 | Active energy import in 3 phases       | FLOAT32 | kWh  | ~               | -               |
| 24 27 | Average power factor in 3 phases       | FLOAT32 |      | ~               | -               |

#### Bytes di controllo

| Byte | Bit | Value | Activated function of the<br>3VA molded case circuit breaker |
|------|-----|-------|--------------------------------------------------------------|
|      |     | 0 3   | Switch the 3VA molded case circuit breaker                   |
|      |     | 0     | Not defined (no action)                                      |
|      | 0,1 | 1     | Switch off *)                                                |
|      |     | 2     | Switch on *)                                                 |
|      |     | 3     | Not defined (no action)                                      |
| 0    | 2   | 1     | Reset: Last trip reason                                      |
|      | 3   | 1     | Reserved                                                     |
|      | 4   | 1     | Reserved                                                     |
|      | 5   | 1     | Reserved                                                     |
|      | 6   | 1     | Reserved                                                     |
|      | 7   | 1     | Reserved                                                     |
|      |     | 0     | Reserved                                                     |
|      | 0.1 | 1     | Reserved                                                     |
|      | 0,1 | 2     | Reserved                                                     |
|      |     | 3     | Reserved                                                     |
| 4    | 2   | 1     | Delete tripping and event recording                          |
| 1    | 3   | 1     | Reset minimum / maximum values                               |
|      | 4   | 1     | Reserved                                                     |
|      | 5   | 1     | Reserved                                                     |
|      | 6   | 1     | Acknowledge maintenance information                          |
|      | 7   | 1     | Reserved                                                     |

#### Byte scambiati con GSDML

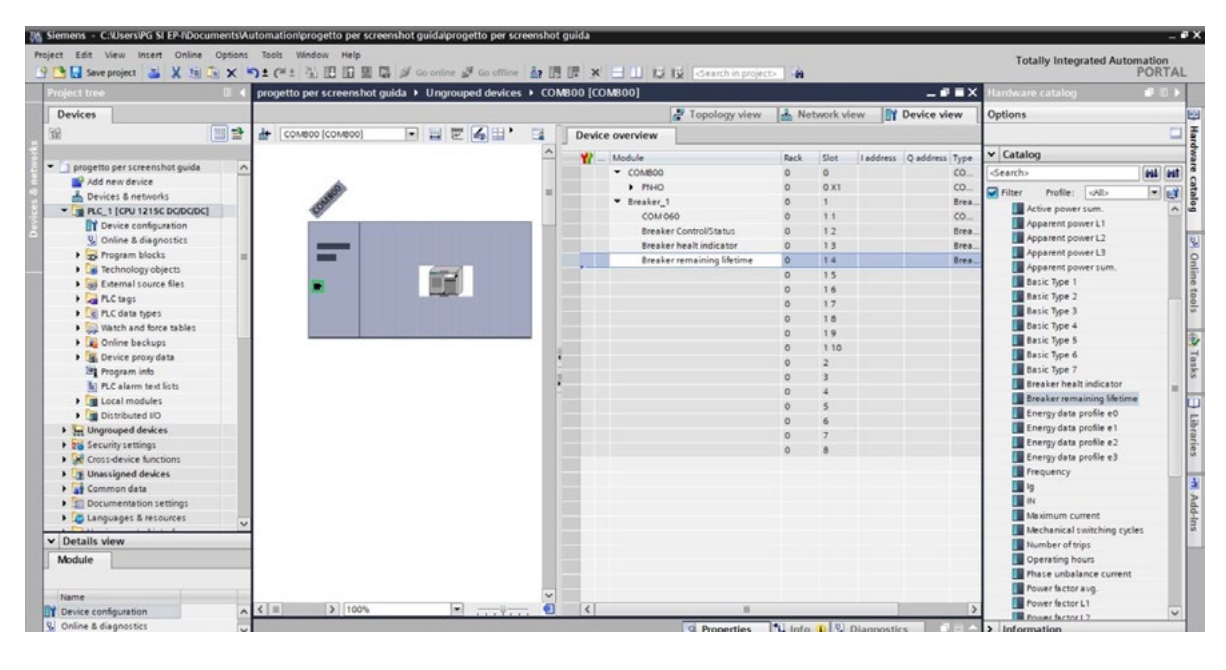

Tramite l'utilizzo del file GSDML del SENTRON 3VA si possono integrare tutte le variabili (alcune delle quali assenti nella libreria in quanto il file viene aggiornato periodicamente) singolarmente oltre ai basic type visti nei punti precedenti, quindi non disponibili nella libreria di default.

Nello screenshot di qui sopra, ad esempio, sono state evidenziate le variabili di Condition monitoring suddivisa nei due dati:

- 1. Stato di salute in forma percentuale.
- 2. Vita residua dell'interruttore scatolato.

#### **DATI ACICLICI**

Il controllo dei singoli interruttori automatici scatolati 3VA avviene tramite DS93 e PROFINET utilizzando la comunicazione aciclica.

L'accesso a tutte le grandezze di misura e alle informazioni con Leggi set di dati (DS47) e Scrivi set di dati (DS48) è possibile tramite PROFINET.

La sequenza del protocollo per Leggi set di dati e Scrivi set di dati si trova nel manuale "7KM PAC PROFIBUS DP, 7KM PAC SWITCHED ETHERNET Moduli di ampliamento". Sono inoltre disponibili biblioteche per SIMATIC S7 e SIMATIC PCS7 che mettono a disposizione i dati nel SIMATIC.

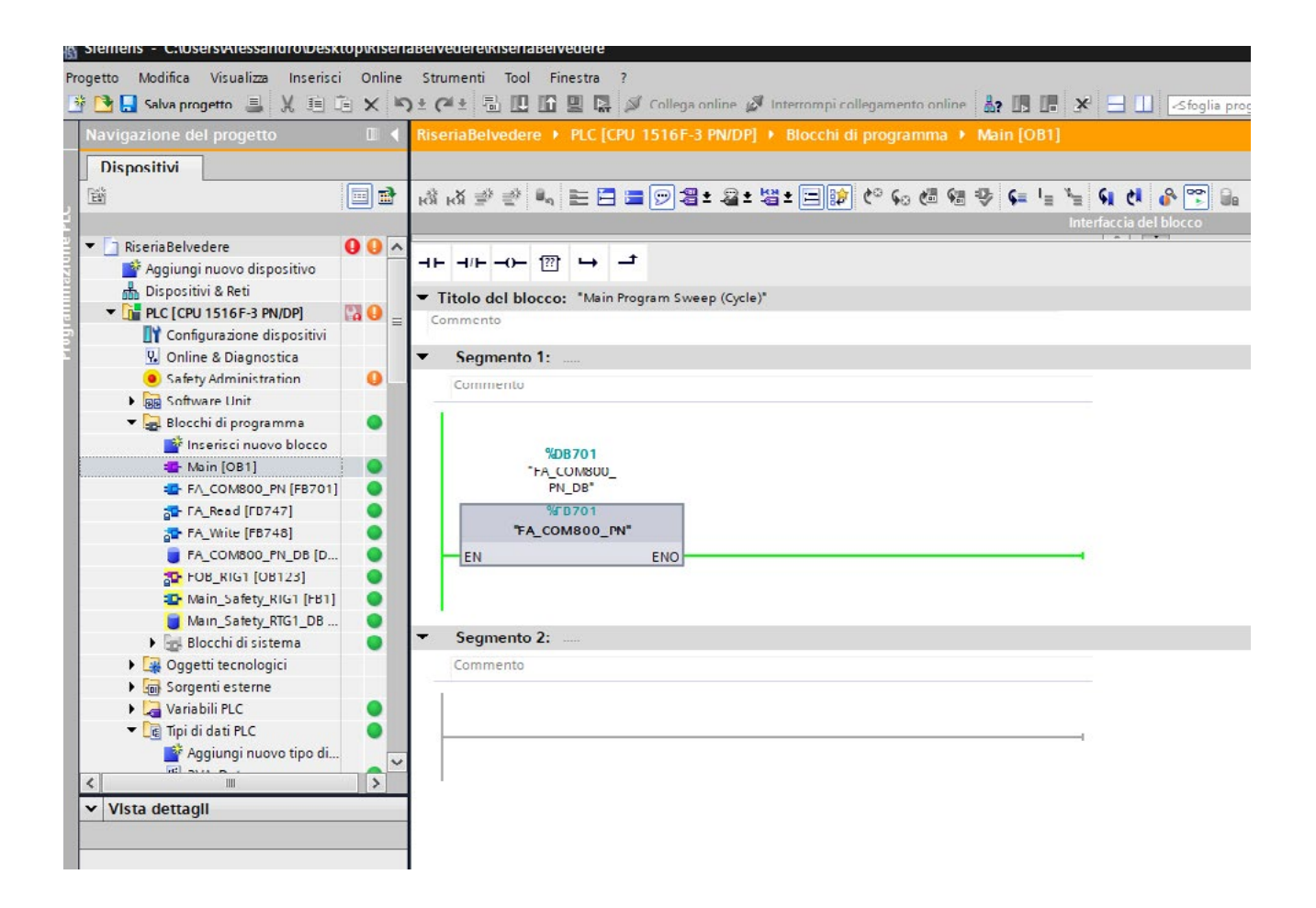

|                             |     |             |      |                                         |                      |                 |                        |            |               |            |                                                                                                    |                    |               | - ** |
|-----------------------------|-----|-------------|------|-----------------------------------------|----------------------|-----------------|------------------------|------------|---------------|------------|----------------------------------------------------------------------------------------------------|--------------------|---------------|------|
| Dispositivi                 |     |             |      |                                         |                      |                 |                        |            |               |            |                                                                                                    |                    |               |      |
| 18                          |     | 9 2<br>FA_0 | NA B | ・ 註 😤 Mantenivalori attua i<br>10_PN_DB | 🔒 Istantanea 🐴 A     | 🖏 Copia istanta | nee come valori di avv | ~ B. B.    | Carica valori | di avvio c | ome valori att                                                                                                    | tuali 🗾 🖉 🖟        |               | 5    |
| 🕶 🛄 RiseriaBelvedere 🛛 😣    | 0 ^ | Ne          | ome  |                                         | Tipo di dati         | Valore di avvio | Valore di controllo    | A ritenzio | Accessibile   | Scrivi     | Visibile in .                                                                                                    | Valore di L. Contr | olio Commento |      |
| Aggiungi nuovo dispositivo  |     | 1 -0        |      | Addr                                    | HW_SUBMODULE         | 0               | 549                    |            |               |            |                                                                                                    |                    |               |      |
| 📥 Dispositivi & Reti        |     | 9 📢         |      | Device_D                                | USInt                | 0               | 1                      |            | 1             |            |                                                                                                    |                    |               |      |
| * 🚰 PLC (CPU 1516F-3 PN/DP) | 0   | 10 🗠        |      | Offiet                                  | Uint                 | 0               | 209                    |            | 1             | 1          | 1                                                                                                    |                    |               |      |
| Configurazione dispositivi  |     | 11 -0       |      | Length                                  | USInt                | 0               | 50                     |            | 1             | 1          | 1                                                                                                    |                    |               |      |
| 🖳 Online & Diagnostica      |     | 12 📢        |      | SC_ID_Skip                              | Bool                 | false           | FALSE                  |            | 1             | 9          | 1                                                                                                    |                    |               |      |
| Safety Administration       | 0   | 13 -0       |      | SC_ID                                   | UInt                 | 0               | 2                      |            | 1             |            |                                                                                                    |                    |               |      |
| Software Unit               |     | 14 -        |      | SC_ID_Next                              | Lint                 | 0               | 0                      |            | 1             | 1          | 1                                                                                                    |                    |               |      |
| 🕶 😸 Blocchi di programma    |     | 15 💶        |      | Output                                  |                      |                 |                        |            |               |            |                                                                                                    |                    |               |      |
| Insensci nuovo blocco       |     | 16 -        |      | Done                                    | Bool                 | false           | FALSE                  |            |               | 1          |                                                                                                    |                    |               |      |
| Alam [081]                  |     | 17 -        |      | Error                                   | Bool                 | falce           | FALSE                  |            | 9             |            |                                                                                                    |                    |               |      |
| FA_COMB00_PN [F8701]        | •   | 11 -0       |      | Status                                  | Int                  | 0               | 20                     |            | 9             | 4          | 4                                                                                                    |                    |               |      |
| A FA Read (F8747)           | •   | 10 -        |      | InOut                                   |                      |                 |                        |            | - O           |            |                                                                                                    |                    |               |      |
| PA_Write [F8748]            | •   | 20 -        |      | sc                                      | Uint                 | 0               | 1                      |            | 1             |            |                                                                                                    |                    |               |      |
| FA_COMBOD_FN_DB [D          | •   | 21 -        |      | DATA FTR                                | Variant              |                 |                        |            |               |            |                                                                                                    |                    |               |      |
| 5 FO8_RTG1 [08123]          | •   | 22 -0       |      | Static                                  |                      |                 |                        |            |               |            |                                                                                                    |                    |               |      |
| Alain_Safety_RTG1 [F81]     | •   | 21 -0       |      | RDREC                                   | RDREC                |                 |                        |            | 9             | P          | 9                                                                                                    | M                  |               |      |
| Main Safety RTG1_D8         |     | 24 -0       |      | VIRIEC                                  | VIRREC               |                 |                        |            | 1             | M          | 1                                                                                                    | Ø                  |               |      |
| Blocchi di sistema          |     | 25 -0       |      | Diate                                   | Struct               |                 |                        |            | 9             | N.         | Ĩ                                                                                                    | Ő                  |               |      |
| Oggetti tecnologici         |     | 26 -0       |      | · RECORD                                | Array(0.239) of Bute |                 |                        |            | - A           | n.         | E E                                                                                                    |                    |               |      |
| Sorgenti esterne            |     | 27 -0       |      | Step                                    | Int                  | 0               | 310                    |            |               | V          |                                                                                                    |                    |               |      |
| Variabili PLC               | •   | 28 -0       |      | 1                                       | Int                  | 0               | 20                     |            |               | ñ          | ñ                                                                                                    |                    |               |      |
| Tpi di dati PLC             |     | 29 40       |      | k                                       | Int                  | 0               | 1                      |            | 1             | M          | 9                                                                                                    |                    |               |      |
| Aqsiungi nuovo teo di       |     | 10 -0 +     |      | White                                   | "FA Write"           |                 |                        |            | 2             | N          | N.                                                                                                    | R                  |               |      |
| W ALL A                     | e Y | 31 -0 +     | * 5  | waker 1                                 | "BVA Data"           |                 |                        |            |               | N.         | , in the second second | Ø                  |               |      |
| C II                        | >   | 12 -0       |      | Instantaneous                           | Struct               |                 |                        |            | 2             | Ř          | Ř                                                                                                    | i i                |               |      |
| ✓ Vista dettagli            |     | 11.41       |      | Energy                                  | Struct               |                 |                        |            | Ň             | Ř          | Ř                                                                                                    |                    |               |      |
|                             |     | 34 -0       |      | Status                                  | Struct               |                 |                        |            |               | R          | Ĩ                                                                                                    |                    |               |      |
|                             |     | 35 -0       |      | State                                   | Struct               |                 |                        |            | 1             | Ñ          | Ř                                                                                                    |                    |               |      |
|                             |     | 26 -0       |      | NumberOffrins                           | Struct               |                 |                        |            | Ĩ             | N          | Ř                                                                                                    |                    |               |      |
| Nome Industato              | _   | 37 -0       |      | Viead.evel                              | Lint                 | 0               | 0                      |            | 2             | R          | Ĩ                                                                                                    |                    |               |      |
|                             |     | 11 -0       |      | Notiked1                                | Arraylo Di of Morel  |                 |                        |            |               |            | Ä                                                                                                    |                    |               |      |
|                             |     | 30 41       |      | NumberOffilTriss                        | Lint                 | 0               | 0                      |            |               | R          | Ø                                                                                                    |                    |               |      |
|                             |     | 40 .04      |      | Operational de la Courter               | LOIet                | 0               | -                      |            | 2             | G          | i i i                                                                                                    |                    |               |      |
|                             |     | 11 0        |      | <ul> <li>SaitchadOffinerray</li> </ul>  | Struct               |                 |                        |            |               | G          | i i i                                                                                                    |                    |               |      |
|                             |     | 12 0        |      | MainContectState                        | Lint                 | 0               | 0                      |            | 2             | 8          | (All all all all all all all all all all                                                                                                    |                    |               |      |
|                             |     | 41 40       |      | Nothed?                                 | Armale 31 of the     |                 | 1                      |            |               | 0          | Ö                                                                                                    |                    |               |      |
|                             |     | 14 0        |      | Machanical Operation Color              | LiDiet               | 0               | 4                      |            | Ø             |            | 2                                                                                                    |                    |               |      |
|                             |     | 15 0        |      | Nutlined                                | Arraylo 51 of thed   |                 |                        |            | Ö             | 0          | -                                                                                                    |                    |               |      |
|                             |     | 14          |      | E including the first of                | Libert               |                 | 0                      |            | 0             | 9          |                                                                                                    |                    |               |      |
|                             |     |             |      | Ala and Factor                          | LOIN                 |                 |                        |            | 9             | N N        | 8                                                                                                    |                    |               |      |
|                             |     |             |      | 1.00.00.00.00                           | C.C.M.C.             |                 |                        |            | 0.0           | 0          | (C)                                                                                                    |                    |               |      |

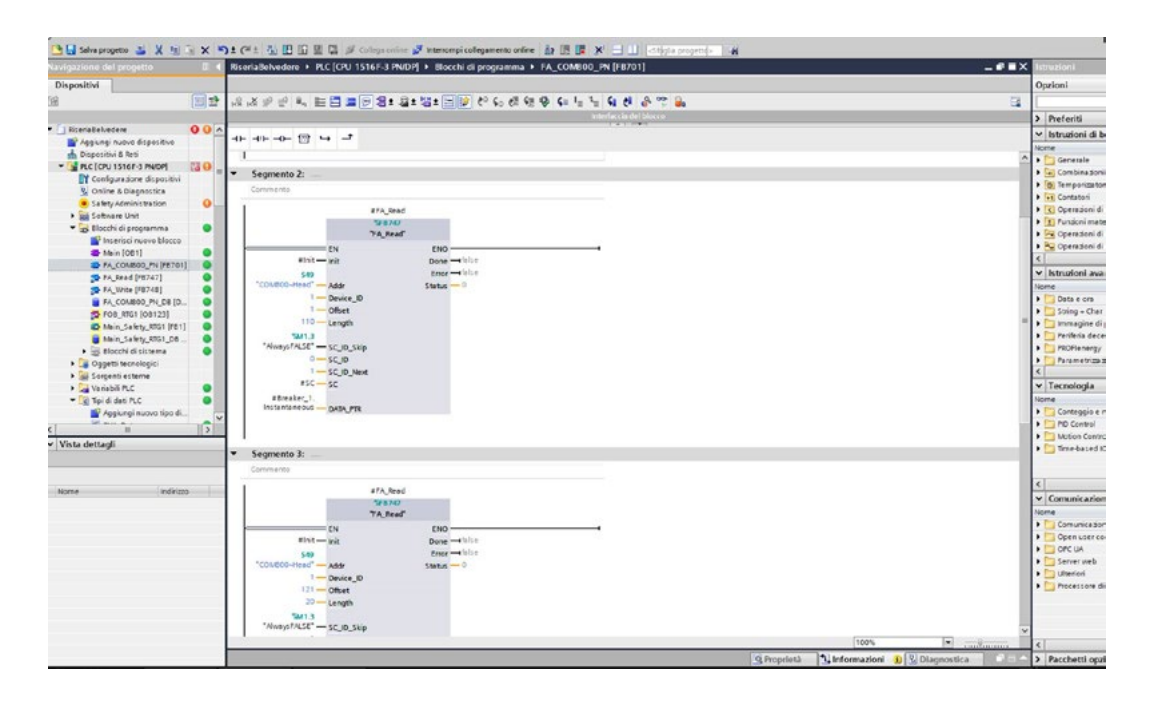

#### LINK MANUALI, AGGIORNAMENTI FW DI OGNI COMPONENTE, GSDML

Manuale interruttore scatolato 3VA

Manuale della comunicazione 3VA

PROFIBUS DP, 7KM PAC SWITCHED ETHERNET Moduli di ampliamento

File GSDML per 3VA

File GSDML per 3VA27 e 3WL10

FAQ integrazione PROFINET con 3VA27 e 3WL10

### 2.7 Interruttori aperti 3WA

Gli interruttori aperti 3WA possono comunicare i dati in Profinet se sono dotati di ETU600, ready-4com, modulo di misure e interfaccia di comunicazione COM190 Profinet/Modbus-TCP.

Le misure possono essere scelte secondo le 3 modalità: PMFI, PMFII, PMFII con possibilità di collegare i trasformatori voltmetrici a monte o a valle.

| ETU600                                                                                   |           | Current<br>metering | ready4COM | PMF-I<br>Energy<br>efficiency | PMF-II<br>Basic<br>Power<br>Monitoring | PMF-III<br>Advanced<br>Power<br>Monitoring |
|------------------------------------------------------------------------------------------|-----------|---------------------|-----------|-------------------------------|----------------------------------------|--------------------------------------------|
| Measurement function                                                                     |           |                     |           |                               | J                                      |                                            |
| Integrated voltage tap at top/bottom                                                     |           | -                   | -         | -                             |                                        | -                                          |
| Voltage tap module VTM                                                                   |           | -                   | -         | -                             | -                                      | -                                          |
| Type acc. to IEC 61557-12                                                                | PMF-I     | -                   | -         |                               | -                                      |                                            |
|                                                                                          | PMF-II    | -                   | -         | -                             | -                                      |                                            |
|                                                                                          | PMF-III   | -                   | -         | -                             | -                                      |                                            |
| Metering values                                                                          |           |                     |           |                               |                                        |                                            |
| Temperature                                                                              |           | -                   | -         | -                             | -                                      |                                            |
| Accuracy according to IEC 61557-12                                                       |           |                     |           |                               |                                        |                                            |
| Phase current I <sub>L1</sub> , I <sub>L2</sub> , I <sub>L3</sub>                        | Class 1   | -                   | -         | -                             | -                                      | -                                          |
| Neutral conductor current I <sub>N</sub>                                                 | Class 1   | -                   | -         | -                             |                                        | -                                          |
| Voltage U <sub>LN</sub>                                                                  | Class 0.5 | -                   | -         |                               | -                                      | -                                          |
| Voltage U <sub>LL</sub>                                                                  | Class 0.5 | -                   | -         | -                             | -                                      | -                                          |
| Active energy E <sub>a</sub>                                                             | Class 2   | -                   | -         | -                             |                                        | -                                          |
| Active power P                                                                           | Class 2   | -                   | -         | -                             | -                                      | -                                          |
| Accuracy according to manufacturer's specifications                                      |           |                     |           |                               |                                        |                                            |
| Ground-fault current Ig with ETU600 LSI                                                  | 2%        | -                   | -         | -                             | -                                      | -                                          |
| Ground-fault current Ig with ETU600 LSIG, ETU600 LSIG Hi-Z                               | 2%        | -                   | -         | -                             |                                        | -                                          |
| Reactive energy E <sub>r</sub>                                                           | 2%        | -                   | -         | -                             | -                                      |                                            |
| Apparent energy E <sub>ap</sub>                                                          | 2%        | -                   | -         | -                             | -                                      | -                                          |
| Reactive power Q                                                                         | 2%        | -                   | -         | -                             |                                        | -                                          |
| Apparent power S                                                                         | 2%        | -                   | -         | -                             | -                                      |                                            |
| Power factor PF                                                                          | 6%        | -                   | -         | -                             |                                        | -                                          |
| cos φ                                                                                    | 6%        | -                   | -         | -                             |                                        | -                                          |
| Frequency f                                                                              | 0.5%      | -                   | -         | -                             | -                                      |                                            |
| Current unbalance                                                                        | 2.5%      | -                   | -         | -                             |                                        | -                                          |
| Voltage unbalance                                                                        | 1.5%      | -                   | -         | -                             | -                                      |                                            |
| Total harmonic distortion THD-I <sup>1)</sup>                                            | 2%        | -                   | -         | -                             | -                                      |                                            |
| Total harmonic distortion THD-U <sup>1)</sup>                                            | 2%        | -                   | -         | -                             | -                                      | -                                          |
| Harmonic I, U <sup>1)</sup>                                                              | 2%        | -                   | -         | -                             | -                                      | -                                          |
| $^{1)}$ For 2nd to 15th harmonic ±2% and for 16th to 31st harmonic ±5%                   |           |                     |           |                               |                                        |                                            |
| <ul> <li>Available, feature of the application package</li> <li>Not available</li> </ul> |           |                     |           |                               |                                        |                                            |

#### **REQUISITI HARDWARE**

Gli interruttori aperti 3WA per poter comunicare i dati in Profinet devono essere accessoriati con i seguenti componenti per l'integrazione in TIA Portal:

- 3WA dotato di sganciatore elettronico tipo ETU600
- Ready-4com (necessario per comunicare dati con COM190);
- COM190 (Interfaccia di comunicazione Profinet/Modbus-TCP) necessaria alimentazione ausiliaria 24V DC

#### **MISURE, INDIRIZZAMENTO E TRAFFICO DATI**

I valori di misura e le informazioni di stato dell'interruttore automatico 3WA sono messi a disposizione del sistema di gestione dell'energia sovraordinato o il sistema di automazione tramite PROFINET IO.

PROFINET IO offre inoltre:

- Traffico dati RT ciclico
- Messaggi di allarme RT aciclici
- Traffico dati aciclico

#### Informazioni sui valori di misura

I valori di misura includono, ad esempio:

- Valori di misura
- Valori massimi/minimi
- Valori energetici

Le informazioni sullo stato includono, ad esempio:

- Stato aperto/chiuso
- Stato di carica del meccanismo ad accumulo di energia
- Stato di pronto alla chiusura (Ready-to-close)
- Stato degli ingressi/uscite IOM

Ulteriori informazioni sui valori di conteggio sono disponibili nel registro Modbus per interruttori 3WA

(https://support.industry.siemens.com/cs/ww/en/view/109794278).

#### Valori di misura nel traffico dati ciclico e aciclico

I valori di misura e le informazioni sullo stato sono resi disponibili sia nel traffico dati ciclico che nel traffico dati aciclico.

- I valori di misura e le informazioni di stato vengono messi a disposizione come segue nel traffico dati ciclico:
  - È disponibile una struttura predefinita come basic type secondo il profilo PROFINET IO per quadri di bassa tensione.
  - È disponibile una struttura predefinita per la gestione dell'energia come profilo Energy Suite (e0..e3)
  - Come singoli valori di misura
- I valori di misura e le informazioni di stato vengono messi a disposizione come segue nel traffico dati aciclico:
  - Come data set
  - Inoltre, i valori di misura vengono messi a disposizione tramite i servizi PROFlenergy.

Ulteriori informazioni sul traffico dati ciclico e aciclico si trovano nel capitolo 6 del "3WA Air Circuit Breaker Communication System Manual"

https://support.industry.siemens.com/cs/it/en/view/109792368

#### Configurazione tramite file GSDML

Tutte le funzionalità del modulo di comunicazione COM190 importanti per engineering e per lo scambio dati con l'IO Device sono descritti nel file GSDML.

| ſ | Installed GSDs GSDs in the       | project      |                |                   |          |
|---|----------------------------------|--------------|----------------|-------------------|----------|
|   | Source path: DriprojektelCOM1904 | SSDMLIGSDML4 | /2.4-5iemens-3 | WA-20210302       | -        |
|   | Content of imported path         |              |                |                   |          |
|   | File File                        | Version      | Language       | Status            | info     |
|   | GSDML-V2.4-Siemens-3WA-20210     | V2.4         | English, Ger   | Already installed | 3WA COMI |
|   |                                  |              |                |                   |          |
|   |                                  |              |                |                   |          |
|   |                                  |              |                |                   |          |
|   |                                  |              |                |                   |          |
|   |                                  |              |                |                   |          |
|   |                                  |              |                |                   |          |
|   |                                  |              |                |                   |          |
|   |                                  |              |                |                   |          |
|   | <                                |              |                |                   | >        |
|   |                                  |              |                |                   |          |
|   |                                  |              |                | Delete Install    | Cancel   |

Dopo l'integrazione GSDML, è possibile trovare l'interruttore automatico 3WA nel catalogo hardware del TIA Portal e STEP 7 V5.5 o superiore nella seguente struttura:

Catalogo hardware  $\rightarrow$  Catalogo  $\rightarrow$  Altri dispositivi da campo  $\rightarrow$  PROFINET IO  $\rightarrow$  Switching Devices  $\rightarrow$ Siemens AG  $\rightarrow$  Interruttore automatico  $\rightarrow$  SENTRON

| reject + Devices & networks          |                       |                | _ # = X          | Hardware cetalog                        |         |
|--------------------------------------|-----------------------|----------------|------------------|-----------------------------------------|---------|
|                                      | Topology view         | A Notwork slow | Device view      | Options                                 |         |
| Interest Connections Hill connection | - 🚑 Relations 🖾 📽 🐂   | Network overv  | iew c. e         |                                         |         |
|                                      |                       | A desire       |                  | Y Catalog                               |         |
|                                      |                       | * ST1800       | Looker Presson 1 | (0HHS70)                                | and and |
| PLC.1 (1998)                         |                       | * R6.          |                  | Silver Polle: July                      | 1       |
| CPU 13/16-3 PM                       |                       |                |                  | a im Additional if the met device       | 0 0     |
|                                      |                       |                |                  | · PROFILET ID                           |         |
|                                      |                       |                |                  | <ul> <li>Orives</li> </ul>              |         |
| [1941.2]                             |                       |                |                  | • Incoders                              |         |
|                                      |                       |                |                  | - Carbonay                              |         |
|                                      |                       |                |                  | + attances                              |         |
|                                      |                       |                |                  | <ul> <li>I witching Devices</li> </ul>  |         |
|                                      |                       |                |                  | <ul> <li>Isonend Ho</li> </ul>          |         |
|                                      |                       |                |                  | - M Circuit Breaker                     |         |
|                                      |                       |                |                  | · Street                                | - 1     |
|                                      |                       |                |                  |                                         |         |
|                                      |                       |                |                  | 004643                                  |         |
|                                      |                       |                |                  | CONTING                                 |         |
|                                      |                       |                |                  | COVEO2                                  |         |
|                                      |                       |                |                  | • • • • • • • • • • • • • • • • • • • • | *       |
|                                      |                       |                |                  | ✓ Information                           |         |
|                                      |                       |                |                  | Device:                                 | -       |
|                                      |                       |                |                  |                                         |         |
| a 1000                               |                       |                |                  |                                         |         |
|                                      |                       |                |                  |                                         |         |
|                                      | Shopettes             | True B Zonkee  | oo pilana        | 716                                     |         |
| neral IO tags System constants       | Texts                 |                |                  |                                         |         |
| sesi General                         |                       |                | <u>×</u>         | Article no:                             |         |
|                                      |                       |                |                  | Manager Tables of a Carl                | en de   |
|                                      | Name: \$11900 # \$200 | UPCases 1      |                  |                                         |         |
| 1                                    | Author                |                |                  | Description:                            |         |
|                                      | Comment               |                |                  | 2NA PROFINET MAGUI COMITIO I 2NA        | 0111-   |
|                                      |                       |                | <u></u>          |                                         |         |

#### **TRAFFICO DATI CILCICO**

Nel traffico dati ciclico, il modulo di comunicazione COM190 scambia i dati utente configurati con il controllore in ogni ciclo impostato.

Lo scambio di dati ciclico è particolarmente indicato per il trasferimento di informazioni che devono essere comunicate in modo continuo e rapido. Il modulo di comunicazione COM190 si adatta al controllo temporale PROFINET RealTime (RT).

- Il controllore PROFINET IO specifica il tempo di aggiornamento parametrizzabile.
- La struttura quantitativa massima dei dati ciclici è di 244 byte di dati di ingresso e 2 byte di dati di uscita.
- Il modulo di comunicazione COM190 supporta tempi di aggiornamento compresi tra 1 e 512 ms.

#### **SELEZIONE DELLE VARIABILI**

L'interruttore 3WA ha una struttura modulare e può essere configurato individualmente nel progetto.

- Il modulo "3WA status and control " ha la posizione fissa di slot 1, sotto-slot 1 nell'interruttore e viene inserito automaticamente.
- Il modulo "Stato e controllo 3WA" contiene due byte di ingresso per le informazioni binarie sullo stato e due byte di uscita per il controllo dell'interruttore.
- Se il controllo dell'interruttore non dovesse essere necessario nel sistema, il modulo "3WA status and control" potrà essere sostituito con il modulo "3WA status". Si noti che lo slot 1 deve essere sempre occupato. Sia il controllo che i byte di controllo sono implementati secondo il profilo LVSG del PNO (utente PROFINET).

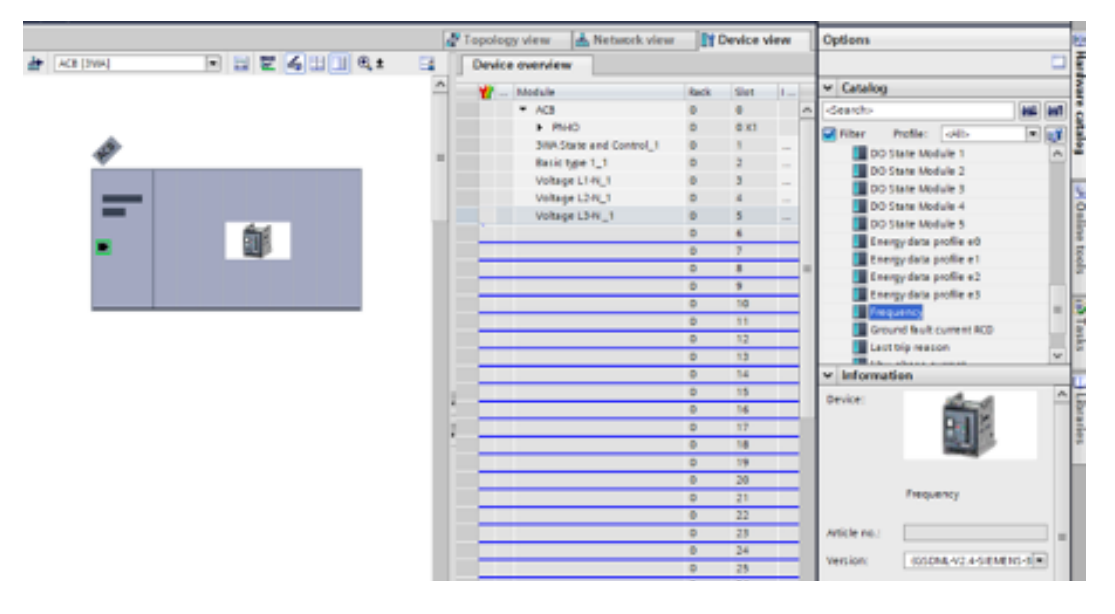

#### **TRAFFICO DATI ACICLICO**

Oltre ai dati ciclici, possono essere trasferiti anche dati aciclici, ad es.

- Parametri
- Informazioni diagnostiche
- Comandi

Il trasferimento dei dati avviene in parallelo al traffico dati ciclico.

È possibile utilizzare il traffico dati aciclico con i seguenti metodi:

- Le CPU SIMATIC S7 contengono blocchi funzione di sistema (ad es. RDREC, WRREC, ...). Con questi, le CPU possono leggere e scrivere i set di dati individualmente e leggere i messaggi di allarme.
- Qualsiasi supervisore PROFINET può leggere e scrivere i set di dati.
- Qualsiasi altro controllore PROFINET può leggere e scrivere i set di dati.

Per maggiori dettagli ed informazioni vi rimandiamo al manuale capitolo 6 del "3WA Air Circuit Breaker Communication System Manual"

# **2.8** 7KM SENTRON PAC – Fronte Quadro

#### **INTRODUZIONE E PREREQUISITI**

Per poter utilizzare il protocollo PROFINET con i dispositivi di misura 7KM PAC4200 e 7KM PAC3220 è necessario che siano equipaggiati con l'apposito modulo di espansione 7KM switch Ethernet PROFINET (7KM9300-0AE02-0AA0) in uno dei due slot liberi sulla parte posteriore dello strumento.

#### **CONFIGURAZIONE DEL MODULO DI ESPANSIONE**

I parametri del modulo di espansione possono essere impostati direttamente sul display del misuratore 7KM PAC, oppure tramite l'interfaccia di comunicazione del dispositivo SENTRON utilizzando il software di configurazione SENTRON powerconfig. Il software di configurazione SENTRON powerconfig è disponibile come download (https://support.industry.siemens.com/cs/ww/en/view/63452759).

Per informazioni sul funzionamento, consultare la relativa documentazione e la guida in linea.

#### **CONFIGURAZIONE SUL MISURATORE PAC 7KM**

Dopo aver montato il modulo di espansione 7KM switch Ethernet PROFINET su un dispositivo di misura 7KM PAC, è possibile eseguire le impostazioni di configurazione sul modulo di espansione. Nel menu del misuratore 7KM PAC selezionare la voce di menu "IMPOSTAZIONI". Alla voce di menu "MODULI DI ESPANSIONE", selezionare il modulo collegato "SWITCH ETHERNET". Per un'identificazione univoca del modulo, oltre alla denominazione del modulo viene specificato lo slot del modulo di espansione utilizzato "MOD 1" o "MOD 2".

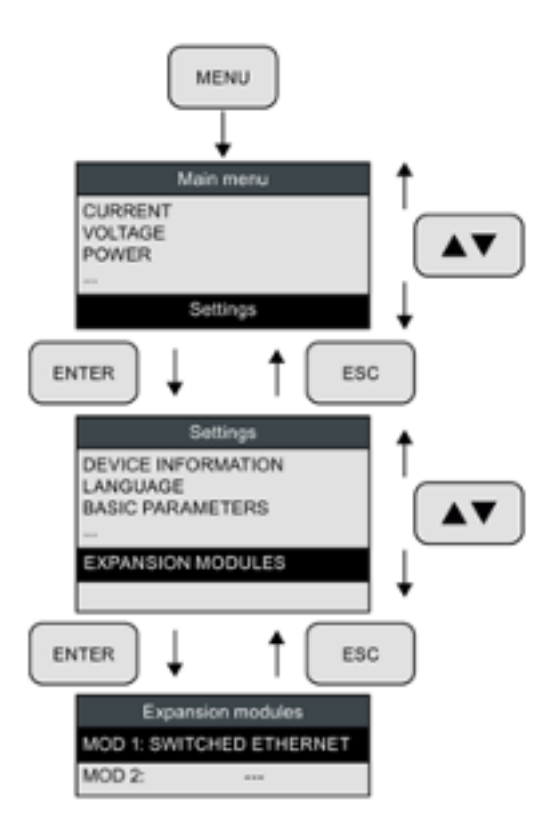

#### MENU DI CONFIGURAZIONE DEL MODULO DI ESPANSIONE 7KM SWITCHED ETHERNET PROFINET

| SWITCHED ETHERNET a     | SWITCHED | ETHERNET a    |
|-------------------------|----------|---------------|
| 7KM9300-0AE02-0AA0      | SUBNET   | 255.255.255.0 |
| S/N:QAEKWKJ00000001     | GATEWAY  | 192.168.219.1 |
| DIAG: OK                | MAC      | 000E8C941CA8  |
| NAME: PNIO-PAC32        | MAC P1   | 000E8C941CA8  |
| ·IP-ADDR. 192.168.219.1 | MAC P2   | 000E8C941CAA  |

#### **CONFIGURAZIONE IN TIA PORTAL**

Completato il corretto cablaggio della rete, completati tutti i passaggi antecedenti a questo paragrafo ed effettuato il collegamento tra il misuratore ed il PLC, si consiglia di effettuare il download dell'ultima versione del file GSDML dedicato (https://support.industry.siemens.com/ cs/it/en/view/109772403) e di caricarlo in libreria.

#### **GUIDA ALL'INTEGRAZIONE**

 Ricercare nel catalogo hardware il dispositivo con il seguente percorso: Other field device>>PROFINET IO>>Sensors>>SIEMENS AG>>SENTRON>>PMD\_ V3.x>>PACxxxx

| Hardwar           | e catalog      |                | e 🗆 🕨    | 2 |
|-------------------|----------------|----------------|----------|---|
| Options           |                |                |          |   |
|                   |                |                |          | 1 |
| ✓ Catalo          | >g             |                |          |   |
| <search></search> |                |                | ini lini |   |
| Filter            | Profile:       | <all></all>    | - 💓      | 1 |
| - 🛅 Othe          | er field devic | es             | ^        |   |
| 🕨 🕨 🗛             | dditional Eth  | hernet devices |          |   |
| 👻 🛅 P             | ROFINETIO      |                |          |   |
| Li                | Drives         |                |          |   |
| > โ               | Encoders       |                |          |   |
| > โ               | Gateway        |                |          |   |
| > 🧯               | 10             |                |          |   |
| - 🗸 🚺             | Sensors        |                |          | l |
| •                 | SIEMEN         | IS AG          |          | l |
|                   | 🕶 🛅 SENT       | TRON           |          | l |
|                   | 🕶 🧾 PI         | MD_V3.x        |          | l |
|                   | 1              | PAC3200        |          | l |
|                   | 1              | PAC3220        | =        | ł |
|                   | 1              | PAC4200        |          | l |
|                   | 🕨 🚺 S          | PP2000         |          | l |
|                   | VS10           | 00             |          | l |
| > 🚺               | Switching      | Devices        |          |   |
| 🕨 🧾 P             | ROFIBUS DP     |                |          |   |
| 🕨 🧎 P             | ROFIBUS PA     |                |          |   |
|                   |                |                | ~        | 1 |

- Fare doppio click oppure trascinare nella "vista di rete" ed effettuare il collegamento di rete.
- Facendo doppio click sul dispositivo, ad esempio il PAC3220, entrando nella "vista dispositivo" sulla
  destra si trova una cartella denominata "Module" al cui interno si trovano tutte le variabili accessibili
  dello strumento di misura. Basterà un doppio click per importare i valori desiderati nella "device
  overview" dove vengono elencate tutte le variabili da interrogare.

|                   | ~                                                                                                    |                                                                                                    |   |     |      |                                                                                                    |                                                  |                                                                                                    |                                                                      |                               |           |                                                                                                    |            |
|-------------------|----------------------------------------------------------------------------------------------------|----------------------------------------------------------------------------------------------------|---|-----|------|----------------------------------------------------------------------------------------------------|--------------------------------------------------|----------------------------------------------------------------------------------------------------|----------------------------------------------------------------------|-------------------------------|-----------|----------------------------------------------------------------------------------------------------|------------|
| <search></search> |                                                                                                    |                                                                                                    | L | 100 |      |                                                                                                    |                                                  |                                                                                                    |                                                                      |                               |           |                                                                                                    |            |
| Filter            | Profile:                                                                                                    | <alb< th=""><th>•</th><th>1</th><th></th><th></th><th></th><th></th><th></th><th></th><th></th><th></th><th></th></alb<>                                                                                    | • | 1   |      |                                                                                                    |                                                  |                                                                                                    |                                                                      |                               |           |                                                                                                    |            |
| • 📺 Hea           | d module                                                                                                    |                                                                                                    |   | ~   |      |                                                                                                    |                                                  |                                                                                                    |                                                                      |                               |           |                                                                                                    |            |
| - 📺 Mod           | lule                                                                                                    |                                                                                                    |   |     |      |                                                                                                    |                                                  |                                                                                                    |                                                                      |                               |           |                                                                                                    |            |
| 3                 | Ph Average                                                                                                    | Curr                                                                                                    |   |     |      |                                                                                                    |                                                  |                                                                                                    |                                                                      |                               |           |                                                                                                    |            |
| 3                 | Ph Average                                                                                                    | Volt L-L                                                                                                    |   |     |      |                                                                                                    |                                                  |                                                                                                    |                                                                      |                               |           |                                                                                                    |            |
| 3                 | Ph Average                                                                                                    | Volt L-N                                                                                                    |   |     |      |                                                                                                    |                                                  |                                                                                                    |                                                                      |                               |           |                                                                                                    |            |
| 4                 | DI/2DO Mod                                                                                                    | tule                                                                                                    |   | -   |      |                                                                                                    |                                                  |                                                                                                    |                                                                      |                               |           |                                                                                                    |            |
| A 10              | ct Energy E                                                                                                    | sp Tar 1(D)                                                                                                    |   |     |      |                                                                                                    |                                                  |                                                                                                    |                                                                      |                               |           |                                                                                                    |            |
| A 11              | ct Energy E                                                                                                    | xp Tar 1(F)                                                                                                    |   |     |      |                                                                                                    |                                                  |                                                                                                    |                                                                      |                               |           |                                                                                                    |            |
| A 11              | ct Energy E                                                                                                    | sp Tar 2(D)                                                                                                    |   |     |      |                                                                                                    |                                                  |                                                                                                    |                                                                      |                               |           |                                                                                                    |            |
|                   | ct Energy E                                                                                                    | xp Tar 2(F)                                                                                                    |   |     |      |                                                                                                    |                                                  |                                                                                                    |                                                                      |                               |           |                                                                                                    |            |
|                   | ct Energy In                                                                                                    | no Tar 1(D)                                                                                                    |   |     |      |                                                                                                    |                                                  |                                                                                                    |                                                                      |                               |           |                                                                                                    |            |
|                   | the second second second second second second second second second second second second second second second se                                                                                                    |                                                                                                    |   |     |      |                                                                                                    |                                                  |                                                                                                    |                                                                      |                               |           |                                                                                                    |            |
| Ā                 | ct Energy In                                                                                                    | np Tar 1(F)                                                                                                    |   |     |      |                                                                                                    |                                                  |                                                                                                    |                                                                      |                               |           |                                                                                                    |            |
|                   | ict Energy in                                                                                                    | np Tar 1(F)<br>np Tar 2(D)                                                                                                    |   |     |      |                                                                                                    |                                                  |                                                                                                    |                                                                      |                               |           |                                                                                                    |            |
|                   | ict Energy in<br>ict Energy in<br>ict Energy in                                                                                                    | np Tar 1(F)<br>np Tar 2(D)<br>np Tar 2(F)                                                                                                    |   |     |      |                                                                                                    |                                                  |                                                                                                    |                                                                      |                               |           |                                                                                                    |            |
|                   | ict Energy in<br>ict Energy in<br>ict Energy in<br>ict Energy in                                                                                                    | np Tar 1(F)<br>np Tar 2(D)<br>np Tar 2(F)                                                                                                    |   |     |      |                                                                                                    |                                                  |                                                                                                    |                                                                      |                               |           |                                                                                                    |            |
|                   | Act Energy in<br>Act Energy in<br>Act Energy in<br>Active Power<br>Active Power                                                                                                    | np Tar 1(F)<br>np Tar 2(D)<br>np Tar 2(F)<br>L1                                                                                                    |   |     |      |                                                                                                    |                                                  |                                                                                                    |                                                                      |                               |           |                                                                                                    |            |
|                   | act Energy in<br>act Energy in<br>act Energy in<br>active Power<br>active Power<br>active Power                                                                                                    | np Tar 1(F)<br>np Tar 2(D)<br>np Tar 2(F)<br>L1<br>L2<br>L3                                                                                                    |   |     | Devi | ce eveniew                                                                                                    |                                                  |                                                                                                    |                                                                      |                               |           |                                                                                                    |            |
|                   | Act Energy in<br>Act Energy in<br>Act Energy in<br>Active Power<br>Active Power<br>Active Power<br>Active Power<br>Active Tariff                                                                                                    | np Tar 1(F)<br>np Tar 2(D)<br>np Tar 2(D)<br>L1<br>L2<br>L3                                                                                                    |   |     | Devi | ce overview                                                                                                    | 1                                                | Reck                                                                                                | Slot                                                                 | Laddress                      | Q address | 1,pe                                                                                                    | Article no |
|                   | ict Energy in<br>ict Energy in<br>ict Energy in<br>ictive Power<br>ictive Power<br>ictive Power<br>ictive Tariff<br>implitude U                                                                                                    | np Tar 1(F)<br>np Tar 2(D)<br>np Tar 2(P)<br>L1<br>L2<br>L3<br>nbal Current                                                                                                    |   |     | Devi | ce overview<br>Module<br>PAC3220                                                                                                    |                                                  | fack<br>0                                                                                           | Slot                                                                 | 1 address                     | Q address | 7,6#<br>PxC8220                                                                                                    | Article no |
|                   | ict Energy in<br>ict Energy in<br>ict Energy in<br>ictive Power<br>ictive Power<br>ictive Power<br>ictive Tariff<br>implitude U<br>implitude U                                                                                                    | np Tar 1(F)<br>np Tar 2(D)<br>np Tar 2(D)<br>L1<br>L2<br>L2<br>L3<br>nbal Current<br>nbal Voltage                                                                                                    |   |     | Devi | ce overvlew<br>Module<br>PAC3220<br>PAC3220<br>PAC3220<br>PAC3220                                                                                                    | 41                                               | Rack<br>0<br>0                                                                                      | 501<br>0<br>0 X1<br>0 X1 F1                                          | 1 adulteros                   | Q address | 1,64<br>PxC3220<br>PxC3220<br>Pxc41                                                                                                    | Article no |
|                   | ict Energy in<br>ict Energy in<br>ict Energy in<br>ictive Power<br>ictive Power<br>ictive Power<br>ictive Tariff<br>implitude U<br>implitude U                                                                                                    | np Tar 1(F)<br>np Tar 2(D)<br>np Tar 2(P)<br>L1<br>L2<br>L2<br>L3<br>nbal Current<br>nbal Voltage<br>bailf 1(D)                                                                                             |   |     | Devi | ce overvlew<br>Module<br>* PxC1220<br>* PNC<br>Py<br>Py<br>Py<br>Py                                                                                                    | 41                                               | Rech<br>0<br>0<br>0<br>0                                                                            | 5km<br>0<br>0 X1<br>0 X1 P1<br>0 X1 P2                               | 1 address                     | Q address | 7)84<br>PxC3220<br>PxC3220<br>PxC320<br>PxC320 | Article no |
|                   | Act Energy In<br>Act Energy In<br>Act Energy In<br>Active Power<br>Active Power<br>Active Power<br>Active Power<br>Active Tariff<br>Amplitude U<br>Amplitude U<br>App Energy 1                                                                                                    | np Tar 1(F)<br>np Tar 2(D)<br>np Tar 2(P)<br>L1<br>L2<br>L2<br>L3<br>nbal Current<br>nbal Voltage<br>ariff 1 (D)                                                                                            |   |     | Devi | <ul> <li>Module</li> <li>Module</li> <li>PAC3220</li> <li>Mol0</li> <li>Po</li> <li>Active Po</li> </ul>                                                                                                    | 41<br>42<br>werL1_1                              | Reck<br>0<br>0<br>0<br>0<br>0                                                                       | 504<br>0 x1<br>0 x1 P1<br>0 x1 P2<br>1                               | Laddress                      | Q address | Type<br>PHC3020<br>PHC3220<br>PHC1<br>PHC2<br>Active Power L1                                                                                                    | Article no |
|                   | Act Energy In<br>Act Energy In<br>Act Energy In<br>Active Power<br>Active Power<br>Active Power<br>Active Power<br>Active Tariff<br>Amplitude U<br>Amplitude U<br>App Energy 1<br>App Energy 1                                                                                                    | np Tar 1(F)<br>np Tar 2(D)<br>np Tar 2(F)<br>L1<br>L2<br>L3<br>nbal Current<br>nbal Voltage<br>lariff 1 (D)<br>lariff 1 (F)                                                                                 |   |     | Devi | blodule     blodule     PAC3220     PM0     P0     Active P0     Active P1     Active P1                                                                                                    | # 1<br># 2<br>wer L1_1<br>wer L2_1               | Rack<br>0<br>0<br>0<br>0<br>0                                                                       | 1500<br>0 x1<br>0 x1 P1<br>0 x1 P2<br>1<br>2                         | 1 address<br>25<br>69         | Q address | Type<br>PHC3220<br>PHC3220<br>PHC1<br>PHC2<br>Active PowerL3<br>Active PowerL3                                                                                                    | Aviale na  |
|                   | Act Energy In<br>Act Energy In<br>Act Energy In<br>Active Power<br>Active Power<br>Active Power<br>Active Tariff<br>Active Tariff<br>Activ                                                                      | np Tar 1(F)<br>np Tar 2(D)<br>np Tar 2(F)<br>rL1<br>rL2<br>rL3<br>nbal Current<br>nbal Voltage<br>tariff 1 (D)<br>tariff 2 (D)                                                                              |   |     | Devi | ce overvlew<br>Module<br>PAC3220<br>PAC320<br>PAC320 | 4 1<br>4 2<br>wer L1_1<br>wer L2_1<br>wer L3_1   | Rack<br>0<br>0<br>0<br>0<br>0<br>0<br>0<br>0<br>0                                                   | 500<br>0 x1<br>0 x1 P1<br>0 x1 P2<br>1<br>2<br>3<br>4                | 1 address<br>25<br>69<br>1013 | Q address | Type<br>PicC3220<br>PicC3220<br>Pict 1<br>Pict 2<br>Active Pover L1<br>Active Pover L2<br>Active Pover L3                                                                                                    | Asiale na  |
|                   | Act Energy In<br>Act Energy In<br>Act Energy In<br>Act Energy In<br>Active Power<br>Active Power<br>Active Power<br>Active Tariff<br>Applitude U<br>Applitude U<br>Appli | np Tar 1(F)<br>np Tar 2(D)<br>np Tar 2(P)<br>LL1<br>LL2<br>LL3<br>Inbal Current<br>nbal Voltage<br>Iariff 1 (D)<br>Iariff 2 (D)<br>Iariff 2 (F)                                                             |   |     | Devi | te overvlew<br>Module<br>PAC3220<br>PAC320<br>Pa<br>Pa<br>Active Pa<br>Active Pa                                                                                                    | et 1<br>rt 2<br>wer L1_1<br>wer L1_1<br>wer L3_1 | Reck<br>0<br>0<br>0<br>0<br>0<br>0<br>0<br>0<br>0<br>0<br>0<br>0<br>0<br>0<br>0<br>0                | 500<br>0 X1<br>0 X1 P1<br>0 X1 P2<br>1<br>2<br>3<br>4<br>5           | 1 address<br>25<br>69<br>1013 | Q address | Type<br>PicC3220<br>PicC3220<br>Picr1<br>Picr12<br>Active Power L1<br>Active Power L2<br>Active Power L3                                                                                                    | Asicle no  |
|                   | Act Energy In<br>Act Energy In<br>Act Energy In<br>Act Energy In<br>Active Power<br>Active Power<br>Active Power<br>Active Power<br>Active Tariff<br>Applitude U<br>Applitude U<br>Appl | np Tar 1(F)<br>np Tar 2(D)<br>np Tar 2(D)<br>LL1<br>LL2<br>LL3<br>nbal Current<br>nbal Voltage<br>fariff 1 (D)<br>fariff 2 (D)<br>fariff 2 (D)<br>fariff 2 (F)<br>wer L1                                    |   |     | Devi | te overvlew<br>Nodule<br>PAC3220<br>PAC320<br>Pa<br>Pa<br>Active Pa<br>Active Pa<br>Active Pa                                                                                                    | 41<br>42<br>over10_1<br>over10_1<br>ver10_1      | Reck<br>0<br>0<br>0<br>0<br>0<br>0<br>0<br>0<br>0<br>0<br>0<br>0<br>0<br>0<br>0<br>0                | 500<br>0 X1<br>0 X1 P1<br>0 X1 P2<br>1<br>2<br>3<br>4<br>5<br>5<br>5 | 2.5<br>6.9<br>10.13           | Q address | Type<br>PxC3220<br>PxC3220<br>PxC3220<br>Pxc11<br>Pxc12<br>Active PowerL1<br>Active PowerL1<br>Active PowerL3<br>Active PowerL3                                                                                                    | Article na |
|                   | ict Energy In<br>ict Energy In<br>ict Energy In<br>ict Energy In<br>ictive Power<br>ictive Power<br>ictive Power<br>ictive Tariff<br>implitude U<br>implitude U<br>implitude U<br>implitude U<br>implitude U<br>implitude U<br>implitude U<br>implitude Tariff<br>implitude U<br>implitude Tariff<br>implitude Tariff<br>impli                                                                                                    | np Tar 1(F)<br>np Tar 2(D)<br>np Tar 2(D)<br>                                                                                                    |   |     | Devi | te overvlew<br>Nodule<br>PoC3220<br>Po<br>Po<br>Active Po<br>Active Po                                                                                                    | 4 1<br>4 2<br>omr L1_1<br>omr L3_1               | Reck<br>0<br>0<br>0<br>0<br>0<br>0<br>0<br>0<br>0<br>0<br>0<br>0<br>0<br>0<br>0<br>0<br>0<br>0<br>0 | 5 10 10 10 10 10 10 10 10 10 10 10 10 10                             | 25<br>69<br>1013              | Q address | Type<br>PHC3220<br>PHC3220<br>PHC3220<br>PHC11<br>Purt 1<br>Active Prover L1<br>Active Prover L2<br>Active Prover L3                                                                                                    | Article of |
|                   | ict Energy In<br>ict Energy In<br>ict Energy In<br>ictive Power<br>ictive Power<br>ictive Power<br>ictive Tariff<br>implitude U<br>implitude U<br>ipp Energy 1<br>ipp Energy 1<br>ipp Energy 1<br>ipp Energy 1<br>ipp anent Po-<br>ippanent Po-<br>ippanent Po-                                                                                                    | np Tar 1(F)<br>np Tar 2(D)<br>np Tar 2(D)<br>np Tar 2(P)<br>'L1<br>'L2<br>'L3<br>nbal Current<br>nbal Voltage<br>fariff 1 (D)<br>fariff 2 (D)<br>fariff 2 (D)<br>fariff 2 (F)<br>wer L1<br>wer L2<br>wer L3 |   |     | Devi | Ce overview<br>Module<br>Pols220<br>Pol<br>Active Po<br>Active Po<br>Active Po                                                                                                    | n 1<br>n 2<br>over L1_1<br>over L3_1<br>wer L3_1 | Rack<br>0<br>0<br>0<br>0<br>0<br>0<br>0<br>0<br>0<br>0<br>0<br>0<br>0<br>0<br>0<br>0<br>0<br>0<br>0 | 5 10 10 10 10 10 10 10 10 10 10 10 10 10                             | 1 address<br>25<br>69<br>1013 | Q address | Type<br>PHC3220<br>PHC3220<br>PHC12<br>PHC1<br>PHC12<br>Active PowerL3<br>Active PowerL3<br>Active PowerL3                                                                                                    | Avistens   |

• Rimanendo nella vista dispositivo, nelle schede sottostanti, nelle proprietà del dispositivo si possono inserire l'indirizzo IP del dispositivo ed il nome PROFINET.

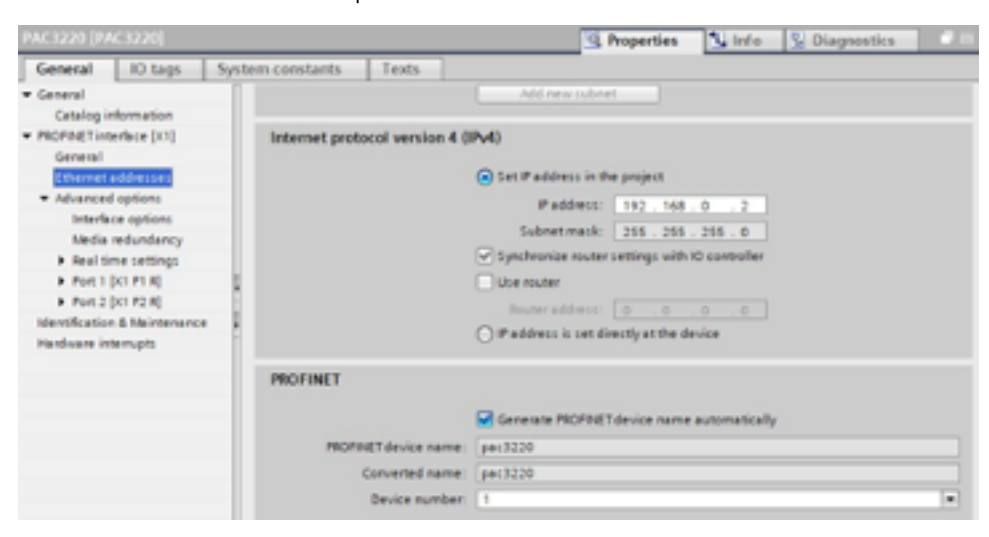

- Tutte le variabili sono di tipo real, come ad esempio la potenza attiva L1
- Informazioni riguardanti dati ciclici ed aciclici consultare il capitolo "2.6 Interruttore scatolato 3VA2 / 3VA6", in quanto sia gli interruttori scatolati che gli strumenti di misura SENTRON utilizzano lo stesso accessorio per la comunicazione PROFINET

#### AGGIORNAMENTO DEL FIRMWARE PER IL MODULO DI ESPANSIONE SWITCHED ETHERNET PROFINET

Il modulo di espansione SWITCHED ETHERNET PROFINET supporta l'aggiornamento firmware disponibile sul sito Support Industry Siemens (https://support.industry.siemens.com/cs/it/en/view/109777120)

L'aggiornamento firmware è possibile effettuarlo direttamente tramite TIA Portal oppure tramite SENTRON Powerconfig.

Per maggiori dettagli e più informazioni riguardanti l'integrazione di strumenti di misura 7KM SENTRON PAC4200 e PAC3220 vi invitiamo a consultare il manuale di prodotto.

## **2.9** 7KM SENTRON PAC – Guida DIN

Gli strumenti di misura con alloggiamento su guida DIN possono essere integrati in ambienti software utilizzando il protocollo PROFINET tramite l'ausilio del SENTRON PROFINET Proxy 2000 (SPP200).

#### **CAMPO APPLICATIVO**

L'SPP2000 viene utilizzato per collegare i seguenti dispositivi SENTRON (Modbus TCP) alla rete PROFINET:

- PAC2200
- PAC2200MID
- PAC2200CLP
- PAC3200T

Ciò consente di integrare i dispositivi nei sistemi di gestione dell'energia e nei sistemi di automazione, ad es.:

- TIA Portal
- SIMATIC
- Altri sistemi profinet

Grazie al supporto di PROFlenergy e Energy Suite Profile, i dispositivi PAC possono essere integrati in modo semplice nei sistemi di gestione dell'energia.

L'SPP2000 è in grado di gestire fino a otto dispositivi autonomamente tra quelli sopracitati.

Per ulteriori informazioni sul collegamento, la parametrizzazione e l'indirizzamento in

con i dispositivi di misura 7KM PAC consultare i seguenti manuali:

- Dispositivo di monitoraggio dell'alimentazione SENTRON PAC2200 e SENTRON PAC2200MID
- Manuale del dispositivo di monitoraggio dell'alimentazione SENTRON PAC2200CLP
- Manuale del dispositivo di monitoraggio dell'alimentazione SENTRON PAC3200T

#### **REQUISITI**

- 1. Il SENTRON PROFINET Proxy è stato collegato correttamente alla tensione di alimentazione (24V c.c.) e al sistema di comunicazione.
- 2. Un collegamento errato può causare malfunzionamenti e guasti al dispositivo. Prima di mettere

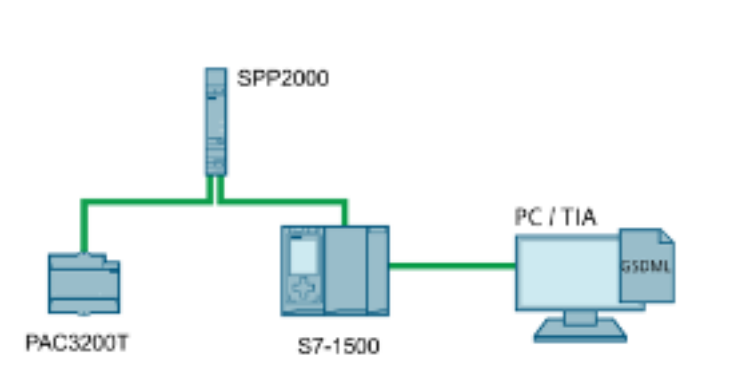

- in funzione il dispositivo, verificare che tutti i collegamenti siano stati eseguiti correttamente.
- Quando si esegue un test di isolamento dell'intero impianto con corrente alternata o continua, il dispositivo deve essere scollegato prima di iniziare il test.
- 4. Il misuratore 7KM PAC può essere configurato tramite il SENTRON PROFINET Proxy nell'ambiente SIMATIC in TIA tramite il file GSDML specifico del dispositivo

#### **Compito del file GSDML**

Il file GSDML è la base per la configurazione di un dispositivo.

Il file GSDML mette a disposizione del controllore PROFINET IO i seguenti dati:

- Variabili misurate
- Informazioni di stato e di controllo
- Caratteristiche di comunicazione

| non - 1 March 1 17 March 1997 and a graph party party party party party and a party party part                                                                                                    |                                                                                                    |
|----------------------------------------------------------------------------------------------------|----------------------------------------------------------------------------------------------------|
| nati have ment prior system have well-                                                                                                    | Totals Internet al Dataset day                                                                                                    |
| Charges & Lt. 1989                                                                                                    | PORTAL                                                                                                    |
| The Lagrange Lagrange                                                                                                    | Table All Parks                                                                                                    |
|                                                                                                    | designed.                                                                                                    |
| Landon Landon Landon Landon Landon                                                                                                    | Epitonia                                                                                                    |
| Construction (Construction)                                                                                                    |                                                                                                    |
| distant and the second second s                                                                                                    | <ul> <li>Find and explore</li> </ul>                                                                                                    |
| prophysic (care of an order of a second second seco |                                                                                                    |
| Name And And And And And And And And And And                                                                                                    |                                                                                                    |
| N inserted links                                                                                                    |                                                                                                    |
| taxing satisfy                                                                                                    | C man and any                                                                                                    |
| Les résises favoies                                                                                                    | 0.000                                                                                                    |
| a secondar                                                                                                    | Cristicularitation                                                                                                    |
| E December with p                                                                                                    | C Progio Addres Mats                                                                                                    |
| and an a second second s                                                                                                    | Cite ethers                                                                                                    |
|                                                                                                    | C and appendigen spectrum                                                                                                    |
| Card Reserve (25 memory                                                                                                    | 0.00                                                                                                    |
|                                                                                                    | Co. Down                                                                                                    |
|                                                                                                    | C.14                                                                                                    |
|                                                                                                    |                                                                                                    |
|                                                                                                    | Technik and                                                                                                    |
|                                                                                                    | 10                                                                                                    |
|                                                                                                    | C manual                                                                                                    |
|                                                                                                    | Commence of the second second s                                                                                                    |
|                                                                                                    | and the second second s |
| Bigetter Contraction                                                                                                    | Land Constant                                                                                                    |
| - Second                                                                                                    | August August and                                                                                                    |
|                                                                                                    | V Languages & resources                                                                                                    |
| North American Statistics                                                                                                    |                                                                                                    |
| The second second                                                                                                    | Count publisher                                                                                                    |
|                                                                                                    | 1518                                                                                                    |
|                                                                                                    |                                                                                                    |
|                                                                                                    | second subschild                                                                                                    |
| Annu London Annu Annu Annu Annu Annu Annu Annu An                                                                                                    |                                                                                                    |
|                                                                                                    | 5 B B                                                                                                    |

#### Nota!

È possibile scaricare l'ultima versione del file GSDML da Internet tramite questo link

| Ins      | age general stations and the station of the static static | on descript<br>GSDs in th | ion files<br>ne project |                          |                           |
|----------|----------------------------------------------------------------------------------------------------|---------------------------|-------------------------|--------------------------|---------------------------|
| Sou      | urce path: C:\Use                                                                                                    | ers\PG SI EP-I            | Documents \Auto         | mation\progetto per scre | eenshot guida\Additionall |
| Co       | ntent of imported                                                                                                    | path                      |                         |                          |                           |
|          | File                                                                                                    | Version                   | Language                | Status                   | Info                      |
| <b>~</b> | gsdml-v2.4-sieme                                                                                                    | V2.4                      | English, Ger            | Already installed        | SENTRON PAC PROFINET      |
|          |                                                                                                    |                           |                         |                          |                           |
|          |                                                                                                    |                           |                         |                          |                           |
|          |                                                                                                    |                           |                         |                          |                           |
|          |                                                                                                    |                           |                         |                          |                           |
|          |                                                                                                    |                           |                         |                          |                           |
|          |                                                                                                    |                           |                         |                          |                           |
|          |                                                                                                    |                           |                         |                          |                           |
|          |                                                                                                    |                           |                         |                          |                           |
| <        |                                                                                                    |                           |                         | 11                       | )                         |
|          |                                                                                                    |                           |                         | Dele                     | te Install Cancel         |

#### CONFIGURAZIONE

Esempio di configurazione in TIA Portal utilizzando il file GSDML:

1. Avviare lo strumento di configurazione TIA.

- Confermare nel menu "Opzioni" > "Gestione dei file di descrizione generica della stazione (GSD)".

| 😹 Menora – C. ShardPi U.P. Monaren Micharalia/propilis per arrendol polisipropilis per arrendol                                                                                                    | nia12                                                                                                    |
|----------------------------------------------------------------------------------------------------|----------------------------------------------------------------------------------------------------|
| troject tolt view most online options took window neip                                                                                                    | Totally Integrated Automation                                                                                                    |
| State and the second second se       | If A CLU LS IN Dect 2 Page 2 4 PORTAL                                                                                                    |
| Projectives II 4 proprio per screenshot paids + Desices & retworks                                                                                                    | _ # # X Herbury # I b                                                                                                    |
| Bealos                                                                                                    | 🖉 Topology aleur 🔺 Hetwerk aleur 📑 Device view 🛛 Options 🔛                                                                                                    |
| 12 II 2 of balance II Connection (a) 22 22                                                                                                    |                                                                                                    |
|                                                                                                    | A A CANTAR A                                                                                                    |
| T (1 property per powershot avide A                                                                                                    | - Cruity Control                                                                                                    |
| Ald new desize                                                                                                    | 1 Check of the second second s          |
| Devices & restands PLCJ                                                                                                    |                                                                                                    |
| <ul> <li>The second descent and the second second seco</li></ul> | - 10 COLORED   1                                                                                                    |
| Crister configuration                                                                                                    | • 13 mil                                                                                                    |
| Station & disproving                                                                                                    | • Marciphana (                                                                                                    |
| a ge Aropsen blocks                                                                                                    | · Montal & ranner                                                                                                    |
| + 🙀 Technolografijevis                                                                                                    | · Blocked conjugate                                                                                                    |
| <ul> <li>Betternelsource Rep</li> </ul>                                                                                                    | • Ordering Balandoning B                                                                                                    |
| P 🙀 A.C sup                                                                                                    | and a generation of the second second s                                                                                                    |
| <ul> <li>AC data tipeti</li> </ul>                                                                                                    | a from Lapping and along.                                                                                                    |
| <ul> <li>Wandh and force tables</li> </ul>                                                                                                    | · Part Marcel                                                                                                    |
| • A Order hashaps                                                                                                    |                                                                                                    |
| <ul> <li>A Device provide to</li> </ul>                                                                                                    | P Another Control of Control of C          |
| al veloca se                                                                                                    |                                                                                                    |
|                                                                                                    | Trades -                                                                                                    |
|                                                                                                    | a German                                                                                                    |
| Kenned and a second and a second and as second and a second and a second and a second and a second and a second and a second and a second and a second and a second and a second and a second and a second and a second and a second and a second and a second and a second and a            |                                                                                                    |
| A Construction of the section of the section of the       | W + Statut                                                                                                    |
| Common data                                                                                                    | 5 100% · · · · · · · · · · · · · · · · · ·                                                                                                    |
| B CLERN MISC DODODC                                                                                                    | Presenting Index Statements                                                                                                    |
| B Languages & resources                                                                                                    | 1 10.01 A                                                                                                    |
| s Calendaria Demonstration Constantia Londa                                                                                                    | - 📜 197000                                                                                                    |
| a tanena A General                                                                                                    | - III 1#1000 \$                                                                                                    |
| A Recent Contraction of the second Contractions                                                                                                    | 1 · · · · · · · · · · · · · · · · · · ·                                                                                                    |
| Details view     Point information                                                                                                    | <ul> <li>Designed and the second second se<br/>second second second second second second second second second second second second second second second second second second second second second second second second second second second second second second second second second sec</li></ul> |
| Module F # (m) (                                                                                                    | <ul> <li>Transition of</li> </ul>                                                                                                    |
| <ul> <li>All cheep contact (acc)</li> </ul>                                                                                                    | ► g PEPELC AA                                                                                                    |
| tana interested Provide Portale                                                                                                    | 100                                                                                                    |
| Carlos restiguation All Carlos                                                                                                    | (1) (1) (1) (1) (1) (1) (1) (1) (1) (1)                                                                                                    |
| Color & degrantics wild a la la Conversion                                                                                                    | - A Information                                                                                                    |

2. Selezionare la directory in cui è memorizzato il file GSDML.

| Kennes - Cither PE UTFilling                 | 100     | donatteriprigette per scenendel gablageogette per scenendel gabla | _ # X                                  |
|----------------------------------------------|---------|-------------------------------------------------------------------|----------------------------------------|
| hoject tolt size most online                 | options | took vindou reib                                                  | the improvement of the property of the |
| 19 Ch C Severanian Al X 34 C                 | 1 50 1  | ALC: SEBSS Forther Forther B B R X - I GN SHOPPING A              | PORTAL                                 |
| Project tone                                 |         | progetto per screenslust guida + Deulors 8 retrantes 📃 🖉 🖬 X      | fanlear catalog 💣 E 🕨                  |
| Benices                                      |         | 🖉 Tappings sizes 👗 Hetserick sizes 📑 Gereica sizes                | Options U                              |
| 12                                           | 10.00   | and interest \$1 Concentrates (interesting in 17 20 20 11 10 20 1 |                                        |
| -                                            |         |                                                                   | u futito                               |
| · It property per consected paids            |         |                                                                   | Catalog Include                        |
| Ald new design                               | 1.11    |                                                                   | Creation into an interest              |
| Devices & retaining                          |         | FLU SPYCHIE                                                       | Star                                   |
| THE RELEASE NOT THE REPORTED                 |         | DA12.01                                                           | · (g) Canteriant                       |
| Cevier configuration                         |         | Strangers Later                                                   | • (1) H.A                              |
| Colors & disgroutics                         |         |                                                                   | · Contains                             |
| <ul> <li>Anopaint blocks</li> </ul>          |         |                                                                   | · miniar & radiari                     |
| <ul> <li>Technologyukinus</li> </ul>         | 1.0     |                                                                   | • Seturd components                    |
| <ul> <li>Televisione l'accuration</li> </ul> |         |                                                                   | · Detecting & monitoring               |
| a 🕞 A.C tags                                 |         |                                                                   | · montant into a                       |
| + Cal PLC data trans                         |         |                                                                   | · Neuer capply and dorth 2             |
| <ul> <li>Which and force tables</li> </ul>   |         |                                                                   | · minit devices                        |
| + 🙀 Gelier hadape                            |         |                                                                   | + güter felt devices                   |
| <ul> <li>A Device providelle</li> </ul>      |         |                                                                   | P ADDIONALEDennel d. 2                 |
| 20 Anapare info                              |         |                                                                   | * Prometro B                           |
| N.C alarm tant links                         |         |                                                                   | P Drives                               |
| <ul> <li>Decod modules</li> </ul>            |         |                                                                   | P Decedera                             |
| it 🗽 Ungrouped dealers                       |         |                                                                   | a Germany Co                           |
| <ul> <li>Exploring settings</li> </ul>       |         |                                                                   | + # 10 E                               |
| a 😹 Green-Annies American                    |         |                                                                   | · Sector                               |
| <ul> <li>Unaccipred desizes</li> </ul>       |         | 8 a 3 1005 a <u>1115</u>                                          | · Brevensing                           |
| Common deta                                  |         | (10 certos -) Device] 🕴 Paparlies 📢 Infa 🔒 🕤 Diagnostics 🖬 🖬 🗸    | ·                                      |
| a 🔄 Decumantation sattings                   |         | Annual Distance Contractions From                                 | # 100,00x                              |
| B Sampunget Erecourset                       |         | where to up approximation into                                    | - B 040000                             |
| B A Version control interface                | 1       | Several General -                                                 | 1772000                                |
| a factoria alterna                           |         |                                                                   | • mv5100 =                             |
| A Detter And                                 |         |                                                                   | P Doritching Denices                   |
| Module                                       |         | E TARKE GOD REVIEW, 1                                             | <ul> <li>Moneys an</li> </ul>          |
|                                              |         | Addet NOIN                                                        | <ul> <li>Moneye A.</li> </ul>          |
| Same .                                       |         | Gammar                                                            |                                        |
| Tevics configuration                         | 1.0     |                                                                   | 4 8 2                                  |
| Color & diagonation                          | - 12    |                                                                   | a information                          |
|                                              | 12      |                                                                   |                                        |

- Confermare la selezione ed eseguire l'installazione
- Una volta completata l'installazione del file GSDML, viene visualizzato il seguente messaggio viene visualizzato il seguente messaggio: "L'installazione è stata completata con successo".

|                                                                                                    |                                |                                     | P Topology view  | A Netv   | vork view | If Dev    | ice view |   |
|----------------------------------------------------------------------------------------------------|--------------------------------|-------------------------------------|------------------|----------|-----------|-----------|----------|---|
| SHP2000 [SHP2000]                                                                                                    | ) 🗆 🖻 🍊 🗄 🔲 🍕 ±                | Device overview                     |                  |          |           |           |          |   |
|                                                                                                    |                                | A Module                            | Fe Fe            | ck Slot  | I address | Q address | Туре     |   |
|                                                                                                    |                                | SPP2000                             | 0                | 0        |           |           | SPP2000  | ^ |
|                                                                                                    |                                | PNI0                                | 0                | 0 X1     |           |           | SPP2000  |   |
| A Sector                                                                                                    |                                |                                     | 0                | 1        |           |           |          |   |
| *                                                                                                    |                                |                                     | 0                | 2        |           |           |          |   |
|                                                                                                    |                                | -                                   | 0                | 3        |           |           |          |   |
| _                                                                                                    |                                | -                                   | 0                | 4        |           |           |          |   |
|                                                                                                    |                                |                                     | 0                | 5        |           |           |          |   |
| -                                                                                                    |                                |                                     | 0                | 6        |           |           |          |   |
| -                                                                                                    | -                              | v                                   | 0                | 7        |           |           |          | Y |
| < = > 100 <sup>4</sup>                                                                                                    |                                | - • • •                             |                  |          |           |           | >        |   |
| SPP2000 [SPP2000]                                                                                                    |                                |                                     | C. Properties    | L Info ( | Diar      | incetics  |          |   |
| Court Line Los                                                                                                    |                                |                                     |                  |          | 1.8 0.00  |           | _        | - |
| General ID tags Syst                                                                                                    | em constants Texts             |                                     |                  |          |           |           |          |   |
| ▼ General                                                                                                    |                                | Add new subnet                      |                  |          |           |           |          | ^ |
| Catalog information                                                                                                    |                                |                                     |                  |          |           |           |          |   |
| <ul> <li>PROFINET interface [k1]</li> </ul>                                                                                                    | Internet protocol version 4 () | Pv4)                                |                  |          |           |           |          |   |
| General                                                                                                    |                                | O                                   |                  |          |           |           |          |   |
| Ethernet addresses                                                                                                    |                                | Set if address in the project       |                  |          |           |           |          |   |
| <ul> <li>Advanced options</li> </ul>                                                                                                    |                                | IP address: 192.1                   | 58.0.2           |          |           |           |          |   |
| interace options                                                                                                    |                                | Subnetmask: 255.2                   | 55 . 255 . 0     |          |           |           |          |   |
| Ned a recurdancy                                                                                                    |                                | Sunchronize router settings w       | th IC costroller |          |           |           |          |   |
| • Rear brie secongs                                                                                                    |                                |                                     |                  |          |           |           |          |   |
| The second second secon |                                | _ use router                        |                  |          |           |           |          |   |
| Concerning Provide Provide Pro |                                | Router address: 0 . 0               |                  |          |           |           |          |   |
| Port interropportion                                                                                                    |                                | O IP address is set directly at the | e device         |          |           |           |          |   |
| Port ophans                                                                                                    |                                |                                     |                  |          |           |           |          |   |
| Port 2 DV1 P2 R1                                                                                                    | PROFINET                       |                                     |                  |          |           |           |          |   |
| Identification & Maintenance                                                                                                    |                                |                                     |                  |          |           |           |          |   |
| ALC: NOT A PRIMA PRIMA                                                                                                    |                                | Generate PROFINET device na         | me automatically |          |           |           |          |   |
|                                                                                                    | PROFINET device name:          | spp2000                             |                  |          |           |           |          |   |
|                                                                                                    | Converted same                 | 1002000                             |                  |          |           |           |          | v |

3. L'SPP2000 si trova nella struttura hardware in:

"PROFINET IO" > "Altri dispositivi di campo" > "PROFINET IO" > "Sensori" > "SIEMENS AG"

|                                                                                                    | 1.1  | proprils per screenshol ge | ida + Engrouped devices + 5/92       | 800 [577 | 2068) |            |                 |      |        |            |          | - * • ×    | Hardware catalog | 1.1  |
|----------------------------------------------------------------------------------------------------|------|----------------------------|--------------------------------------|----------|-------|------------|-----------------|------|--------|------------|----------|------------|------------------|------|
| indons.                                                                                                    |      |                            |                                      |          |       |            | 2 Topology      | deur | A Hein | nik steur  | Et Oev   | ice view   | Options          |      |
|                                                                                                    | 102  | 🚁 [1472000 [1472000]       | ···································· | - 54     | Deale | e aveniew  |                 |      |        |            |          |            |                  |      |
|                                                                                                    |      |                            |                                      |          |       | and a      |                 | des. | 104    | Latitude . | Caldrens | Tur        | ✓ Catalog        |      |
| property per screen chor guide                                                                                                    | ~    |                            |                                      |          |       | T 1873000  |                 |      |        |            |          | 5872000    | cheartha         | 144  |
| Add mena alexia e                                                                                                    |      |                            |                                      |          |       | * FR10     |                 |      | 0.03   |            |          | 1840000    | Chan I and       |      |
| Devices & extendes                                                                                                    |      |                            | r                                    |          |       | * AAC1100. |                 |      |        |            |          | FAC2288    | Minner Loss      | - 12 |
| · MAC - JONU 121 SC BODGOG                                                                                                    |      | *                          |                                      |          |       | Ether      | an interference |      | 11     |            |          | Education. | a grass mobile   |      |
| Device configuration                                                                                                    |      |                            |                                      |          |       |            |                 |      | 1.2    |            |          |            | · Bundin         |      |
| S Online & diagnostics                                                                                                    |      |                            | -                                    |          |       |            |                 |      | 1.8    |            |          |            | Page 1 and       |      |
| <ul> <li>g Program Musika</li> </ul>                                                                                                    | 1.1  |                            | -                                    |          |       |            |                 |      | 1.6    |            |          |            | PRESIDENT        |      |
| <ul> <li>Technology-Objects</li> </ul>                                                                                                    |      |                            |                                      |          |       |            |                 |      | 15     |            |          |            | PHC2300ME        |      |
| * al External source files                                                                                                    |      | -                          |                                      |          |       |            |                 |      | 1.6    |            |          |            | PHC33001         |      |
| <ul> <li>A Chegi</li> </ul>                                                                                                    |      |                            |                                      |          |       |            |                 |      | 17     |            |          |            | * Dubreakdes.    |      |
| <ul> <li>California (Special</li> </ul>                                                                                                    |      |                            |                                      |          |       |            |                 |      | 1.8    |            |          |            |                  |      |
| <ul> <li>See Warsh and Neter Values</li> </ul>                                                                                                    |      |                            |                                      |          |       |            |                 |      | 1.0    |            |          |            |                  |      |
| <ul> <li>A chaine backupt</li> </ul>                                                                                                    | 1.10 |                            |                                      | - 1      |       |            |                 |      | 1.85   |            |          |            |                  |      |
| a 🚡 Cevite progutate                                                                                                    |      |                            |                                      |          | _     |            |                 | -    | 2      | _          | _        |            |                  |      |
| ing response info                                                                                                    |      |                            |                                      |          | _     |            |                 | 8    | 1      |            |          |            |                  |      |
| M.C. alarmine test lines.                                                                                                    |      |                            |                                      |          | _     |            |                 | -    | -      |            |          |            |                  |      |
| <ul> <li>Costal encodules;</li> </ul>                                                                                                    |      |                            |                                      |          | _     |            |                 | -    |        | _          |          |            |                  |      |
| <ul> <li>California (California)</li> </ul>                                                                                                    |      |                            |                                      |          | _     |            |                 |      | 4      |            |          |            |                  |      |
| be Ungrouped dealers                                                                                                    |      |                            |                                      |          | _     |            |                 |      | -      |            |          |            |                  |      |
| the tracking settings                                                                                                    |      |                            |                                      |          | _     |            |                 | -    |        |            |          |            |                  |      |
| Cross-An-les functions                                                                                                    |      |                            |                                      |          | _     |            |                 | -    | -      | _          | _        |            |                  |      |
| Common data                                                                                                    |      |                            |                                      |          |       |            |                 |      |        |            |          |            |                  |      |
| Documentation sattings                                                                                                    |      |                            |                                      |          |       |            |                 |      |        |            |          |            |                  |      |
| Campunges Bressurges                                                                                                    |      |                            |                                      |          |       |            |                 |      |        |            |          |            |                  |      |
| Verbion control interface                                                                                                    |      |                            |                                      |          |       |            |                 |      |        |            |          |            |                  |      |
|                                                                                                    |      |                            |                                      |          |       |            |                 |      |        |            |          |            |                  |      |
| Defails years                                                                                                    |      |                            |                                      |          |       |            |                 |      |        |            |          |            |                  |      |
| and the second second |      |                            |                                      |          |       |            |                 |      |        |            |          |            |                  |      |

> "SENTRON" > "SPP2000"

4. Trascinare l'SPP2000 dalla struttura hardware alla superficie di configurazione, con una semplice operazione di drag-and-drop.

5. Definire i parametri di comunicazione.

- Assegnare un indirizzo IP univoco e un "nome dispositivo" all'SPP2000.

Nota: il "nome del dispositivo" deve essere identico al nome memorizzato nel dispositivo.

|                               | 🖉 Topology view 🔺 Network view 👔 Device view |                                                                                                    |              |        |          |           | Options                 |                                 |                         |             |  |
|-------------------------------|----------------------------------------------|----------------------------------------------------------------------------------------------------|--------------|--------|----------|-----------|-------------------------|---------------------------------|-------------------------|-------------|--|
| 👉 (1992000)(1992000)          |                                              | Device overview                                                                                                    |              |        |          |           |                         |                                 |                         |             |  |
| A                             |                                              | W Module                                                                                                    | Back.        | Slat   | Laddress | O address | Pros.                   | v Catalog                       | ✓ Catalog               |             |  |
|                               | · SP(2000)                                   |                                                                                                    | 0            |        |          |           | 5992000                 | Search's                        |                         | 1.441 (447) |  |
| A                             |                                              | FILO                                                                                                    | 0            | 0.11   |          |           | SPECTOR                 |                                 |                         | 1000        |  |
| 100                           |                                              | * RHC2200 1                                                                                                    | D            | 1      |          |           | PACZIDO                 | riter Pretie                    | 1 4985                  |             |  |
|                               |                                              | Ethernete                                                                                                    | orterface D  | 11     |          |           | Dave.                   | <ul> <li>Tese module</li> </ul> | t                       | ~           |  |
|                               | 1                                            | Carmental                                                                                                    | 1 0          | 12     | 2.5      |           | Current                 | • Module                        |                         |             |  |
| _                             |                                              |                                                                                                    | 0            | 15     |          |           |                         | FAC2200                         |                         |             |  |
| _                             |                                              |                                                                                                    | 0            | 14     |          |           |                         | MC22000                         | 19°                     |             |  |
|                               |                                              |                                                                                                    | 0            | 15     |          |           |                         | PAC22004                        | 10                      | - 1         |  |
| -                             |                                              |                                                                                                    | 0            | 1.6    |          |           |                         | PACIDOOI                        |                         |             |  |
| 4 B 3 1075                    |                                              | 1                                                                                                    |              |        |          |           |                         | · Submodures                    |                         |             |  |
|                               |                                              |                                                                                                    | -            |        | Tel      |           | 1000                    | 241 Auto                        | de cru.                 |             |  |
| Ethemet Interlace (Ethemet I  | nterlace]                                    |                                                                                                    | 3 Properties | late ( | Diag     | postics   | ILCEN.                  | 141 Auto                        | ge Volto-C              |             |  |
| General 10 tags 5y            | stern constants Texts                        |                                                                                                    |              |        |          |           |                         | 141 Aures                       | ge Volt L-N             |             |  |
| • Grand                       |                                              |                                                                                                    |              |        |          |           |                         | Ant Emergy Exp Tax 1(2)         |                         |             |  |
| Catalog information           | Module parameters                            |                                                                                                    |              |        |          |           |                         |                                 | Act Emergy Exp Tar 1(P) |             |  |
| identification & bisintenance | Otherset lated are                           |                                                                                                    |              |        |          |           |                         |                                 | Act Energy Exp Tar 2(3) |             |  |
| Hardware internate            | Constructionation                            |                                                                                                    |              |        |          |           |                         | Act Criergy                     | C xp Ter 2(7)           |             |  |
| Modella para manan            | READ 112                                     |                                                                                                    |              |        |          |           | Act Crergy Imp Tar 110) |                                 |                         |             |  |
| Provide and the second second | a she ti ta                                  |                                                                                                    |              |        |          |           |                         | Act Energy imp Tar 197)         |                         |             |  |
|                               | # R(ed.) 165<br># R(ed.) 0<br># R(ed.) 1     |                                                                                                    |              |        |          |           | Act Energy Imp Tar 2(0) |                                 |                         |             |  |
|                               |                                              |                                                                                                    |              |        |          |           |                         | Act Energy trip for 297)        |                         |             |  |
|                               |                                              |                                                                                                    |              |        |          |           |                         | Active Power L1                 |                         |             |  |
|                               |                                              | ( in the second second s | _            |        |          |           |                         | Allive Paul                     | er 12                   |             |  |
|                               | Medicas Port.                                | 90.2                                                                                                    |              |        |          |           |                         | A live Pas                      | er Li                   |             |  |
|                               |                                              |                                                                                                    |              |        |          |           |                         | Active Text                     |                         |             |  |
|                               |                                              |                                                                                                    |              |        |          |           |                         | Interference                    | Unibell Current         |             |  |
|                               |                                              |                                                                                                    |              |        |          |           |                         | /vmpirtude                      | Unbell Voltage          |             |  |
|                               |                                              |                                                                                                    |              |        |          |           |                         | App Energ                       | y Ter # 1 600           |             |  |
|                               |                                              |                                                                                                    |              |        |          |           |                         | App Energ                       | yTer#1(7)               |             |  |
|                               |                                              |                                                                                                    |              |        |          |           |                         | App Driving                     | y Ter # 2 (0)           |             |  |
|                               |                                              |                                                                                                    |              |        |          |           |                         | App Energ                       | y/lar#240               |             |  |
|                               |                                              |                                                                                                    |              |        |          |           |                         | Accessed in                     | there 11                | N.          |  |
|                               |                                              |                                                                                                    |              |        |          |           |                         | P Information                   |                         |             |  |

6. Integrazione dei dispositivi PAC nell'SPP2000:

Nell'SPP2000 è possibile integrare fino a otto dispositivi PAC. Per questo motivo, l'SPP2000 dispone di otto slot. Dal catalogo, il dispositivo PAC richiesto può essere inserito nello slot desiderato con un'operazione di drag-and-drop.

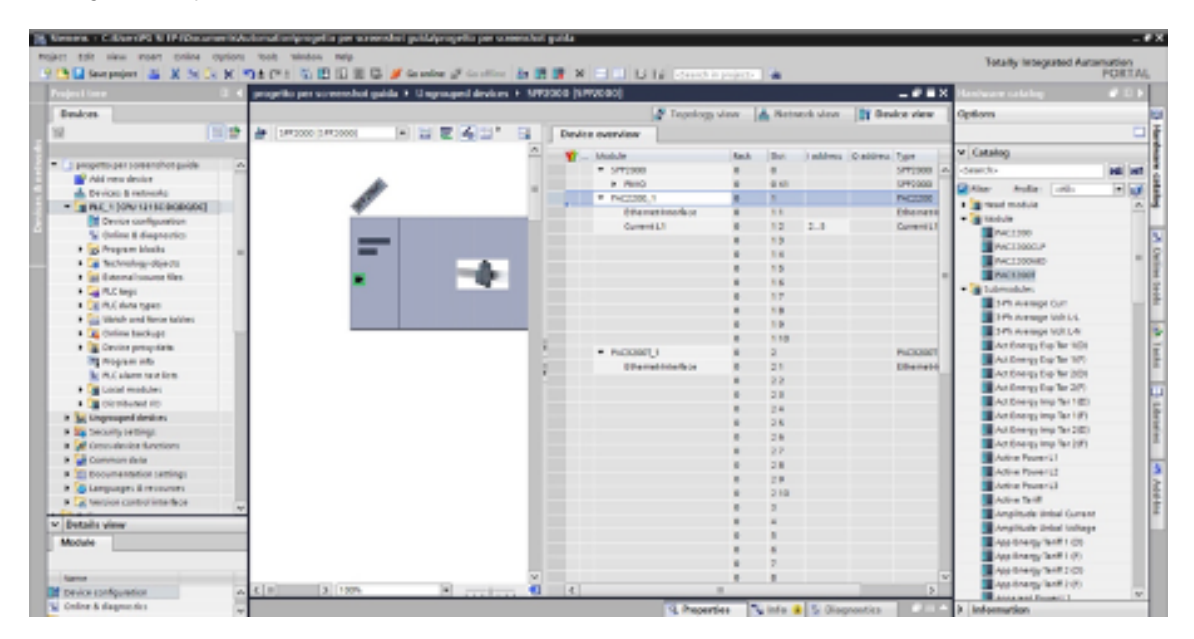

7. Impostazione dei parametri di comunicazione del PAC:

Ogni dispositivo PAC dispone di un sottomodulo "Interfaccia Ethernet" nel Subslot1 (eseguire un click con tasto destro per accedere alle proprietà). Tramite questo modulo, "indirizzo IP" e la "porta Modbus" di ciascun dispositivo PAC vengono comunicati all'SPP2000.

Tramite questi parametri, l'SPP2000 stabilisce la comunicazione con il dispositivo PAC di livello inferiore.

I parametri di comunicazione inseriti devono essere già disponibili nel dispositivo PAC.

8. Definizione della gestione dei dati ciclici nei dispositivi PAC configurati:

Nota: La capacità massima di dati degli ingressi è di 244 byte. L'SPP2000 mette a disposizione nove sottoslot per i moduli di misura per ogni dispositivo PAC (slot). È possibile selezionare il modulo di misura desiderato dal catalogo con un'operazione di trascinamento e aggiungerlo al dispositivo desiderato.

9. Compilazione della configurazione e caricamento nel controllore:

Dopo la configurazione, è possibile compilare il progetto e caricarlo nella CPU.

Per ulteriori info consultare il manuale del SENTRON PROFINET Proxy al seguente link:

Manuale SPP2000

#### **Direzione commerciale**

Siemens S.p.A. Via Vipiteno, 4 - 20128 Milano

#### Organizzazione di vendita - Elenco Filiali

#### Macro Area Lombardia

Provincie: Bergamo - Brescia - Cremona -Lecco - Lodi - Piacenza - Sondrio - Como -Milano - Novara - Pavia - Varese - Verbania Via Vipiteno, 4 - 20128 Milano

#### Macro Area Nord Ovest

Regioni: Liguria, Piemonte (escluso Novara e Verbania), Sardegna, Valle D'Aosta

#### Genova

Via Enrico Melen, 83 - Cap 16152 Tel. 010-3434.764 - Fax 010-3434.689

#### Torino

Via del Drosso, 49 - Cap 10135 Tel. 011-6173.273 - Fax 011-6173.202

#### Macro Area Nord Est

Regioni: Friuli Venezia Giulia, Trentino Alto Adige, Veneto + Mantova

#### Padova

Via Prima Strada, 35 - Cap 35129 Tel. 049-8533.338 - Fax 049-8533.346

Macro Area Centro Nord Regioni: Emilia Romagna, Repubblica di San Marino, Toscana + Ancona, Pesaro-Urbino

#### Bologna

Via Trattati Comunitari Europei, 9 40127 Bologna (BO) Tel. 051-6384.604 - Fax 051-6384.630

#### Firenze

Via Don Lorenzo Perosi, 4 50018 Scandicci (FI) Tel. 055-7595.602 - Fax 055-7595.615

#### Macro Area Centro Sud

Regioni: Abruzzo, Basilicata, Calabria, Campania, Lazio, Molise, Puglia, Sicilia, Umbria + Ascoli Piceno, Macerata, Fermo + Malta

#### Filiale di Pescara

Via Albegna 3 – Cap 65128

#### Roma

Via Laurentina, 455 - Cap 00142 Tel. 06-59692.262 - Fax 06-59692.200

#### Bari

Via G. Lindemann 5/n Zona Industriale Bari (BA) Cap 70132 Tel.080-5387.410 - Fax 080-<u>5387.404</u>

#### Napoli

Via F. Imparato, 198 - Cap 80146 Tel. 081-2435.391 - Fax 081-2435.337

#### Siracusa

V.le S. Panagia, 141/e - Cap 96100 Tel. 0931-1962.435 - Fax 0931-1962.434

Siemens S.p.A. Smart Infrastructure **Electrical Products** Via Vipiteno, 4 20128 Milano

Con riserva di modifiche Customer Support Hot line, Service e Servizio ricambi Tel. 02 243 68994 Fax 02 243 62100 e-mail: support.italy.automation@siemens.com

Le informazioni riportate in questo catalogo contengono descrizioni o caratteristiche che potrebbero variare con l'evolversi dei prodotti o non essere sempre appropriate, nella forma descritta, per il caso applicativo concreto. Le caratteristiche richieste saranno da considerare impegnative solo se espressamente concordate in fase di definizione del contratto. Con riserva di disponibilità di fornitura e modifiche tecniche. Tutte le denominazioni dei prodotti possono essere marchi oppure denominazioni di prodotti della Siemens AG o di altre ditte fornitrici, il cui utilizzo da parte di terzi per propri scopi può violare il diritto dei proprietari.

#### www.siemens.it/EP